## 出國報告(出國類別:實習)

# 「新增松山機場 VOR/DME 設備採購 案」工廠訓練

服務機關:民用航空局飛航服務總臺 姓名職稱:蔡上田(工務員) 黃昱瑞(工務員) 派赴國家:美國堪薩斯 出國期間:103/5/24~103/6/13 報告日期:103/7/28

## 目錄

| 壹 | • | 目的                                                                  | 3  |
|---|---|---------------------------------------------------------------------|----|
| 貭 | • | 過程                                                                  | 4  |
| 參 | • | 內容                                                                  | 5  |
|   |   | VOR                                                                 | 5  |
|   |   | 一、VOR 描述                                                            | .5 |
|   |   | 二、工作原理                                                              | .8 |
|   |   | 三、DVOR 天線的原理                                                        | 18 |
|   |   | 四、1150 A Doppler VHF Omnirange (DVOR)                               | 19 |
|   |   | 五.、Table 4-1 Standards and Tolerances                               | 45 |
|   |   | 六、PERFORMANCE CHECK PROCEDURES                                      | 47 |
|   |   | 七、Syntersizer CCA之Carrier PLL Control及Carrier-Sideband Phase Offset | Ż  |
|   |   | 設定                                                                  | 75 |
|   |   | 八、Sideband Phase Offset 設定                                          | 82 |
|   |   | 九、飛測調整                                                              | 84 |
|   |   | 十、sideband antenna 之調諧方法                                            | 87 |
|   |   | +- · Physical makeup of the alfor loop antenna                      | 91 |
|   |   | 十二、軟體之 update 方法                                                    | 93 |
|   |   | DME                                                                 | 98 |
|   |   | 一、DME 概述                                                            | 98 |
|   |   | 二、模組介紹10                                                            | 00 |
|   |   | 1. 本地控制單元(Local Control Unit, LCU)10                                | 02 |
|   |   | 2. 低功率放大器(Low Power Amplifier, LPA)10                               | 05 |
|   |   | 3. 接收/發射控制器(Receiver/Transmitter Controller, RTC)10                 | 07 |
|   |   | 4. 監視器(Monitor)10                                                   | 07 |
|   |   | 5. 遠端監控系統(Remote Monitoring System, RMS)1                           | 09 |
|   |   | 6. Facilities 模組1                                                   | 10 |

| 7. 界面(Interface)模組 | 111 |
|--------------------|-----|
| 三、信號傳遞流程           | 111 |
| 1. 詢問波與答詢波         | 111 |
| 2. DME 系統自我測試      | 112 |
| 四、PMDT             |     |
| 1. PMDT 操作         |     |
| 2. 回波(Echo)干擾      | 122 |
| 肆、 心得與建議           |     |
|                    |     |

## 壹、目的

臺北松山機場位於臺北市松山區內,其周遭多為建築物及天然山脈等障礙物 所環繞,為確保航機安全,進場航機不得以目視方式進場。然而該機場10跑道 ILS/DME 進場程序,除了以使用 GPS 作為備援程序外,目前尚無其他儀器備援程 序。爰此,為提供跑道另一備援程序,本次採購案新增設松山機場 VOR/DME 設 備乙套,並於民國103年完成架設,以促進航機飛行安全,提升飛航服務品質。

本採購案依合約規定,由本總臺派遣航電維護人員參加工廠訓練,並由得標 廠商(設備製造原廠 SELEX Systems Integration)依規定執行訓練課程;本次訓練目的 為藉由原廠教官親自授課,以及學員親自操作原廠訓練用設備,使本總臺受訓同 仁能接受第一手資訊,正確了解設備原理、各機組件的功能,更能在原廠經驗傳 授與親自操作設備的過程中,充份學習如何故障排除,藉此提升參訓學員的技 能。同仁完訓後並可將這份寶貴的經驗與知識帶回本總臺,與未參與原廠受訓的 航電維護同仁分享、傳承,共同為提升航電人員維護設備的技術努力,更為我國 飛航服務奉獻一份心力。

## 貳、過程

一、參與人員:

蔡上田 民用航空局飛航服務總臺

高雄裝修區臺馬公助航臺工務員

黃昱瑞 民用航空局飛航服務總臺

#### 航電技術室工務員

- 二、日期:民國 103 年 05 月 24 日至民國 103 年 06 月 13 日。
- 三、行程:
  - 103.年 05 月 24 日:去程搭乘長榮航空班機,由桃園國際機場飛抵美國洛杉磯 國際機場,再轉搭美國航空班機分別前往芝加哥歐海爾 機場。
  - 103年05月25日:由芝加哥奧海爾機場轉機至堪薩斯國際機場。
  - 103 年 05 月 26 日~103 年 06 月 11 日:於 SELEX 訓練中心進行為期 17 天之 VOR/DME 設備訓練。
  - 103年06月11日:搭乘美國航空班機,由美國堪薩斯國際機場起飛經丹佛機 場抵達洛杉磯國際機場。
  - 103年06月12日:回程由洛杉磯國際機場轉機搭乘長榮航空班機返抵桃園國際機場。

## 參、內容

### VOR

一、VOR 描述

VOR 提供航機以磁北為參考點的方位資料,航機駕駛員依據座艙儀表的指示器指示,循已選定之輻向飛航,飛向(TO)或背向(From) VOR,就可以達成航路的指向或是航機終端進場的指向。

VOR 分為 CVOR (Conventional VOR),及 DVOR (Doppler VOR),因 CVOR 容易受 電臺附近大型障礙物干擾的影響使場型失真,因此 CVOR 已漸被 DVOR 所取代。 VOR 的頻帶為 108~118 MHZ,並經由兩個 30 HZ 的信號作調變,一個是振福調變 另一個是頻率調變(也可以分別稱之為參考相位信號和可變相位信號),環繞 DVOR 站台不同的磁方位有不同的 30 Hz 的相位差,使得航機的方位可以被判定。

當航機由南方朝向 VOR 站台進場時,其圖示如下;

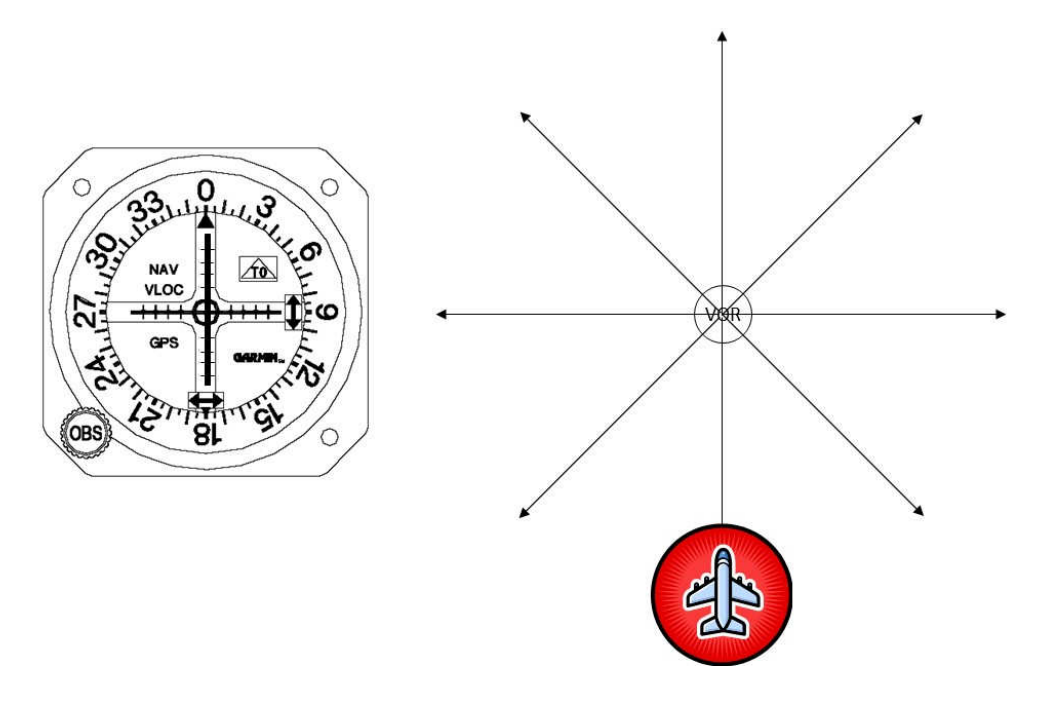

當航機位於 VOR 站台左邊時,座艙儀的表指示器指針會移到右邊,告知駕駛員 須往右邊飛,其圖示如下:

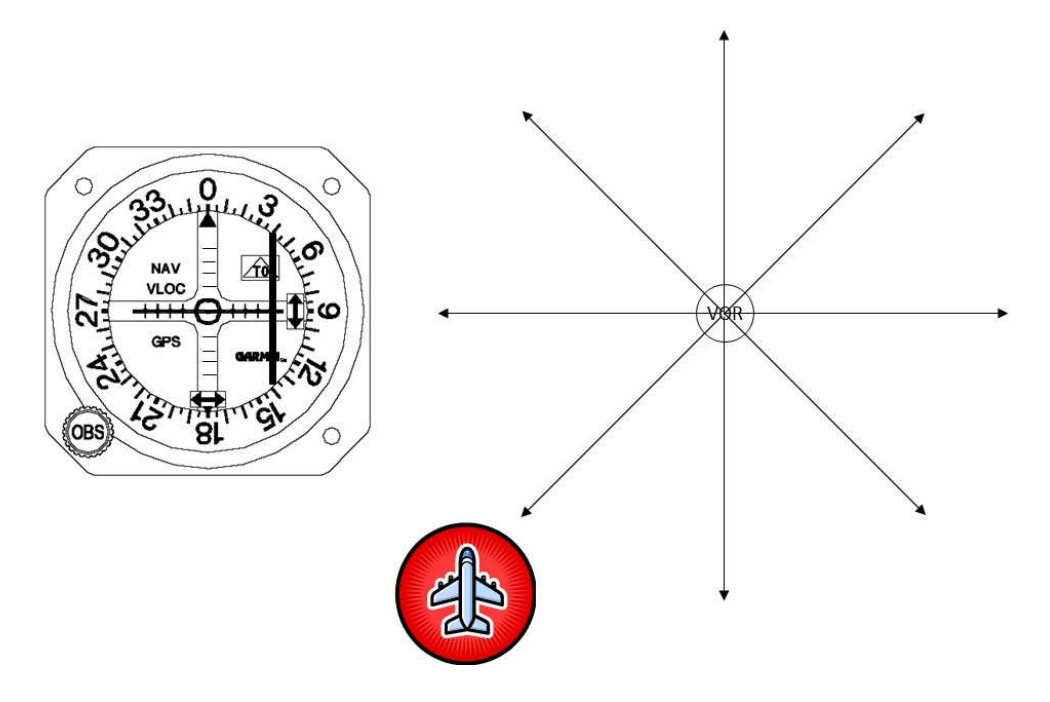

當航機位於 VOR 站台右邊時,座艙儀的表指示器指針會移到左邊,告知駕駛員 須往左邊飛,其圖示如下:

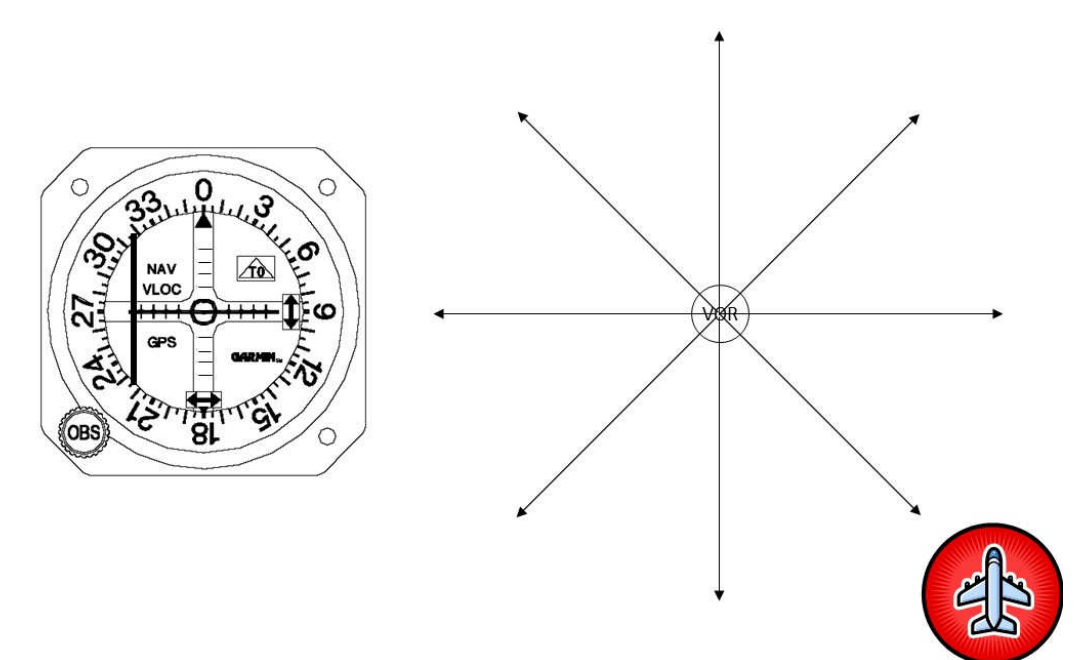

VOR 通常與 TACAN 或 DME 共構 (如: Figure 1-1 及 Figure 1-2)同時提供航機關於 站台的方位及距離。

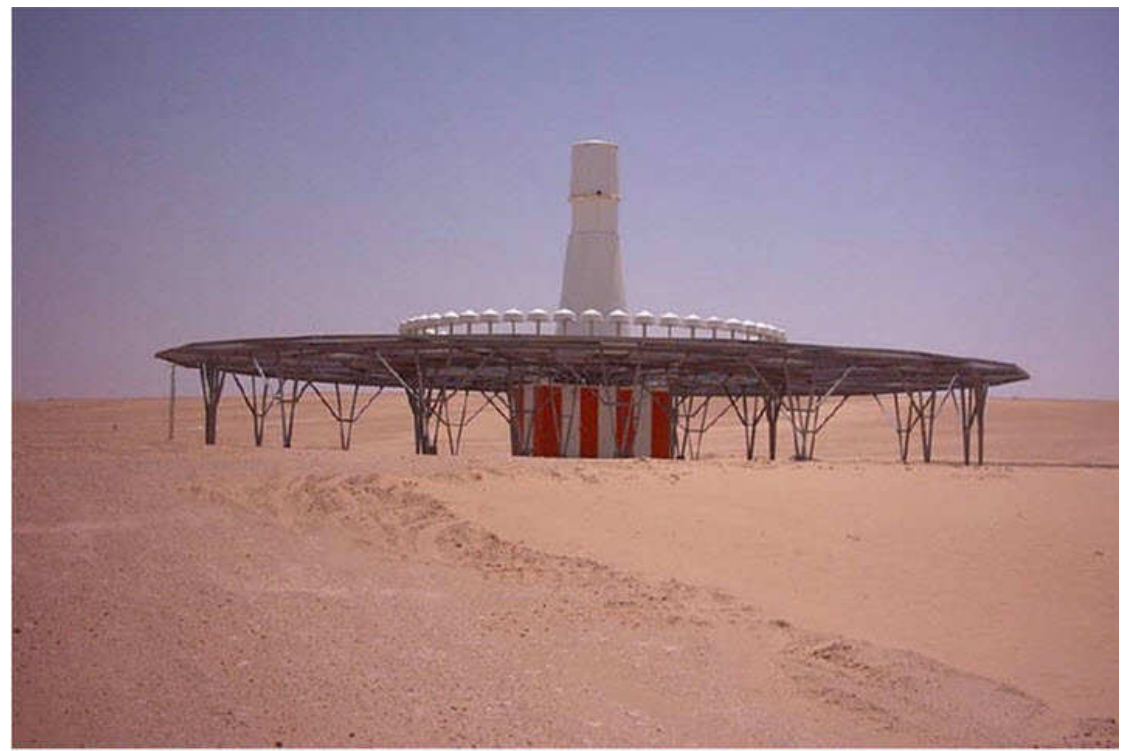

Figure 1-1 Dual Doppler VHF Omni-range (DVOR) Station with TACAN

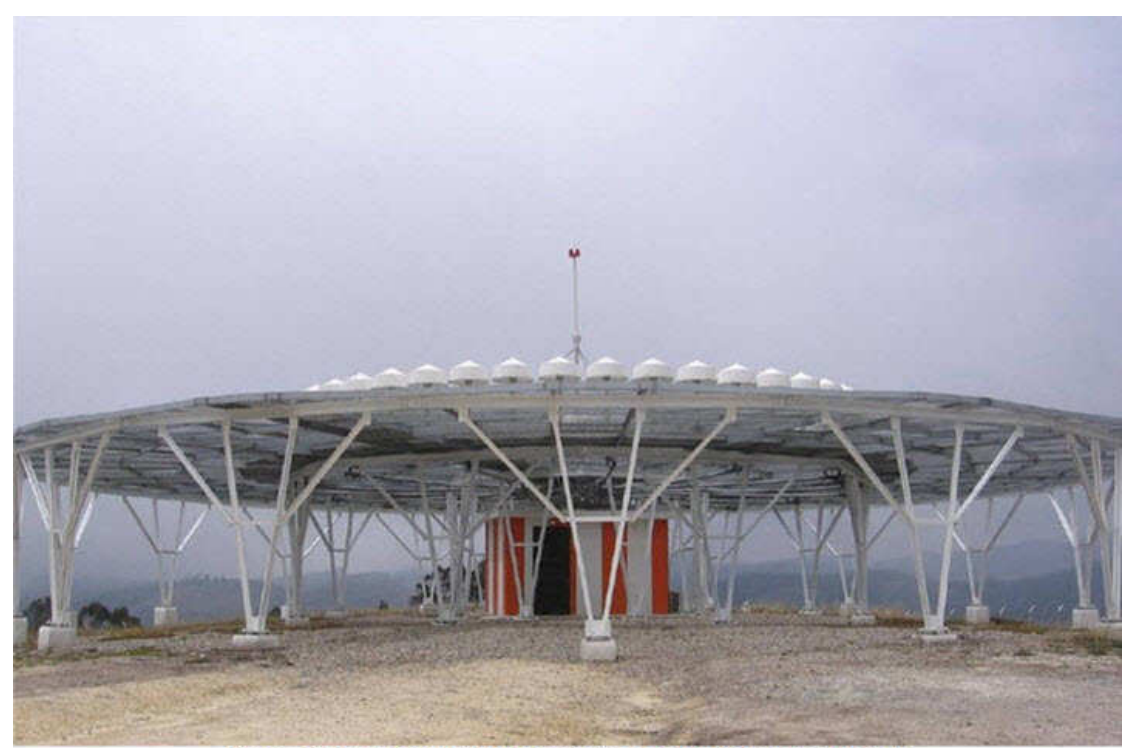

Figure 1-2 Dual Doppler VHF Omni-range (DVOR) Station with DME

#### 二、工作原理

DVOR 的操作乃根據調變在載波(carrier)的兩個 30 HZ 的信號,其彼此間的相位差異,被稱之為參考相位和可變相位。

參考的相位信號是經由一個以 30 HZ 正弦波信號的振幅調變載波而獲得,這個振幅調變(AM)信號是藉由中心的 carrier 天線來發射一個水平面全方向性的信號,這個輻射的場型是一個圓形的場型,在航機的接收機產生一個在方位具有相位獨立的 30 HZ 信號。

#### NOTE

DVOR 必須分別輻射 upper sideband 和 lower sideband 的頻率,他們從 carrier 頻率偏移± 9960 HZ,1150A DVOR 具有合成器(synthesizer)控制頻率,它們的設計如下:站台的頻率加 9960 HZ 以及站台的頻率減 9960 HZ。

可變相位信號可從這個被頻率調變的 9960 HZ 副載波而獲得,(而這副載波再以振幅調變的方式去調變 carrier 載波,這種 carrier 的振幅調變方式通常被稱之為空中 調變),因為他是藉由 sideband 天線所分別發射的 upper 及 lower 的 sideband 信號添加在 carrier 所幅射在空中的全方向性信號所獲得的調變信號。

Upper 和 lower 的 sideband 信號分別在 carrier 頻率的上面及下面平均位移 9960 Hz, 並且當添加到載波的相位正確時將產生一個合成的信號,而這信號是被調變在 9960 Hz 的振幅調變。

副載波的頻率調變是以 30 Hz 的速率來作頻率調變, sideband 信號是被順序地分配 到 48 根 sideband 天線,並從這 48 根天線幅射出去,以這樣的方式來模擬兩個徑 向相對的天線,在 sideband 天線的圓周以每秒 30 轉的逆時針旋轉,有一根天線發 射 upper sideband signal,另一根則發射 lower sideband signal。

從 rotating sideband sources 和遠方定點之間的移動路徑的有效長度,在 30 赫茲的速 率變化,觀察到的 sideband 信號的頻率變化也是在 30 Hz 的速率,因此該副載波 是在 30 Hz 的頻率調變。

在航機的接收機,從9960 Hz的FM 副載波取出30 Hz的信號,

30 Hz FM 信號的相位與接收點的方位變化呈現線性的變化;

關於每度的方位變化,30Hz 可變相位信號的相位以一度來做變化,

sideband 天線循序的激能並與 carrier 的 30 Hz 振幅調變的参考相位在同一時間做相對的比較,在 DVOR 的 0 度磁相時其参考信號和 30 Hz 可變的相位信號是在同相的 (in phase)。

當航機接收的點繞著站台順時針移動時,可變的相位信號(30 HZ FM)開始領先參考 信號(30 Hz AM),例如:觀察者在 DVOR 的西邊,30 Hz 的 FM 信號領先 30 Hz AM 信號 270 度,航機的接收機測得兩個 30 Hz 信號之間的相位差,因而得知到相 對於站台的磁方位,就像是藉由這 30 Hz 的 AM 信號落後 30 Hz 的 FM 信號的度 數。

頻率偏差的量是正比於 sideband 天線圓周的直徑,被表現在工作頻率的波長。 例如:設定 sideband 天線圓周的直徑在 44 呎 (13.4112 公尺)時,其產生 480 HZ 的最大頻率偏移是在 113.85 MHz,產生 454 Hz 的最大頻率偏移是在 108 MHz,產 生 497 Hz 的最大頻率偏移是在 118 MHz,因此其相對應的偏差率從 15.13 (在 108 MHz)到 16.57 (在 118 MHz)。

偏差頻率 (deviation frequency)之計算公式如下: fd= $\nu/\lambda$ fd: 偏差頻率 (deviation frequency) fc: DVOR 頻率  $\gamma$ : Sideband 天線圓周半徑  $\omega = 2\pi f$   $\pi = 3.14159$  f = 30 Hz  $\nu = \gamma \omega$  $\lambda = DVOR 頻率波長= 光速/DVOR 頻率$ 頻率偏差率(deviation rate) = fd /30

例如:

sideband 天線的圓周直徑為 44 呎 (13.4112 公尺), DVOR 頻率為 113.85 MHz, 其偏差頻率其偏差頻率及偏差率之計算如下:

 $\gamma$ : Sideband 天線圓周半徑 =13.4112 m/2  $\omega = 2\pi f$   $\pi = 3.14159$  f = 30 Hz  $\nu = \gamma \omega = (13.4 \ 112 \ m/2) \ x \ 2 \ x \ 3.14159 \ x \ 30 = 1263.975 \ m/s$   $\lambda = 3x 10^8 / (113.85x 10^6) = 2.635 \ m$ fd =  $\nu / \lambda = 1263.975 / 2.635 = 480 \ Hz$ 所以偏差率(deviation rate) = 480/30 = 16

例如:

sideband 天線的圓周直徑為 44 呎 (13.4112 公尺), DVOR 頻率為 108 MHz, 其偏差頻率及偏差率之計算如下:

#### fd = $\nu / \lambda$

 $\gamma$ : Sideband 天線圓周半徑 =13.4112 m / 2  $\omega = 2\pi f$   $\pi = 3.14159$  f = 30 Hz  $\nu = \gamma \omega = (13.4 \ 112 \ m / 2) \ x \ 2 \ x \ 3.14159 \ x \ 30 = 1263.975 \ m/s$   $\lambda = 3x10^8/(108x10^6) = 2.778 \ m$ fd =  $\nu / \lambda = 1263.975/2.778 = 455 \ Hz$ 所以偏差率(deviation rate) = 455/30 = 15.167 例如: sideband 天線的圓周直徑為 44 呎 (13.4112 公尺), DVOR 頻率為 118 MHz, 其偏差頻率及偏差率之計算如下:

 $f_{d} = \nu / \lambda$   $\gamma$ : Sideband 天線圓周半徑 =13.4112 m / 2  $\omega = 2\pi f$   $\pi = 3.14159$  f = 30 Hz  $\nu = \gamma \omega = (13.4 \ 112 \ m / 2) \ x \ 2 \ x \ 3.14159 \ x \ 30 = 1263.975 \ m/s$   $\lambda = 3x 10^8 / (108x 10^6) = 2.542 \ m$   $f_{d} = \nu / \lambda = 1263.975 / 2.542 = 497 \ Hz$ 所以偏差率(deviation rate) = 497/30 = 16.57

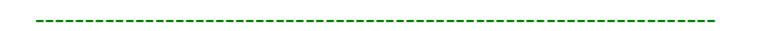

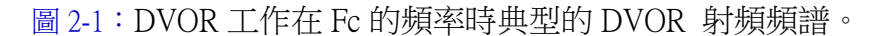

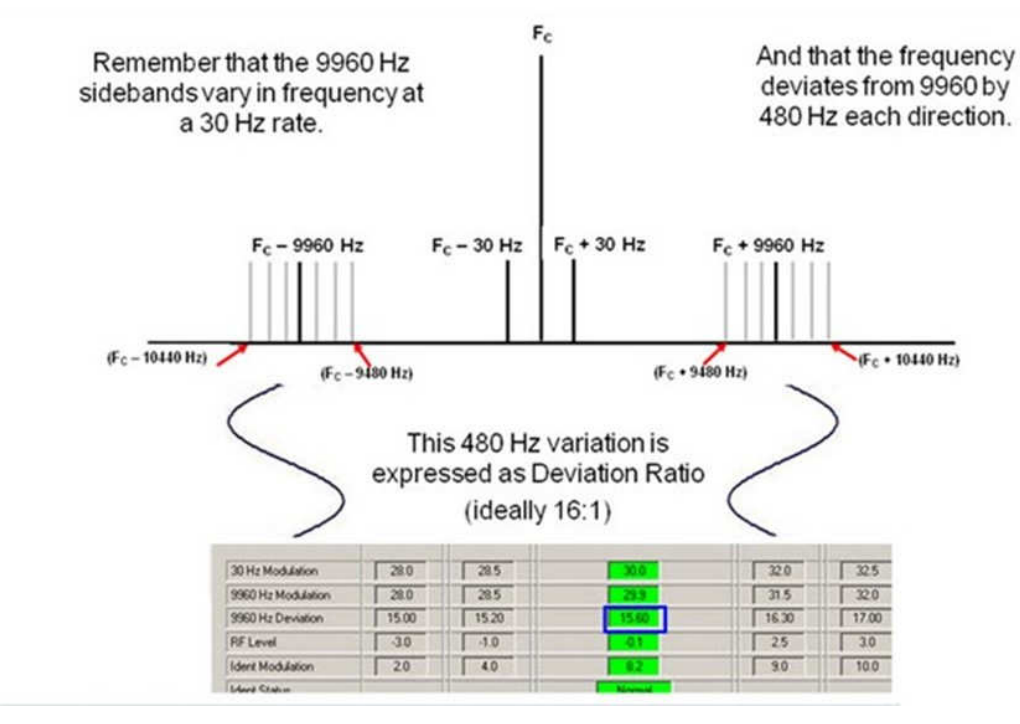

圖 2-1

圖 2-2~2-4: 航機接收機在 DVOR 東、西、南、北 等 4 個位置之參考信號(AM)與 可變信號(FM)之相對相位。

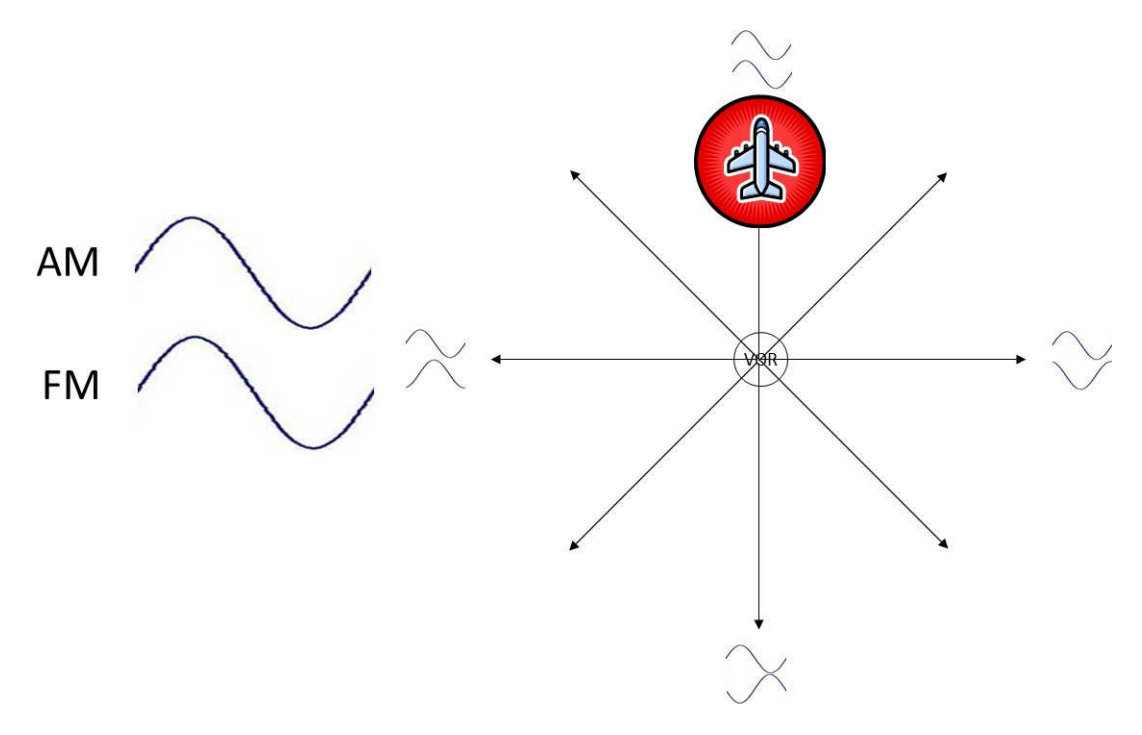

圖 2-2 當航機位於 DVOR 之磁北(0 度)方向, AM 與 FM 為同相位

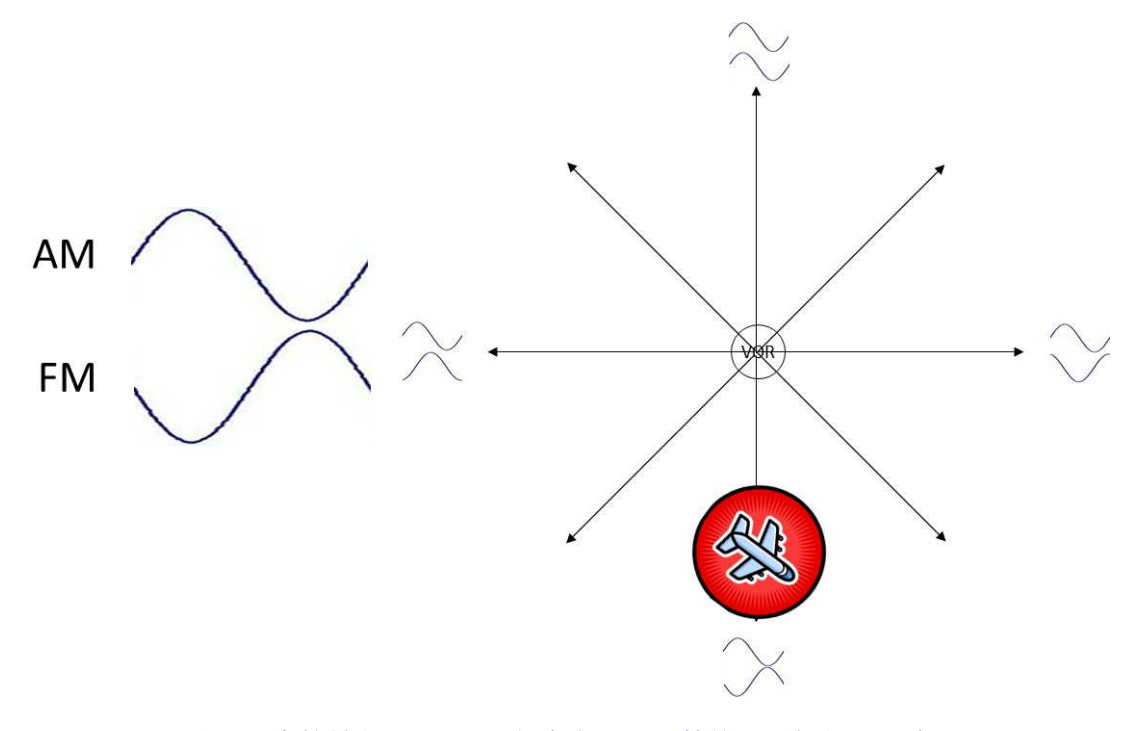

圖 2-3 當航機位於 DVOR 之南方, AM 落後 FM 相位 180 度

| AM                | $\frown$          | $\sim$                      | $\frown$                        | $\sim$                          |
|-------------------|-------------------|-----------------------------|---------------------------------|---------------------------------|
| FM                | $\frown$          |                             | $\checkmark$                    | $\land$                         |
| 航機相對於<br>DVOR 之方向 | 北                 | 東                           | 南                               | 西                               |
| 相位關係              | AM 與 FM 信<br>號同相位 | AM 落後 FM (FM<br>領先 AM) 90 度 | AM 落後 FM<br>(FM 領先 AM)<br>180 度 | AM 落後 FM<br>(FM 領先 AM)<br>180 度 |

圖 2-4

圖 2-5~2-13: Sideband 天線切換(旋轉)時,信號之融合變化。

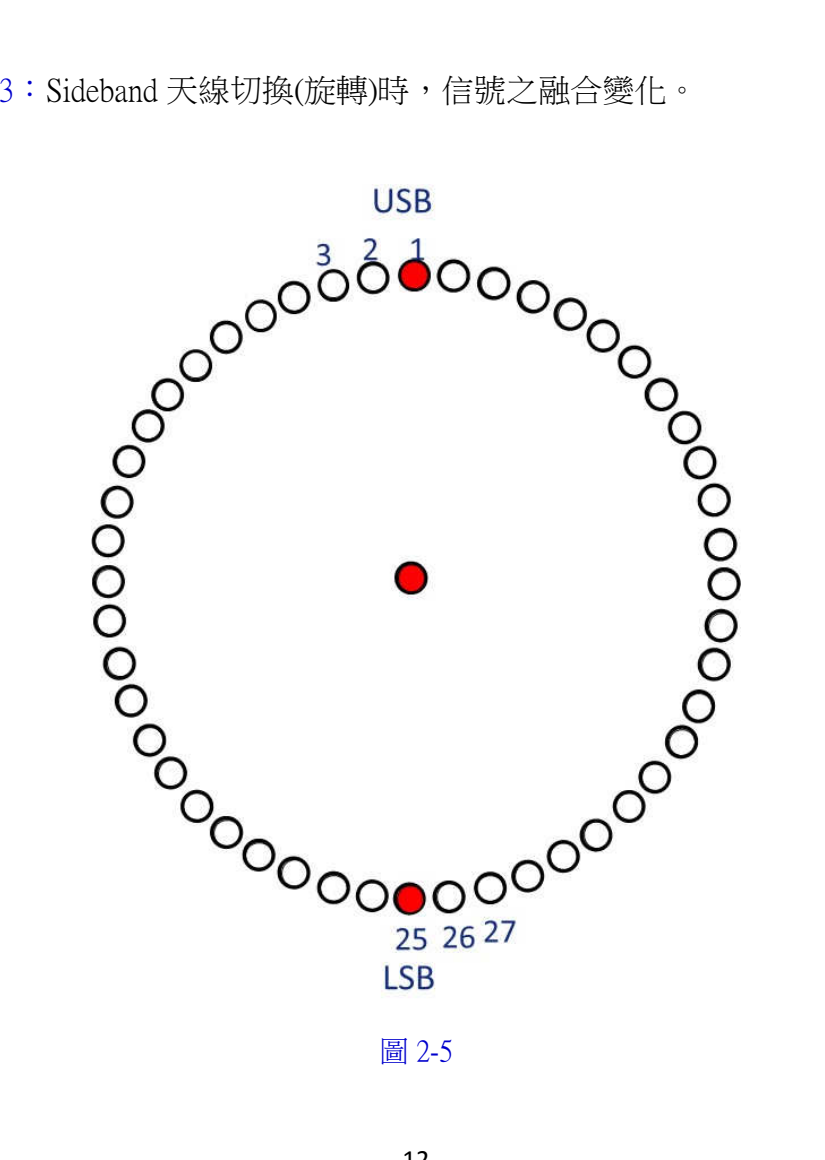

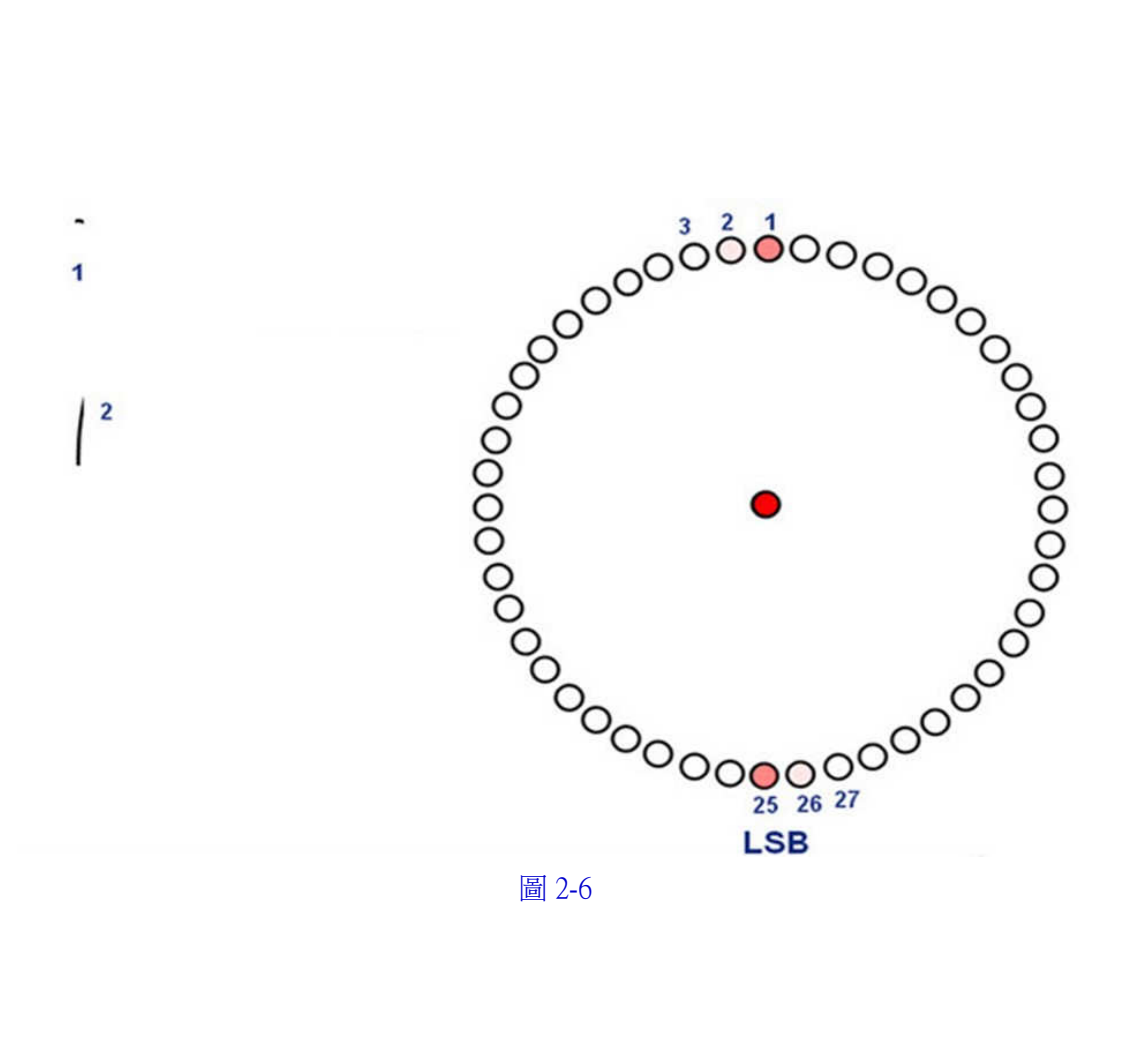

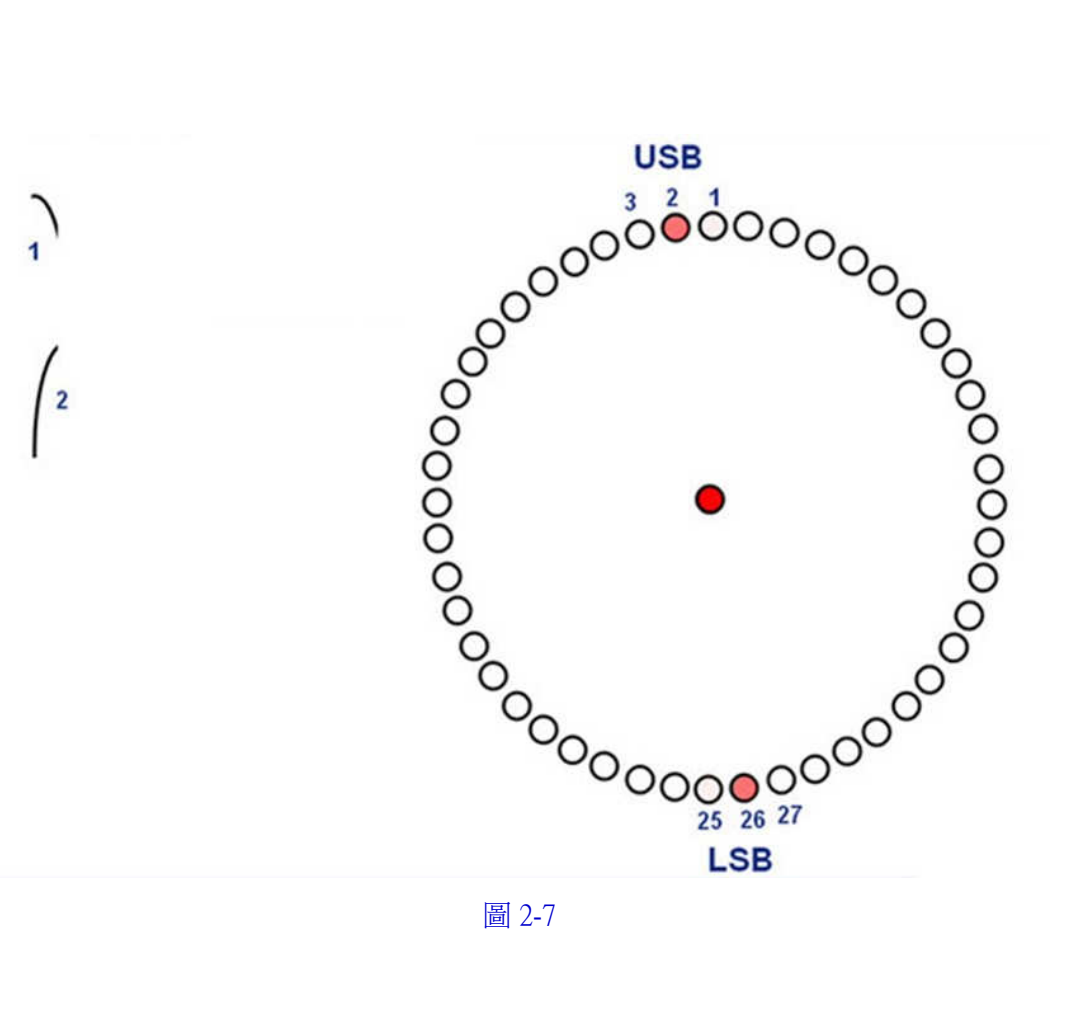

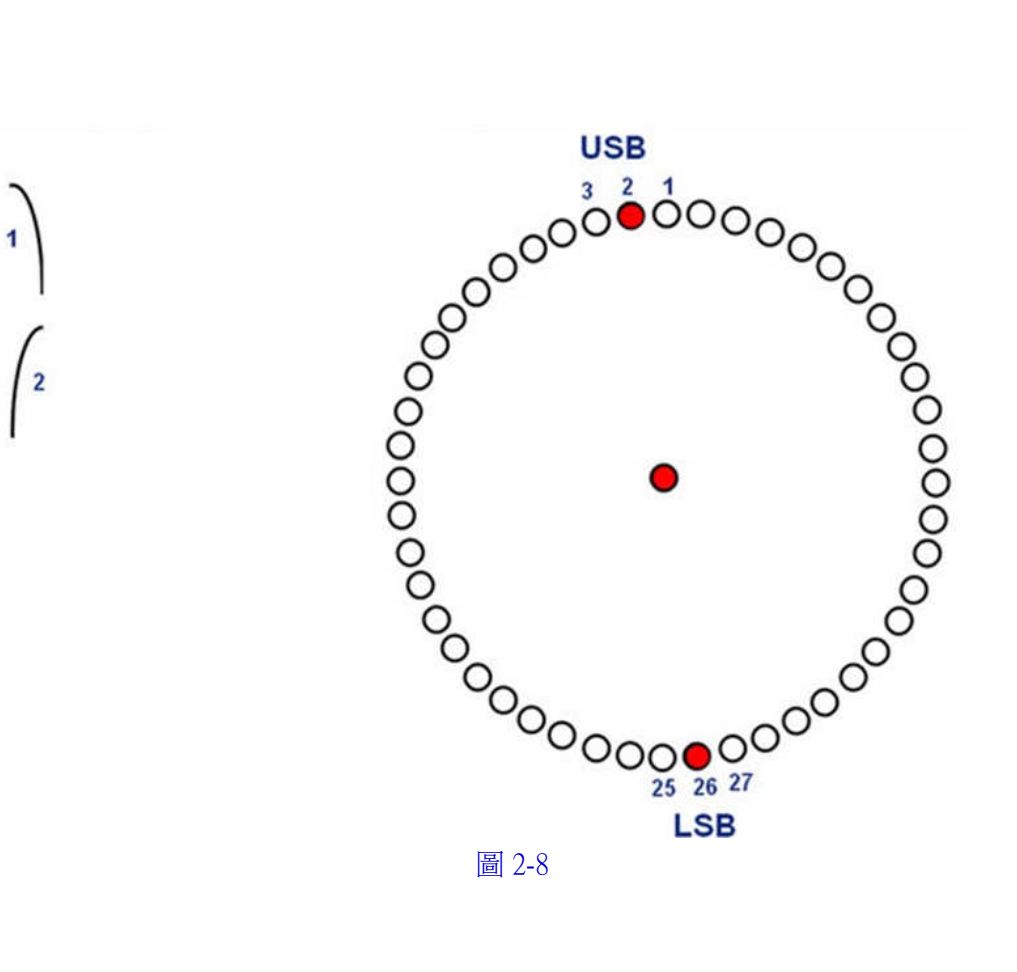

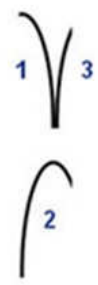

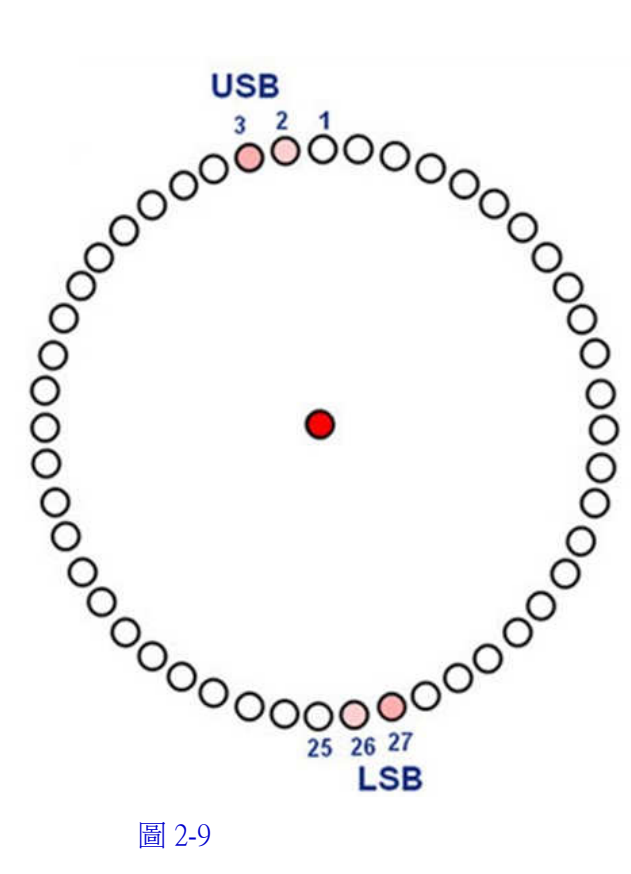

圖 2-9

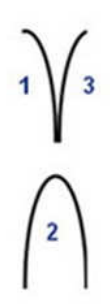

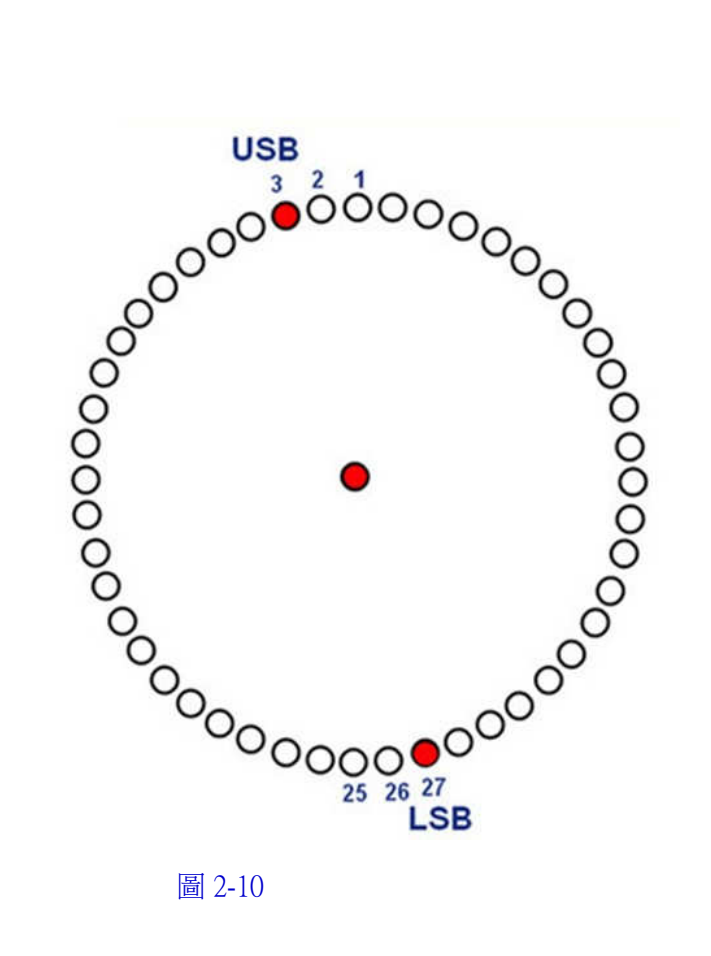

 $1\sqrt{3}$  $2\sqrt{4}$ 

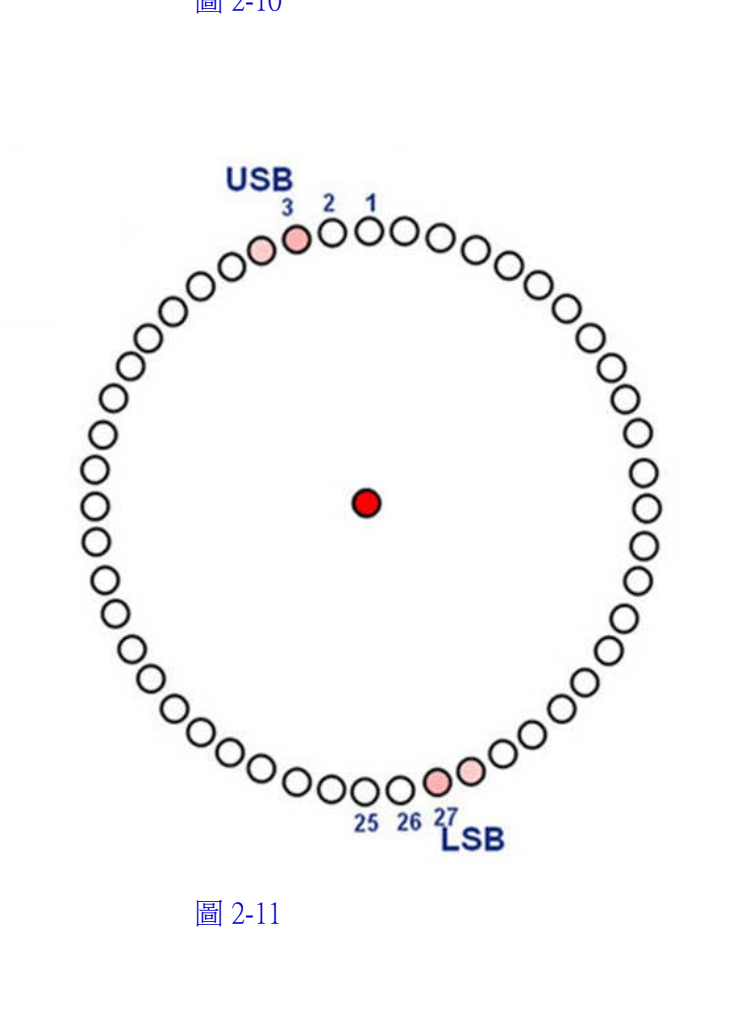

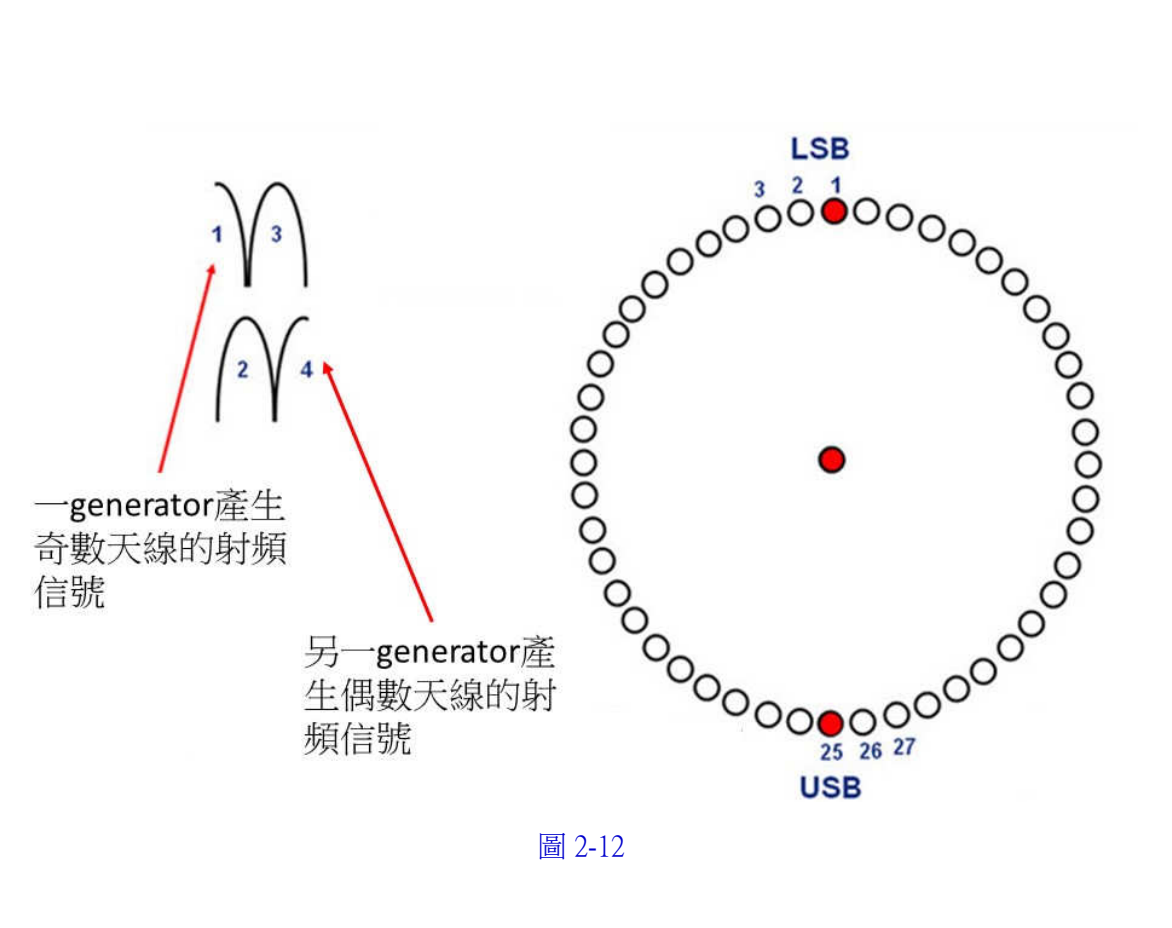

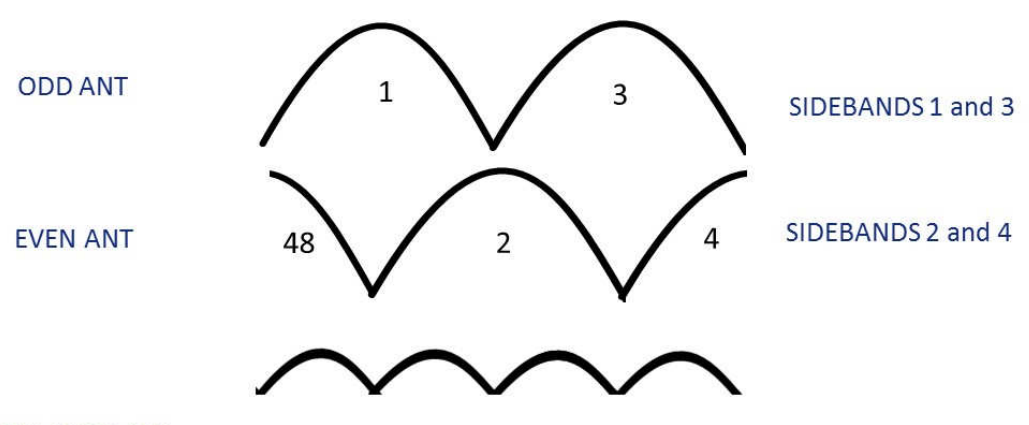

SUM IN SPACE

The Sinewave which produces these lobes is 360 Hz.

#### 圖 2-13

圖 2-16: 解調後的綜合(音頻)信號。

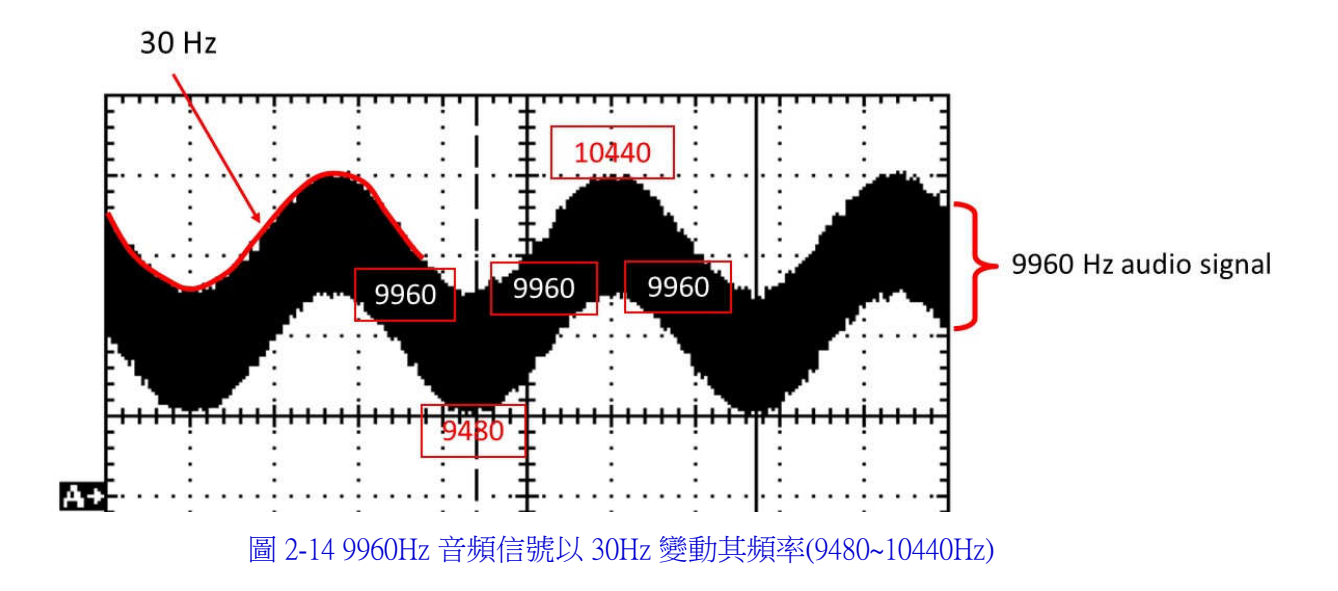

#### 三、DVOR 天線的原理

DVOR 系統利用每一根末端的天線模擬成一個旋轉臂,從天線的一端發射 upper sideband 信號,另一端的天線則發射 lower sideband 信號,

利用直徑為44 呎(13.4 公尺)在圓周等距離的48 根 sideband 天線以電子的方法來 達成一個旋轉臂,並在圓心發射一個參考的 carrier 信號(reference carrier)

考慮模擬天線旋轉(simulated antenna rotation)對航機接收機的效應(影響),

當 upper sideband source 朝向航機移動時,因為 Doppler 效應的關係使得進入到航機 接收機的頻率大於 Fc+9960 Hz,而對於 lower sideband source 則是逐漸遠離,頻率 變成低於 Fc-9960 Hz (Fc 是載波頻率 Carrier frequency)

這頻率差異的正弦規律變化是起因於這模擬的旋轉(simulated rotation),最大的頻率 差是發生在兩個發射的天線所連成的直線與徑向的航機發生垂直的時候

,頻率差為零時是發生在兩個 sideband sources 對齊(對準)(來自)徑向的航機,在這一刻 sideband sources 和航機接收機之間是沒有變化的,

航機環繞在 DVOR 圓周的不同位置時所產生的零頻率偏差是不一樣的,

為此,在這些不同位置所被還原的 30 Hz FM 信號將有一個不同的相位,

航機接收機在 DVOR 北邊的位置,其 30 Hz FM 的信號必須是和 30 HZ AM 信號同相位;兩個信號同時正好通過(穿過)正零的交叉點。

為了實現這一點,底下必須被遵守: 30 Hz 振幅調變的載波正通過其正零交叉點的時刻,這被模擬的旋轉(simulated rotating)天線將和1號天線及25號天線對齊平行(1號天線位於磁北,25號天線位於磁南),用(以)磁北的天線發射 lower sideband 的峰值信號以及磁南的天線發射 upper sideband 的峰值信號,則 lower sideband 頻率將減小而 upper sideband 頻率將增加。副載波頻率將正好是由 9960Hz 向上增加以及 30 Hz FM 信號正好通過它的正零交叉點。

#### 四、1150 A Doppler VHF Omnirange (DVOR)

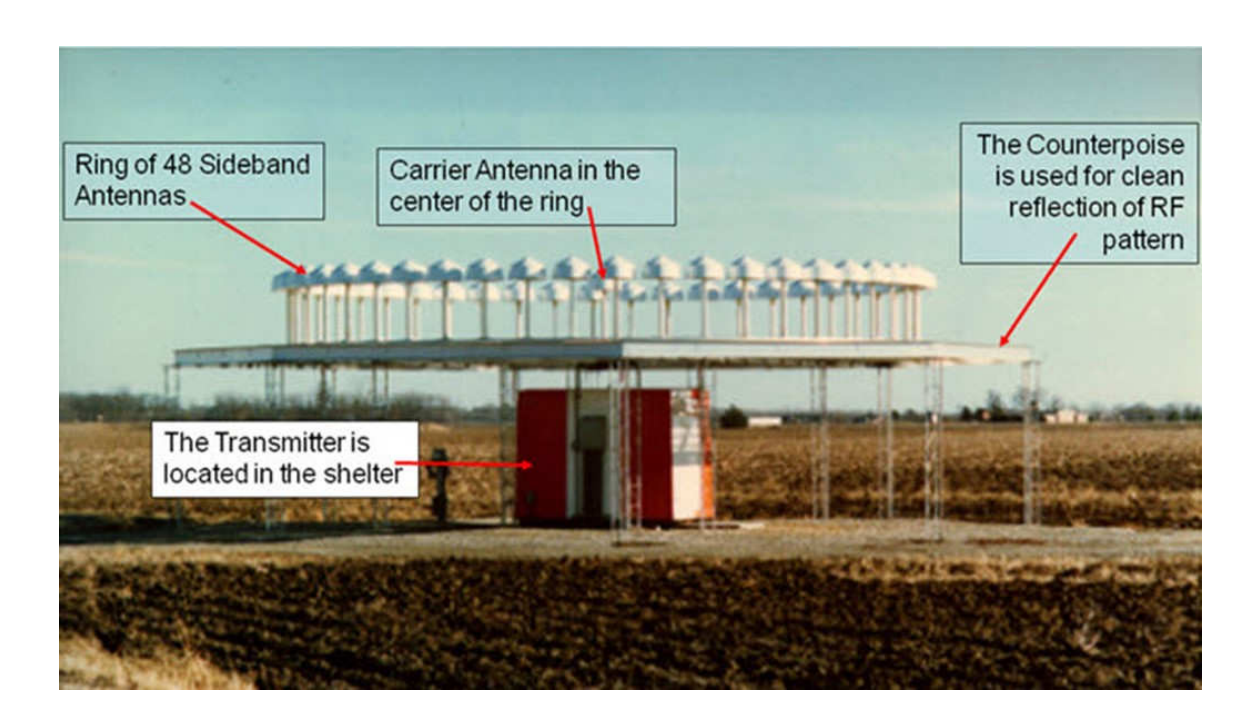

1150 A Doppler VHF Omnirange (DVOR) 是由 100%的 solid-state 所組成。 此系統主要組件如下:

- (A) Local Control Unit (LCU) CCA
- (B) Synthesizer CCA
- (C) Audio Generator CCA
- (D) Sideband Amplifier CCA
- (E) Commutator Control CCA
- (F) Carrier Power Amplifier CCA
- (G) RF Monitor CCA
- (H) Monitor CCA
- (I) Low Voltage Power Supply (LVPS) CCA
- (J) Test Generator CCA
- (K) Remote Monitoring System (RMS) Processor CCA
- (L) Facilities CCA
- (M) Battery Charging Power Supply (BCPS) CCA
- (N) Interface CCA
- (O) AC Power Monitor CCA
- (P) Commutator CCA
- (Q) Transmitting Antenna System
- (R) Field Monitor Antenna
- (S) Portable Maintenance Data Terminal (PMDT)

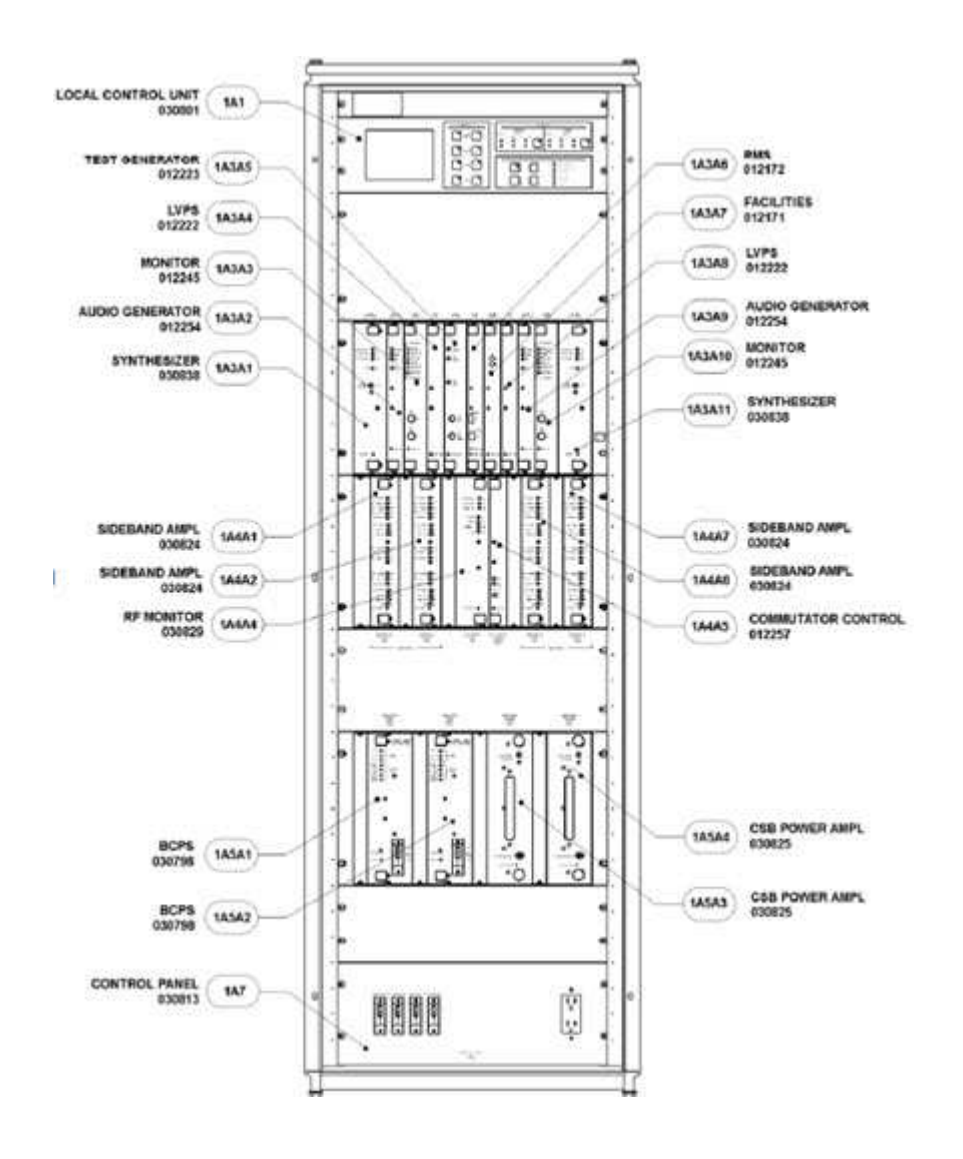

Cabinet Front Location of Major Assemblies in the Electronics Cabinet (Front View)

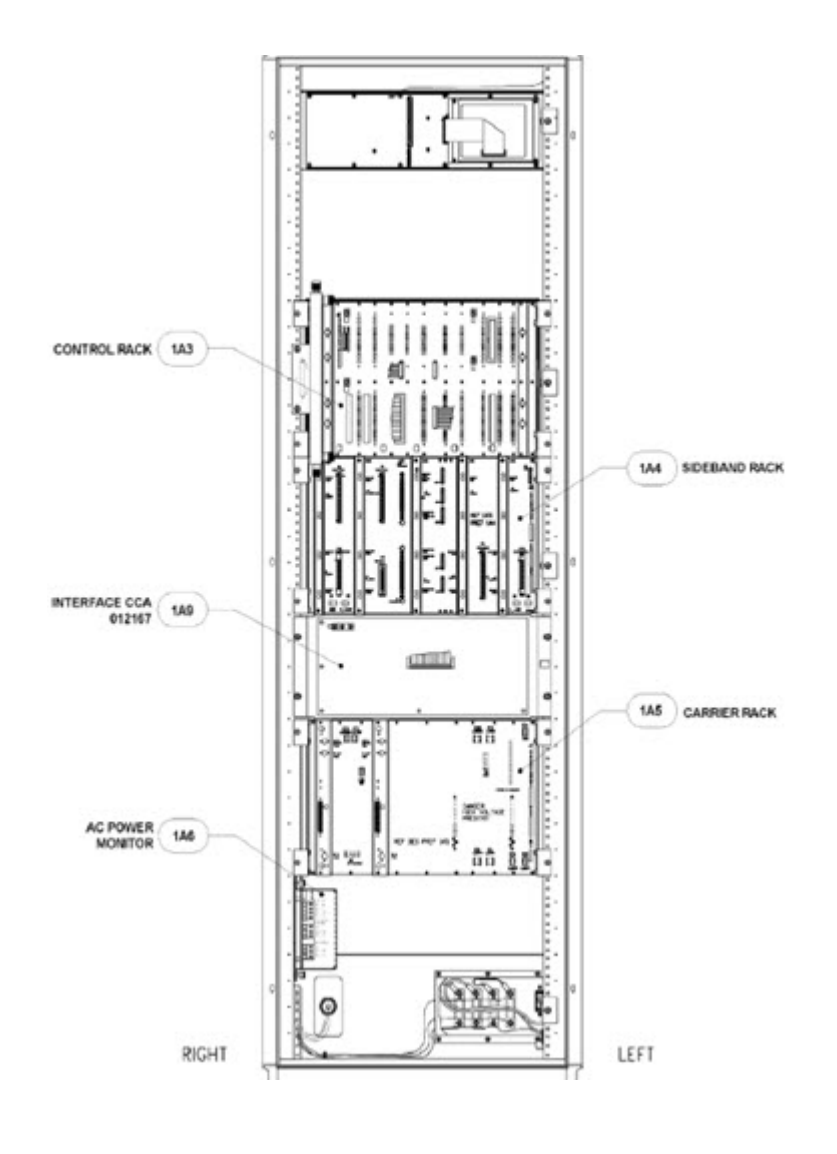

Cabinet Rear

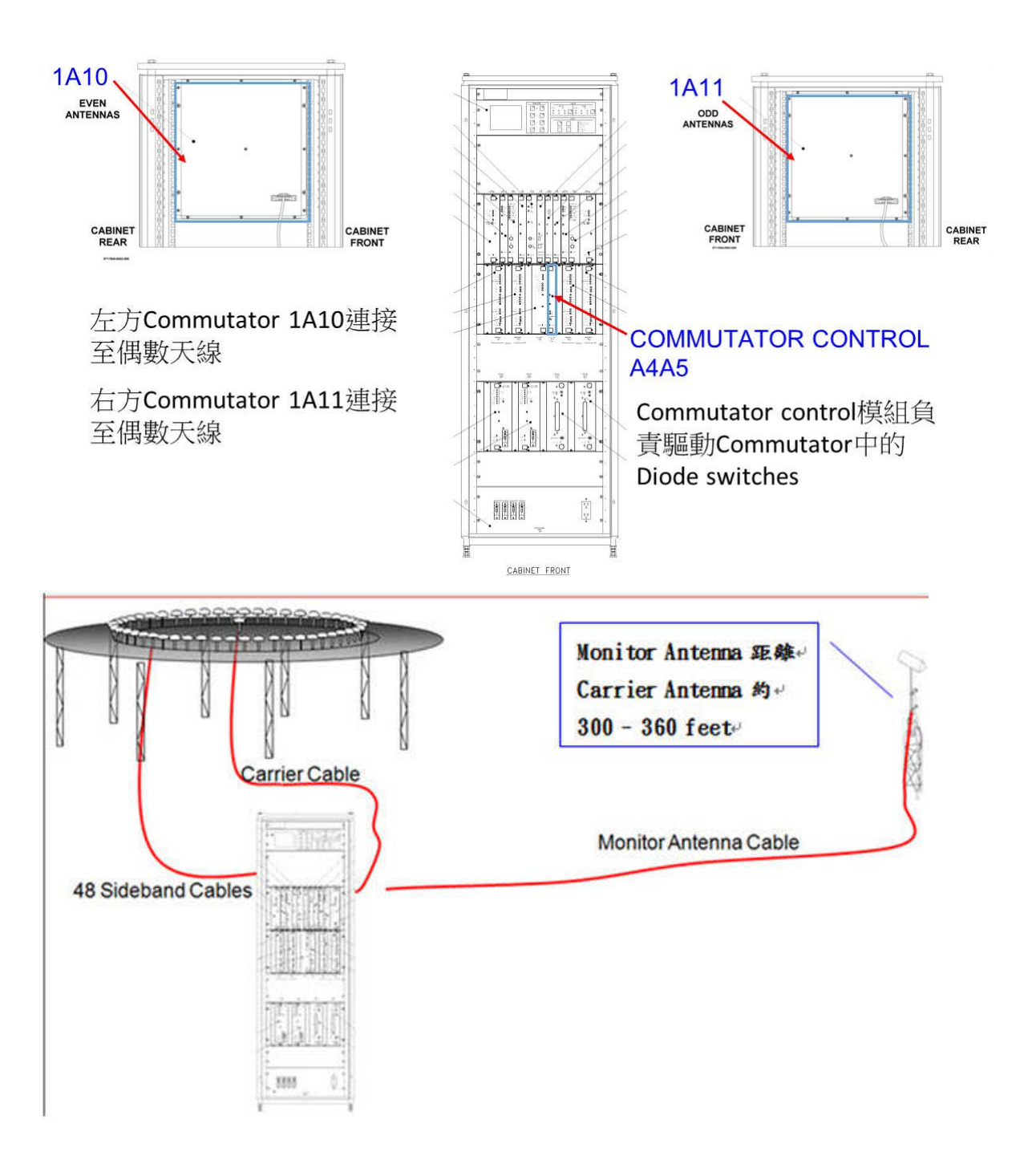

### 以上組件分別描述如下:

(A) Local Control Unit (LCU) CCA

LCU 放置在 VOR 機架的上方並提供站台的狀態資訊,LCU 提供關於 Transmitter、Monitor 以及 System 的設定、模擬和控制。 以及執行對來自 VOR Monitors alarm 所發起的換機或 shutdown,並顯示其

告警指示。

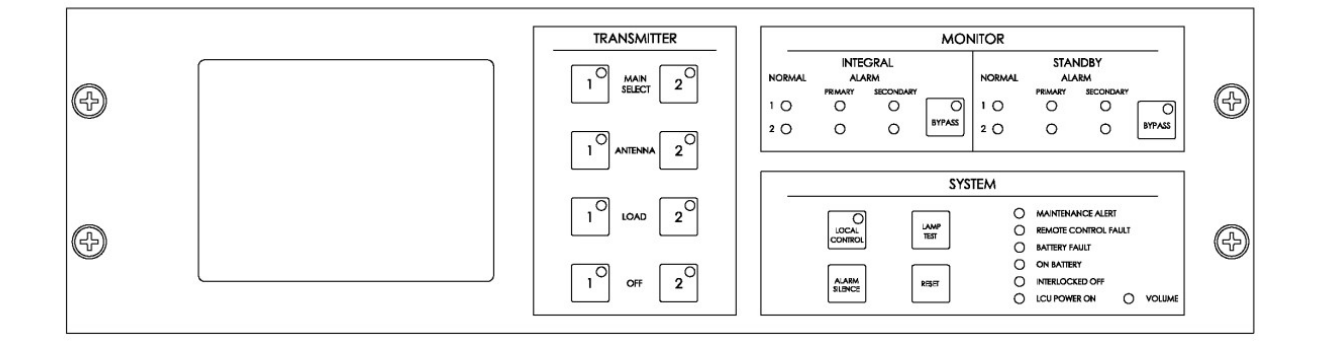

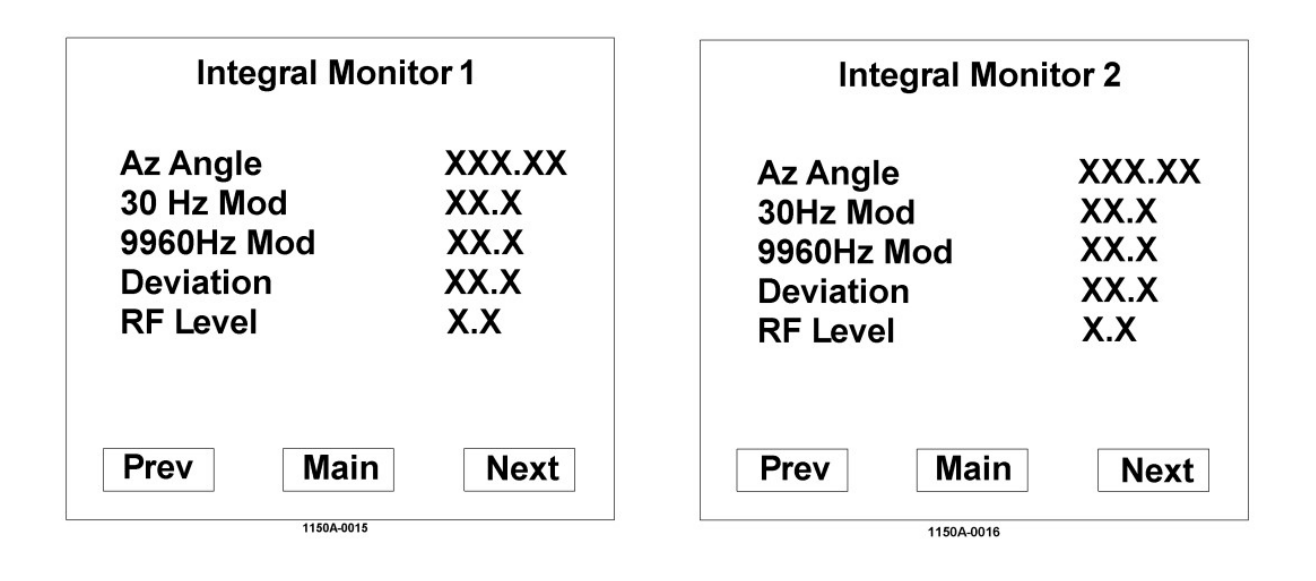

(B) Synthesizer CCA

Synthesizer 產生 Carrier, upper sideband 和 lower sideband 等 3 個 RF 信號給 Transmitter。

有3個 board 在 Synthesizer Assembly 内:

- 1. Carrier board 提供 carrier 頻率和相位控制的能力給 Carrier Amplifier。
- 2. Sideband board 產生 upper sideband 和 lower sideband 的頻率給 Sideband Amplifier Assemblies。
- 3. Interface board 提供連線到背板以及包括到 Audio Generator 和 RMS processors 的數位介面電路。

(C) Audio Generator CCA

Audio Generator CCA 提供三個主要輸出:

- 1. 提供 Commutator 的切換信號
- 2. 提供 CSB 的 Audio 信號: 30 Hz + 1020 Hz + Voice + DC offset。
- 註: Audio 信號是騎在 DC offset 上,這 DC offset 確立了發射功率。
- 3. 提供 sideband 四個單獨的 Audio Signal。

#### (D) Sideband Amplifier CCA

Sideband Amplifier Assembly 安裝在 DVOR 機架的 middle rack (1A4),每 個 CH 均有兩塊 Sideband Amplifier 模組,且每一個 Sideband Amplifier 模組均產生兩個分離的 RF 信號,兩個信號都是高於載波頻率 9960 Hz (upper sideband),或是兩個信號都是低於載波頻率 9960 Hz(lower sideband)。

(E) Commutator Control CCA

Commutator Control CCA 連接到在背板 CCA 上一條 25 芯的 cable 上,這 cable 的起源是來自 control rack 內的兩個 Audio Generators 的其中一個。 Commutator Control CCA 出口到背板和到兩個 40 pin 的 connectors,這兩 個 40 pin 的 connectors 連接到來自 Commutator CCAs 的排線(ribbon cable)。

Commutator Control CCA 處理從 Sideband 1 天線到 Sideband 48 天線的所有轉向切換信號。

Commutator 的切換控制信號是來自於 Audio Generator CCA。

(F) Carrier Power Amplifier CCA

載波放大器有一個組件:載波放大器的電路卡片組件,該組件也是這塊模組的 I/O,處理來自音頻產生器(Audio Generator)的控制信號,來適當地控制所 需要的輸出 RF 調變和振幅。這組件能夠在最高達 80%的 AM 調變下提供 100 瓦或更高的載波功率。

(G) RF Monitor CCA

RF Monitor Assembly 安裝在 DVOR 機架的 middle rack (1A4), The RF monitor assembly functions as an RF detector/amplifier and distributor of the detected RF signals。 為了 carrier power, RF monitor assembly 內有一個 high power 的 dummy load 並安裝到散熱片上,這散熱片是附著在這組件的 chassis 上, 以及 RF monitor assembly 內有 4 個 sideband dummy load。

註:以上7個 Module的信號流程如下:

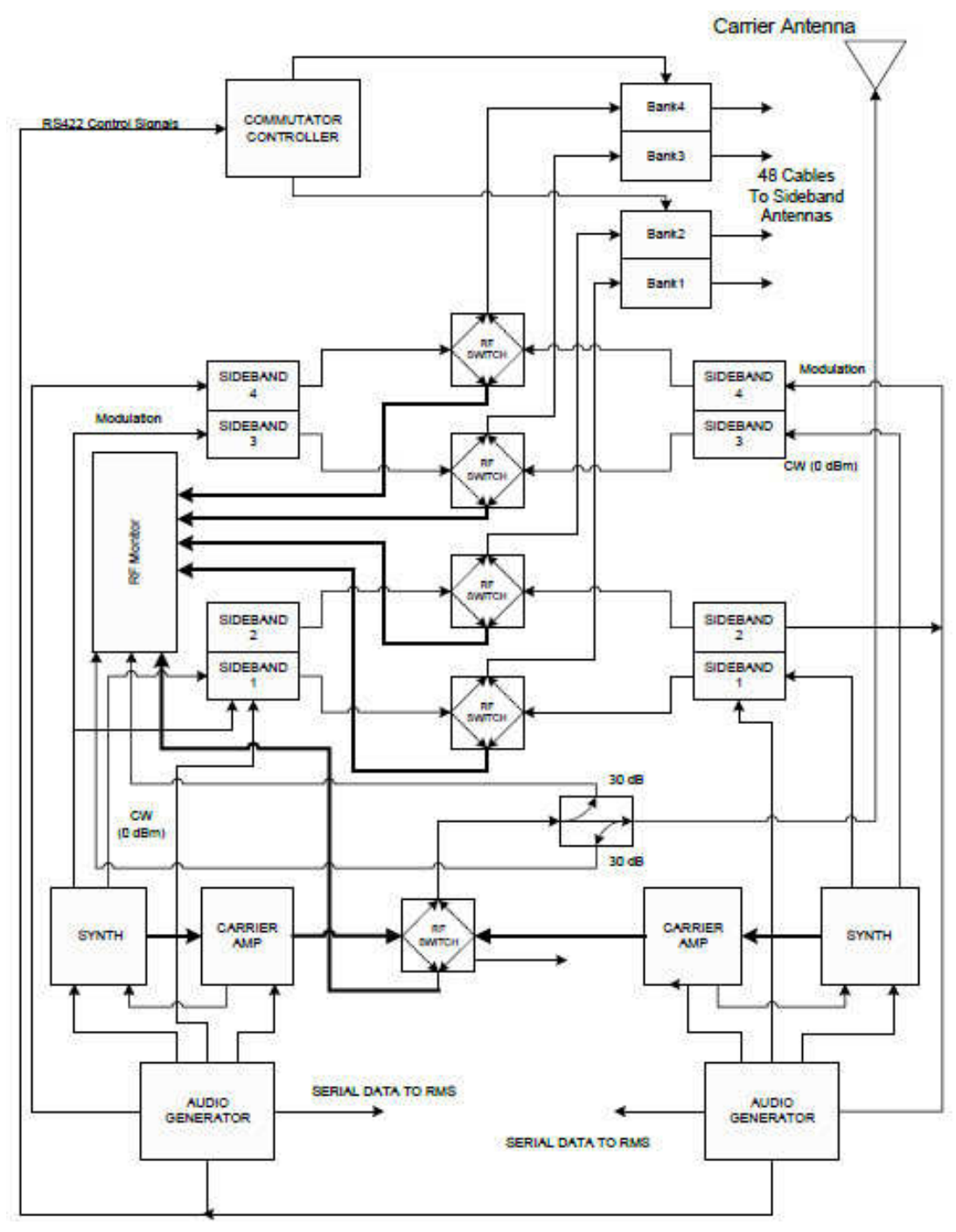

Simplified DVOR Transmitter Block Diagram

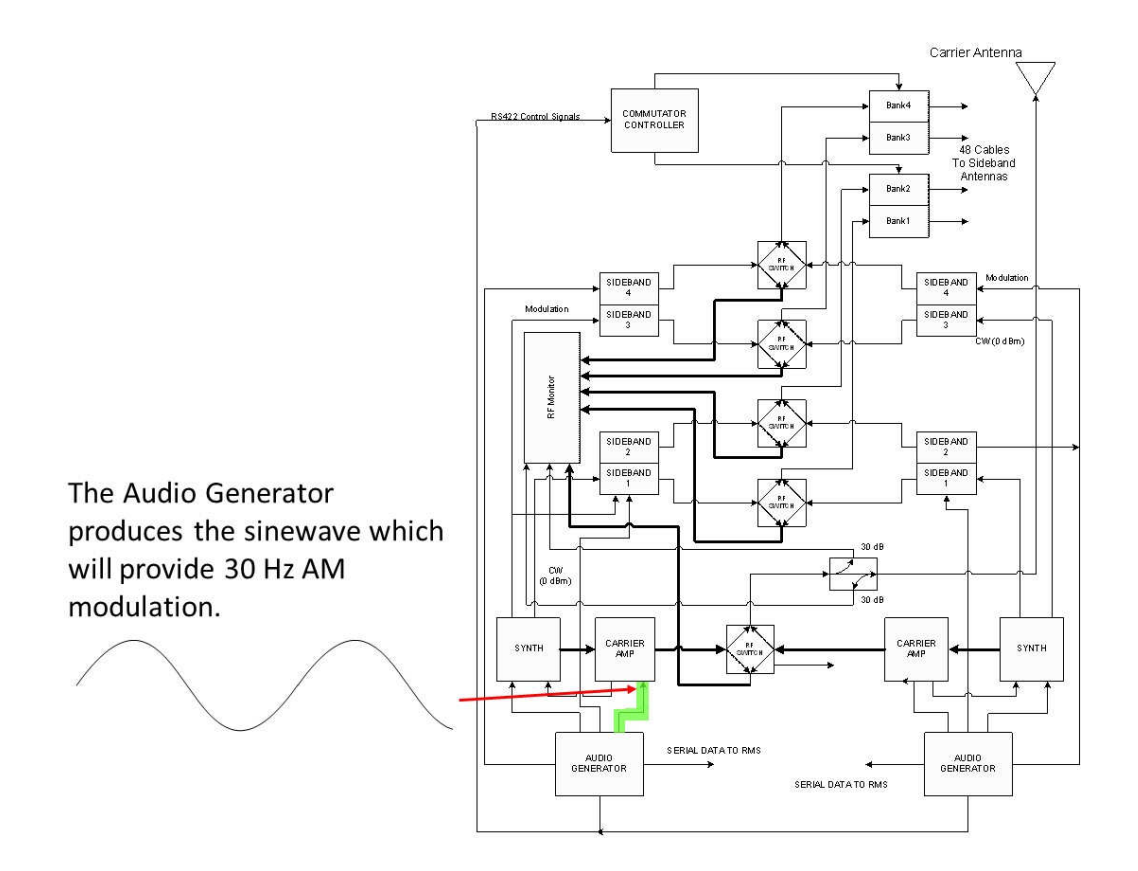

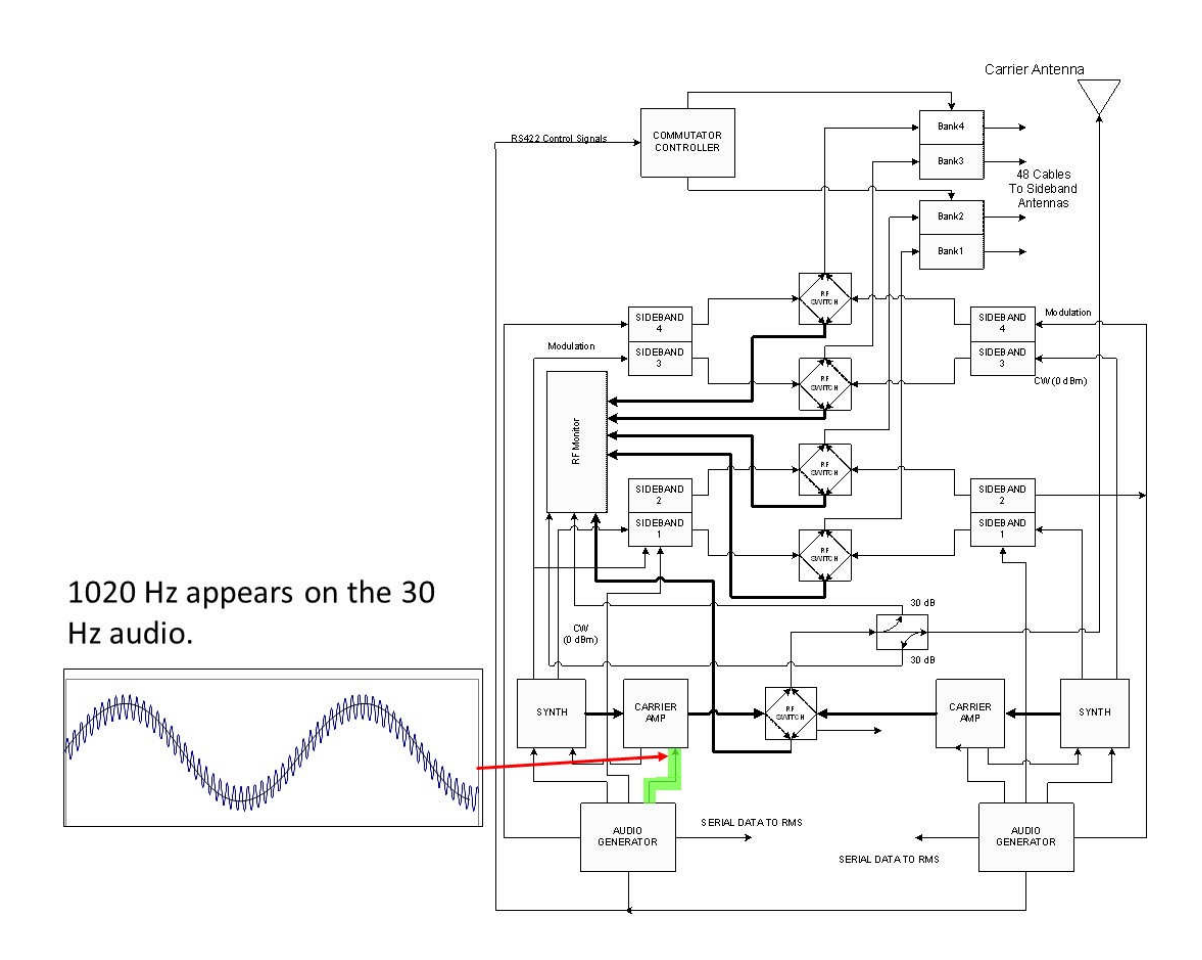

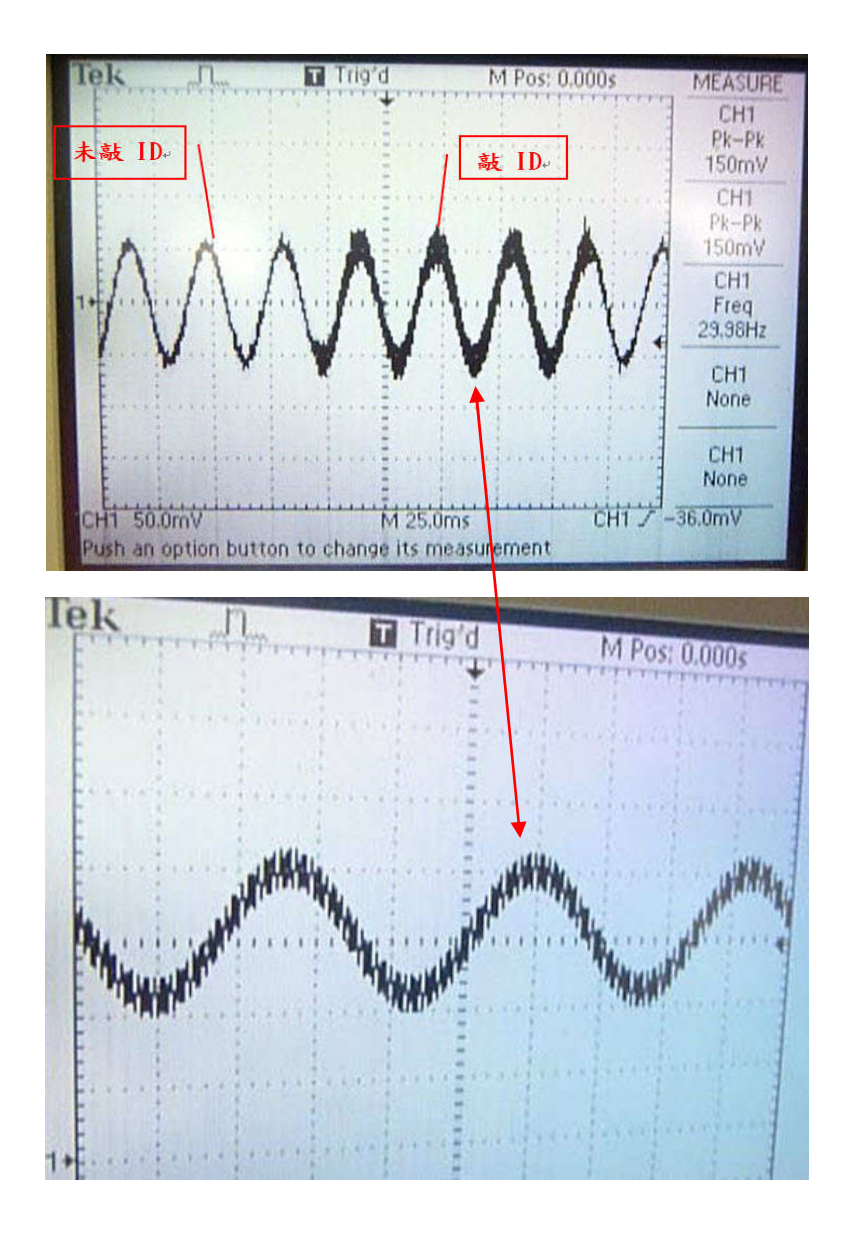

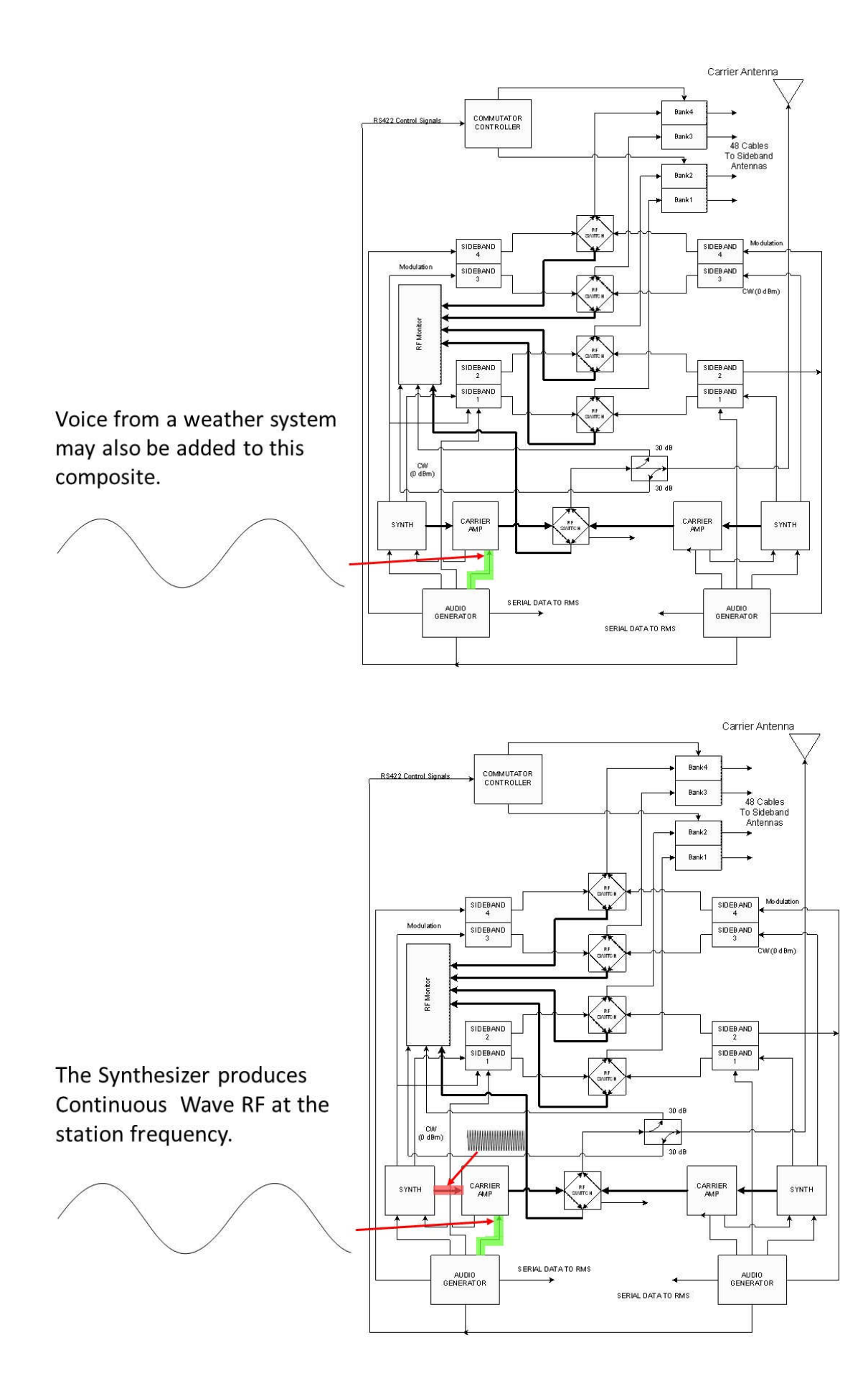

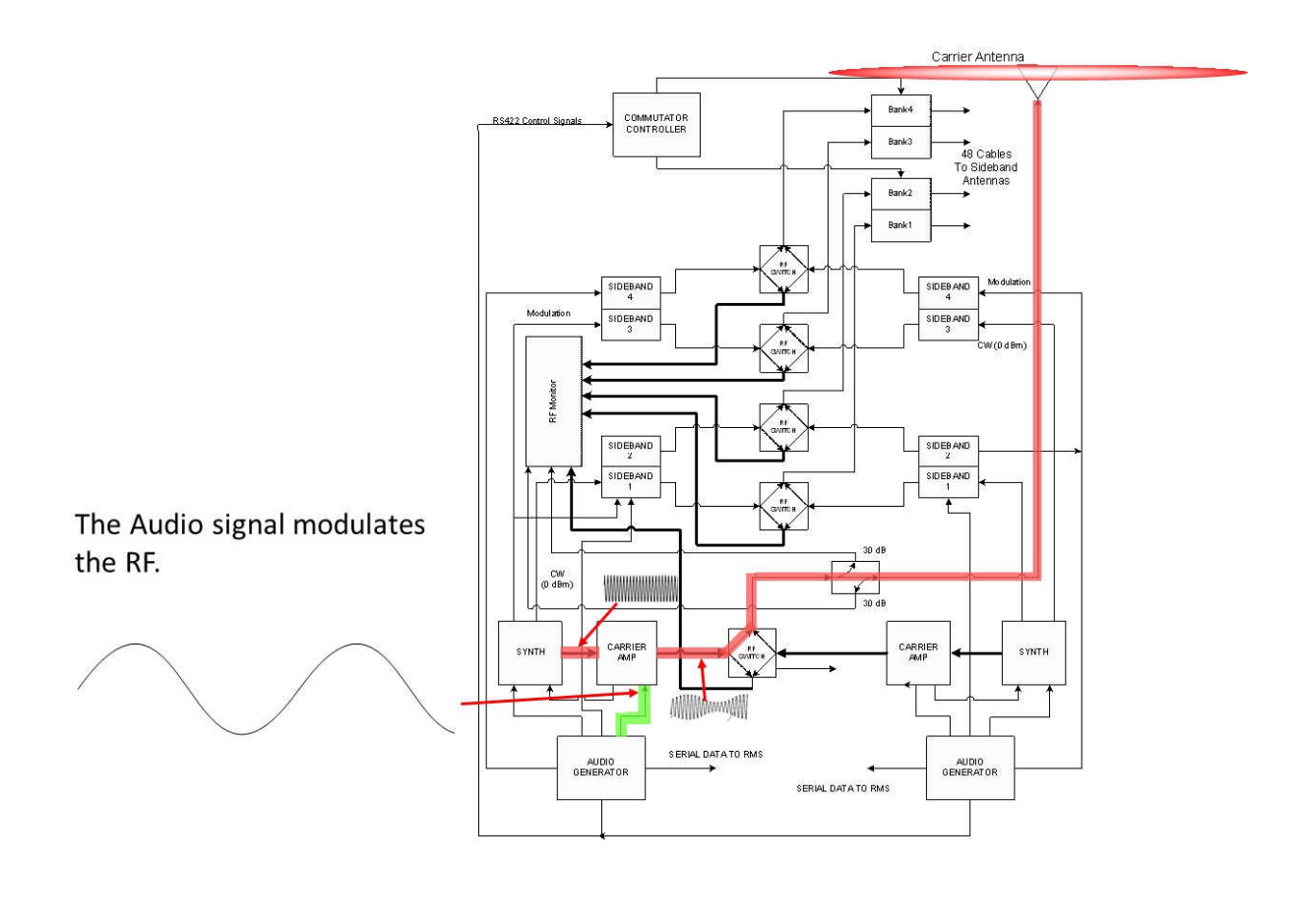

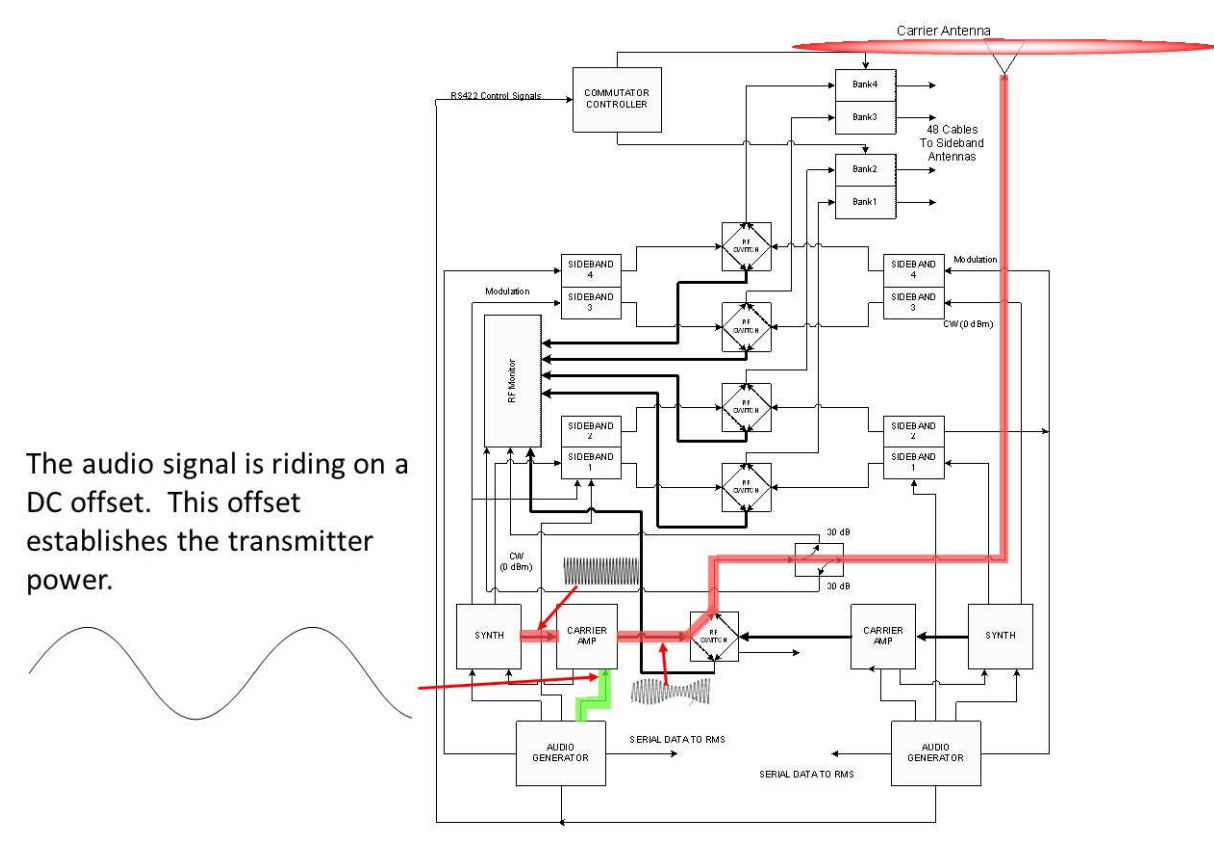

Commutator J25(sideband 1 ,odd antenna) 及 Commutator J25(sideband 2 ,even antenna) Commutator J26(sideband 3 ,odd antenna) 及 Commutator J26(sideband 4 ,even antenna)

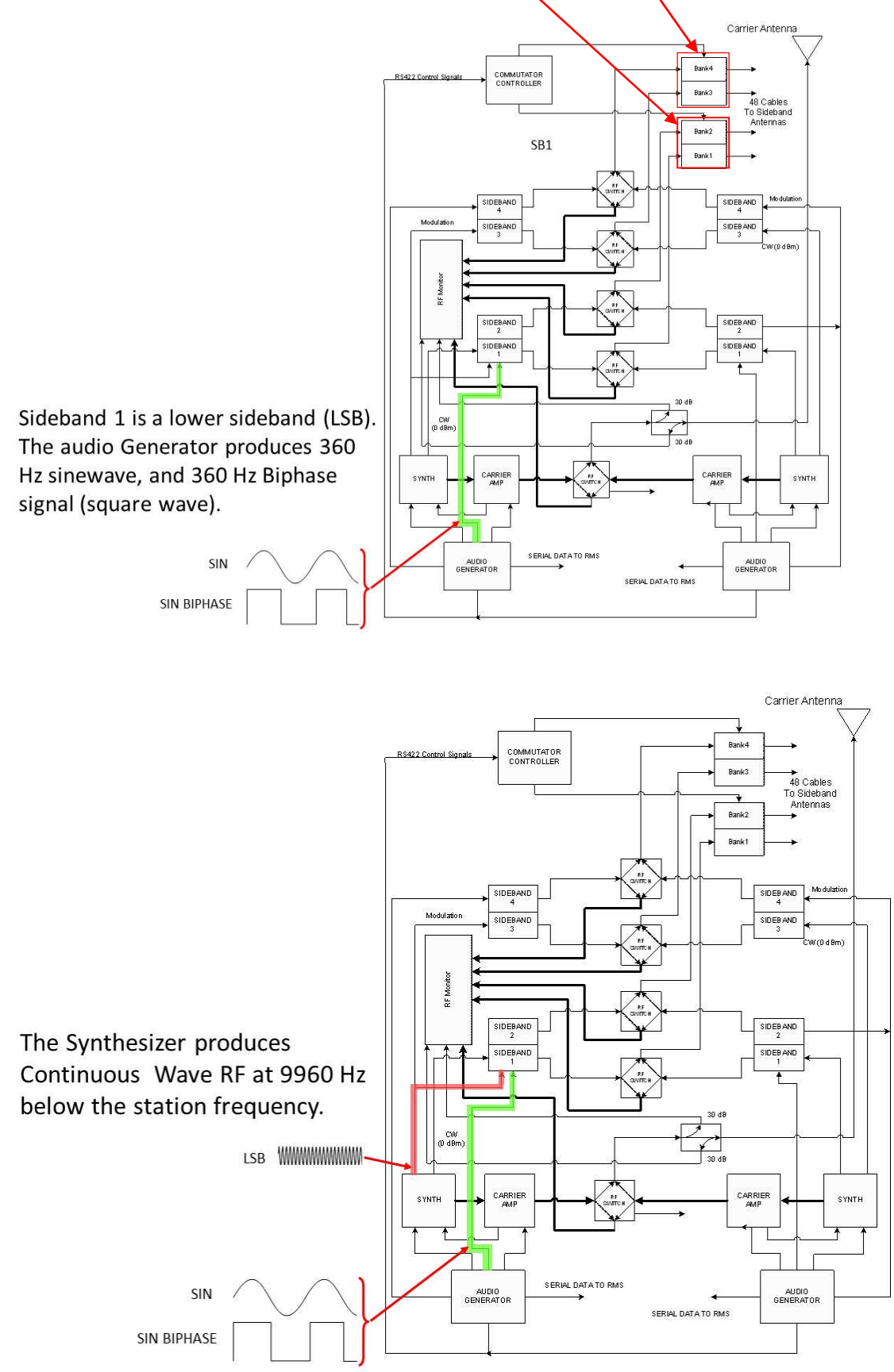

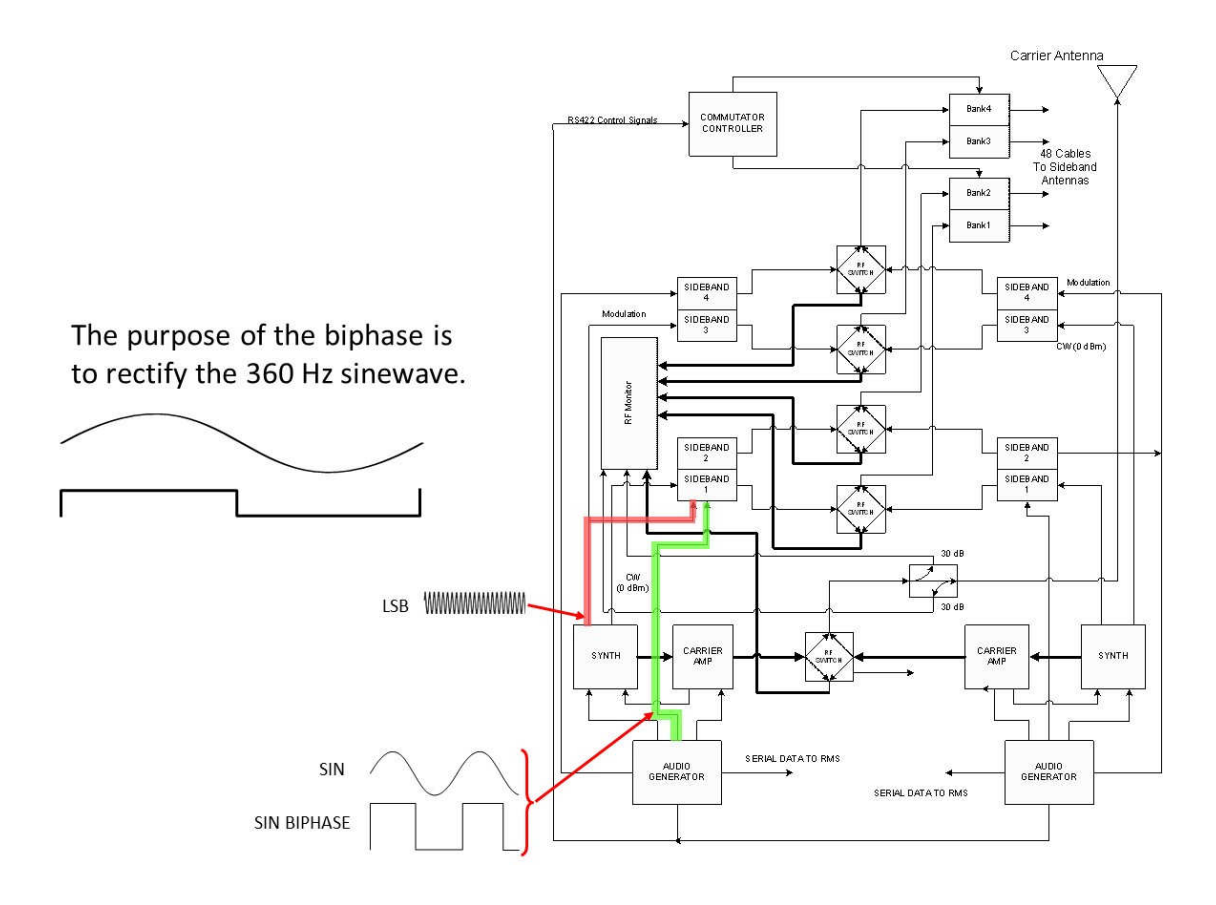

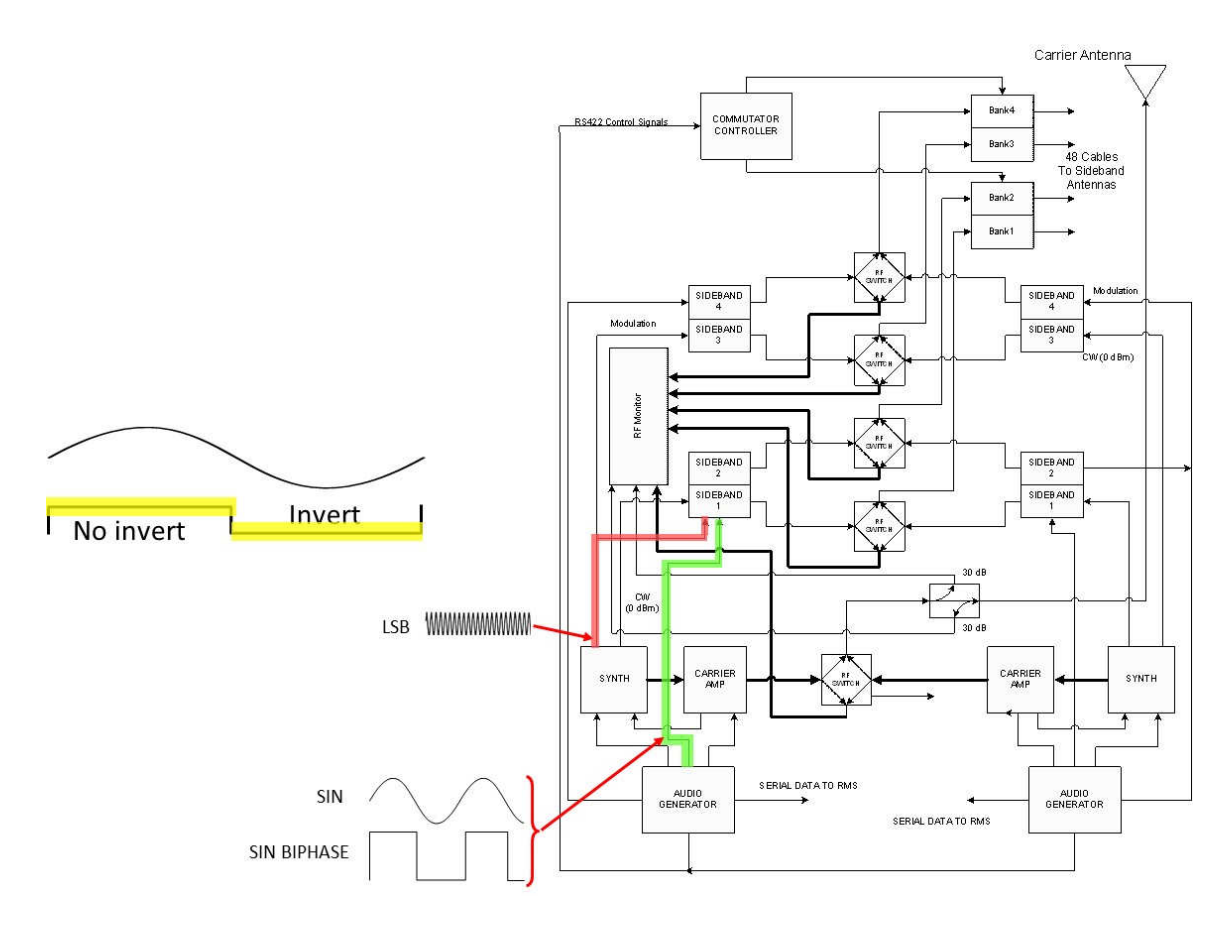

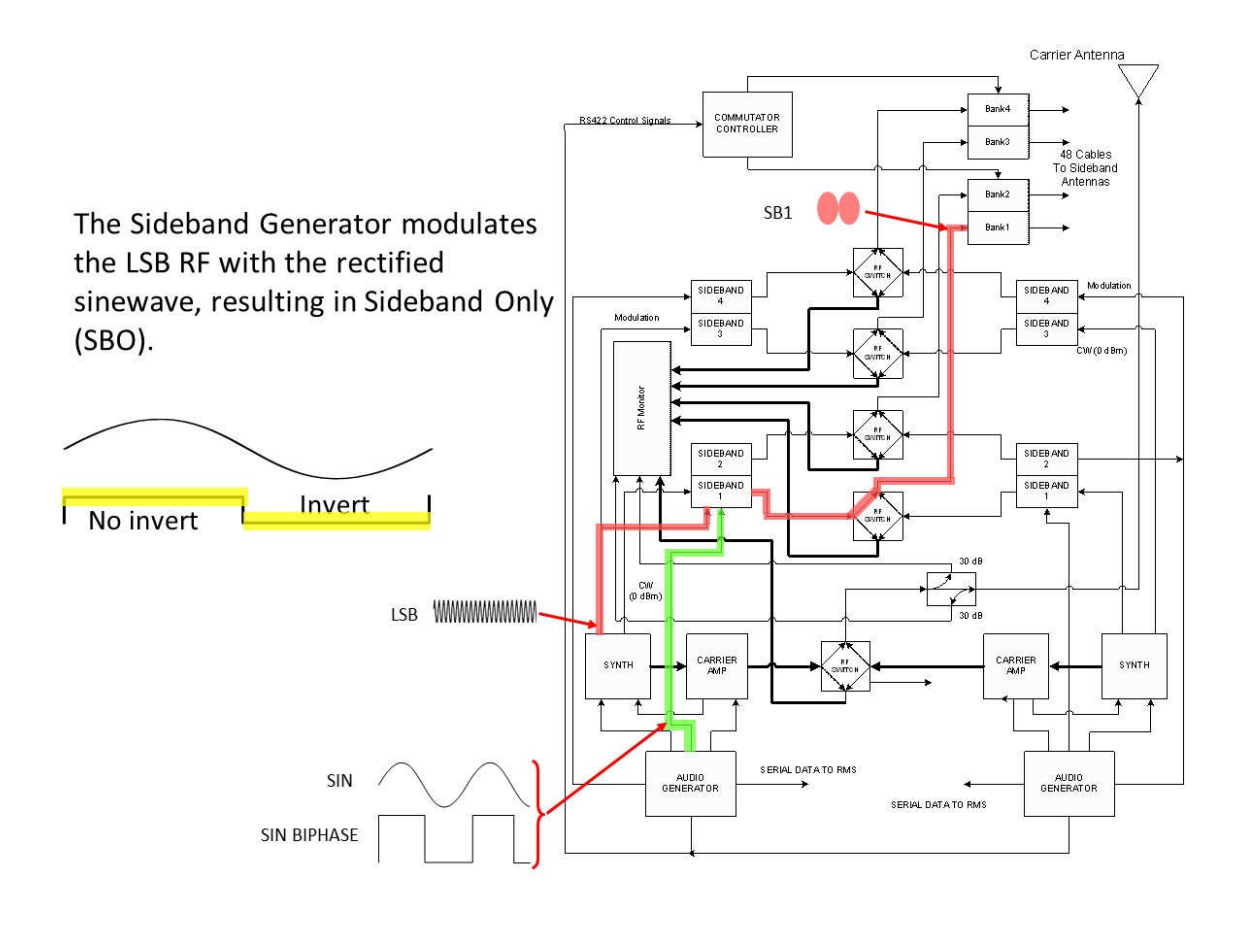

Sideband 2 is also a Lower Sideband (LSB).

The audio Generator produces 360 Hz cosine wave, and 360 Hz Biphase signal (square wave).

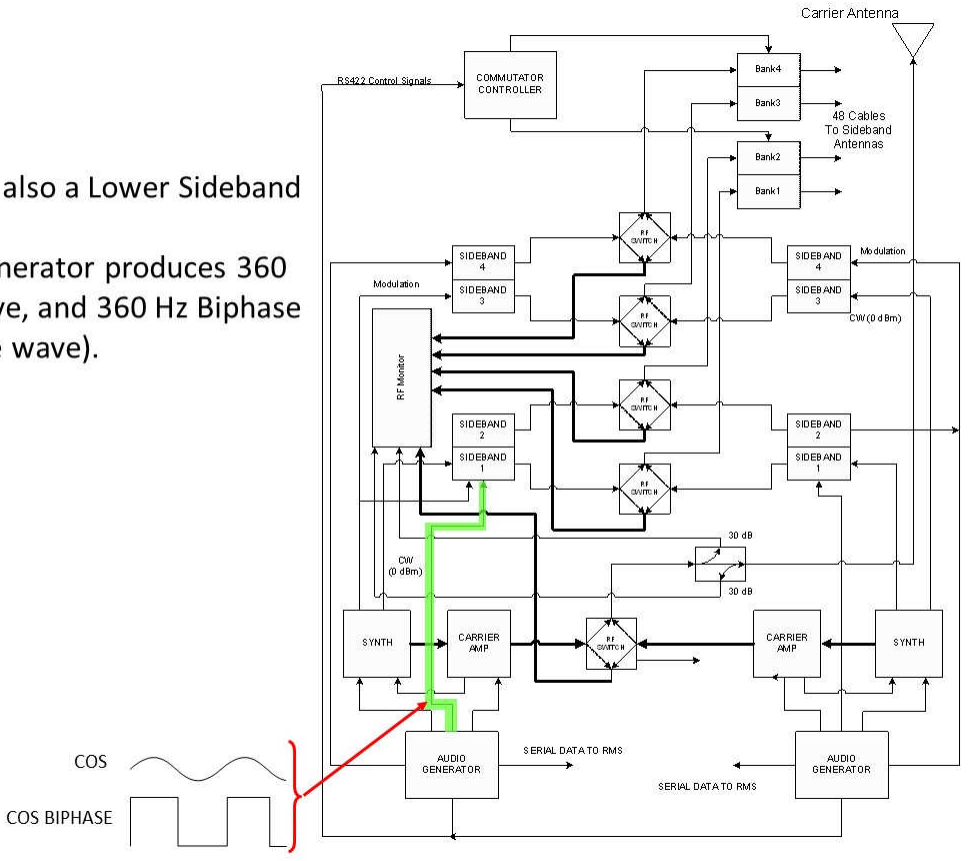

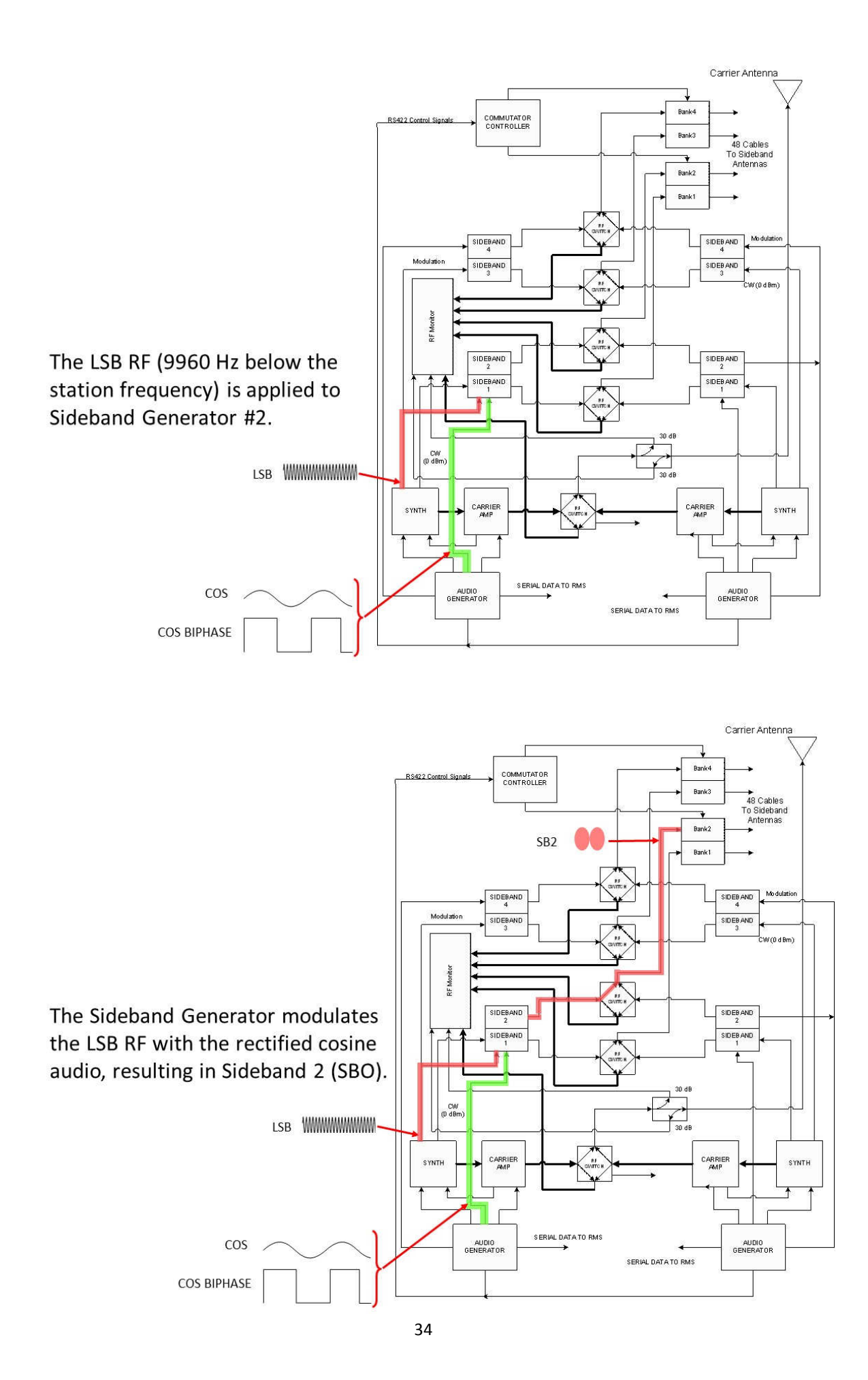

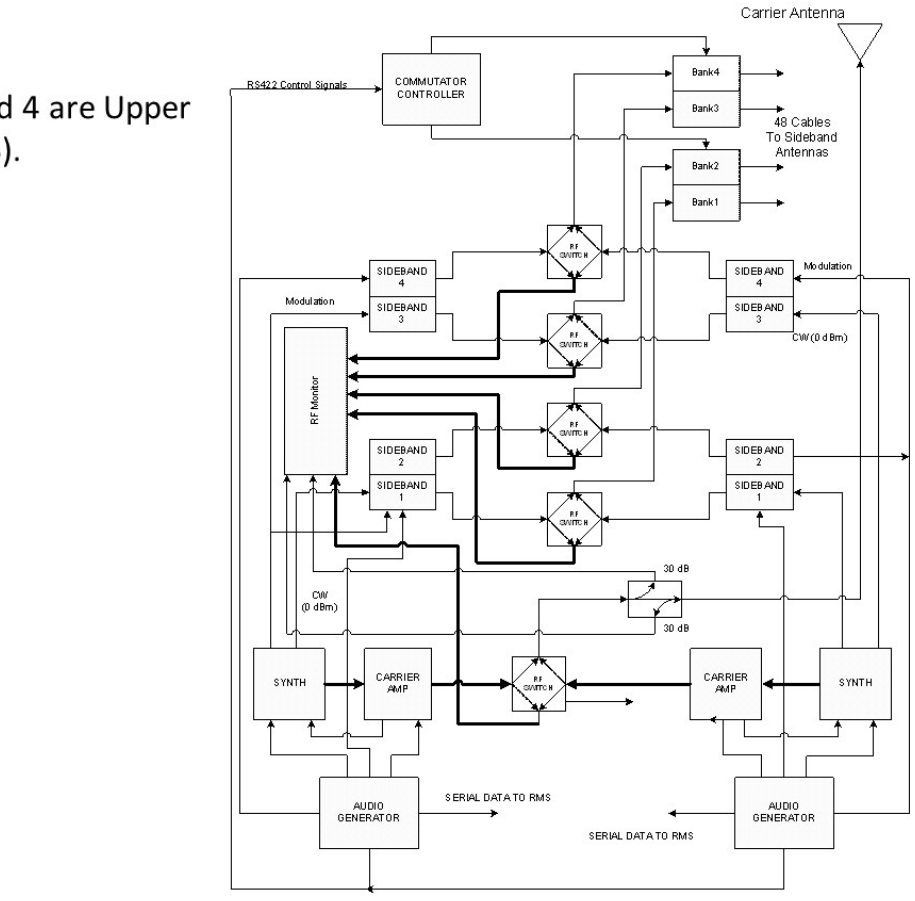

Carrier Antenna

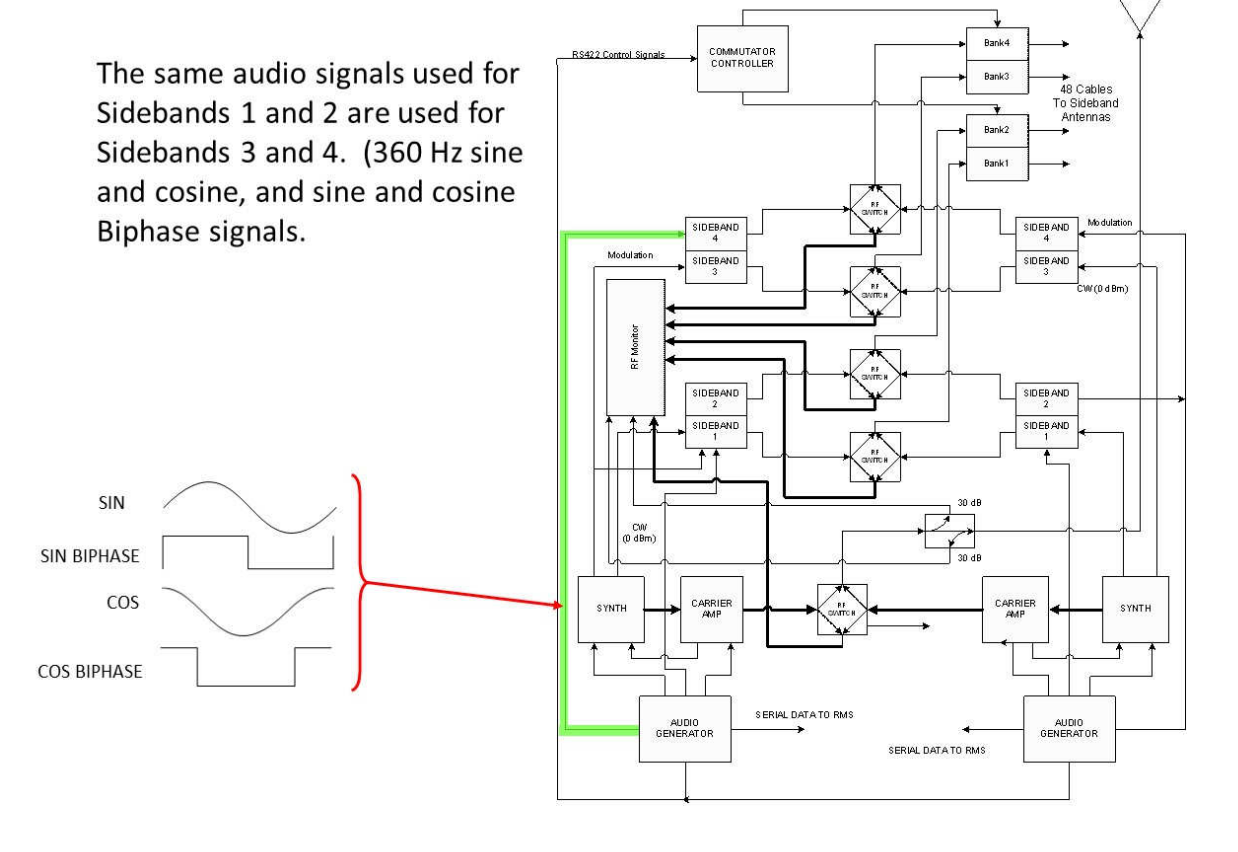
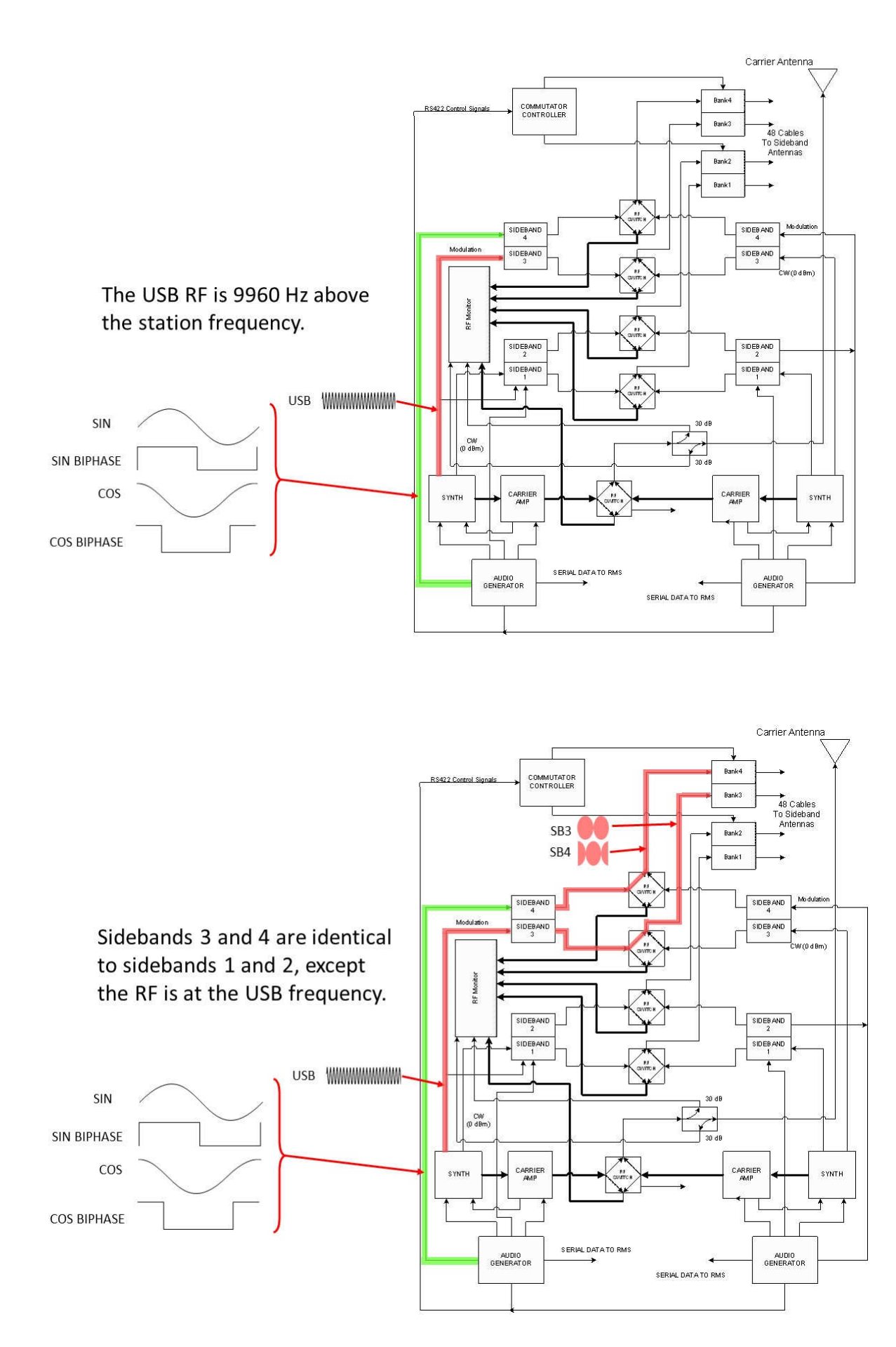

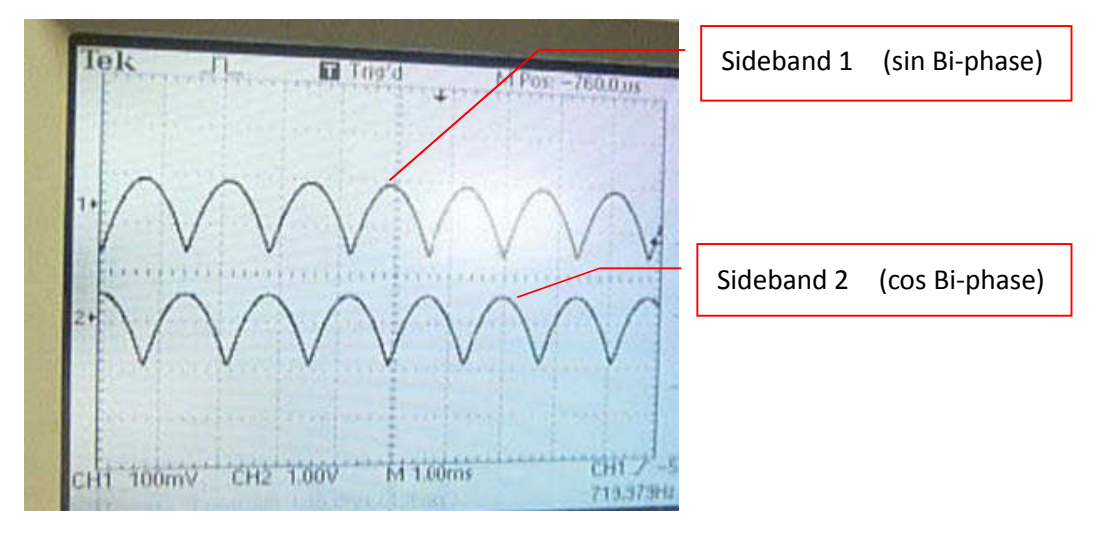

Sideband 1 及 Sideband 2 的振幅相同,頻率相同 (720 Hz)

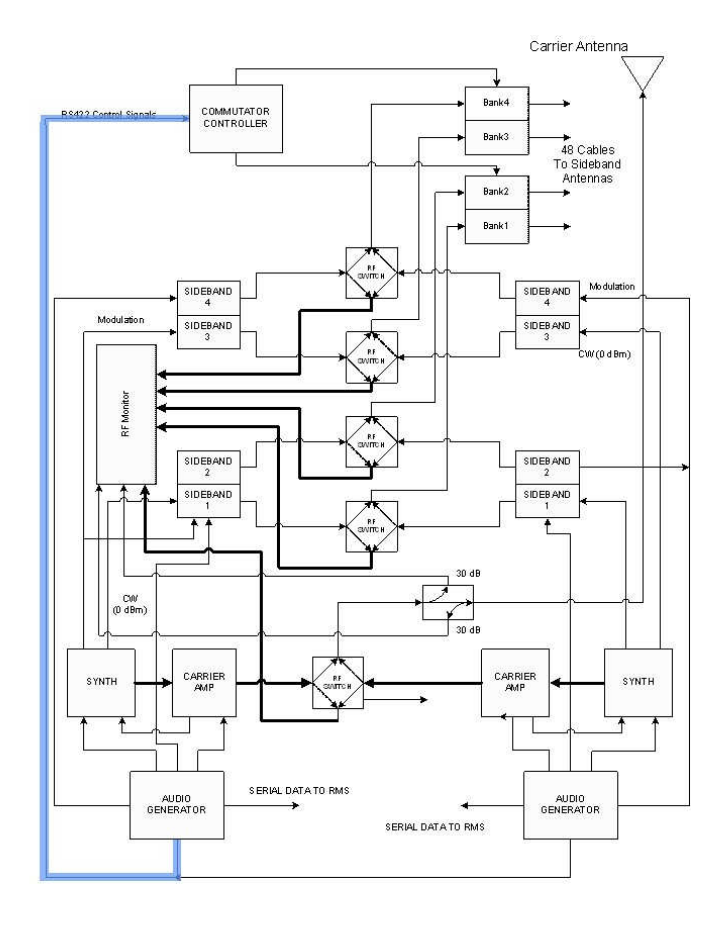

The Audio Generator sends switching signals to the Commutator Controller.

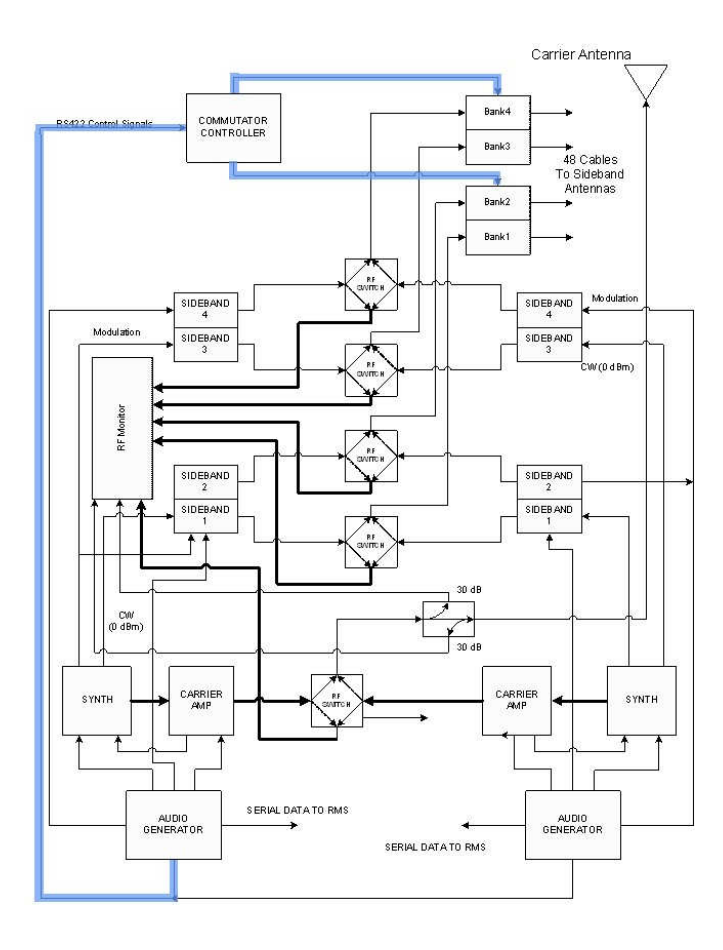

Carrier Antenna

Bank4

The Commutator Controller drives the PIN diode switches on the Commutator boards.

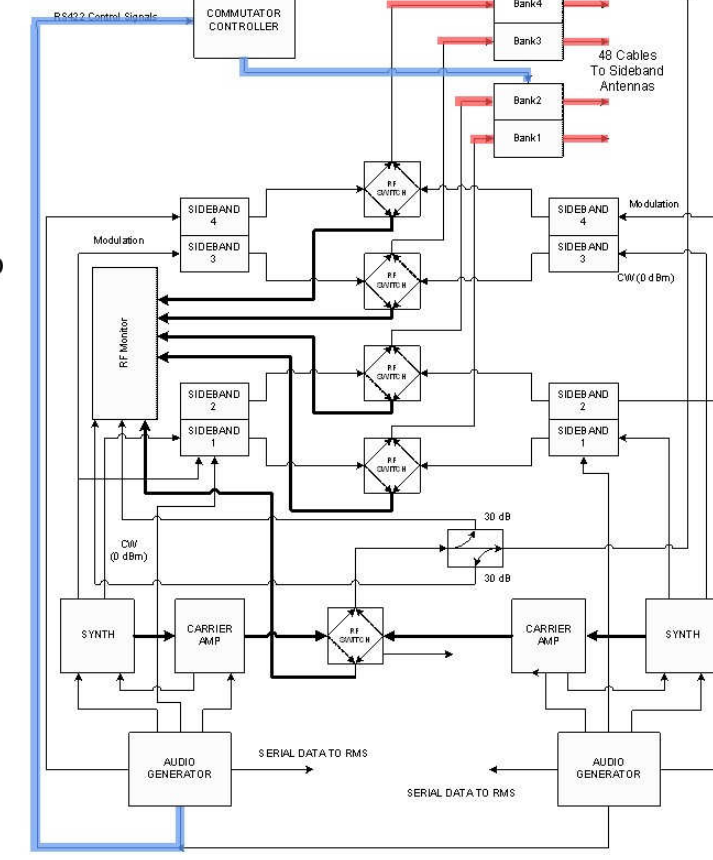

Each Sideband is switched to the proper antenna at the proper time.

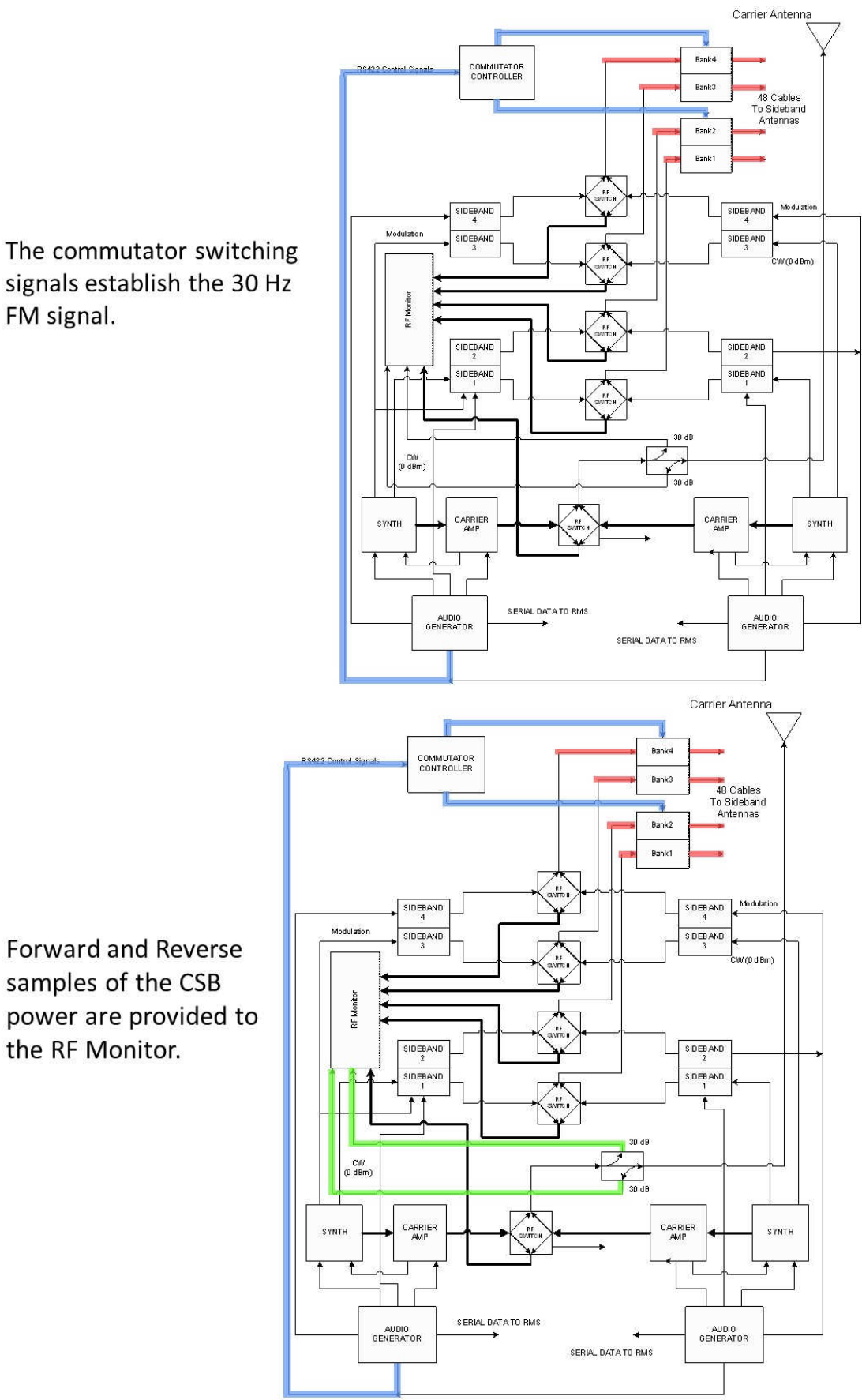

These will be used to monitor the transmitter power in Watts, and to calculate the antenna VSWR.

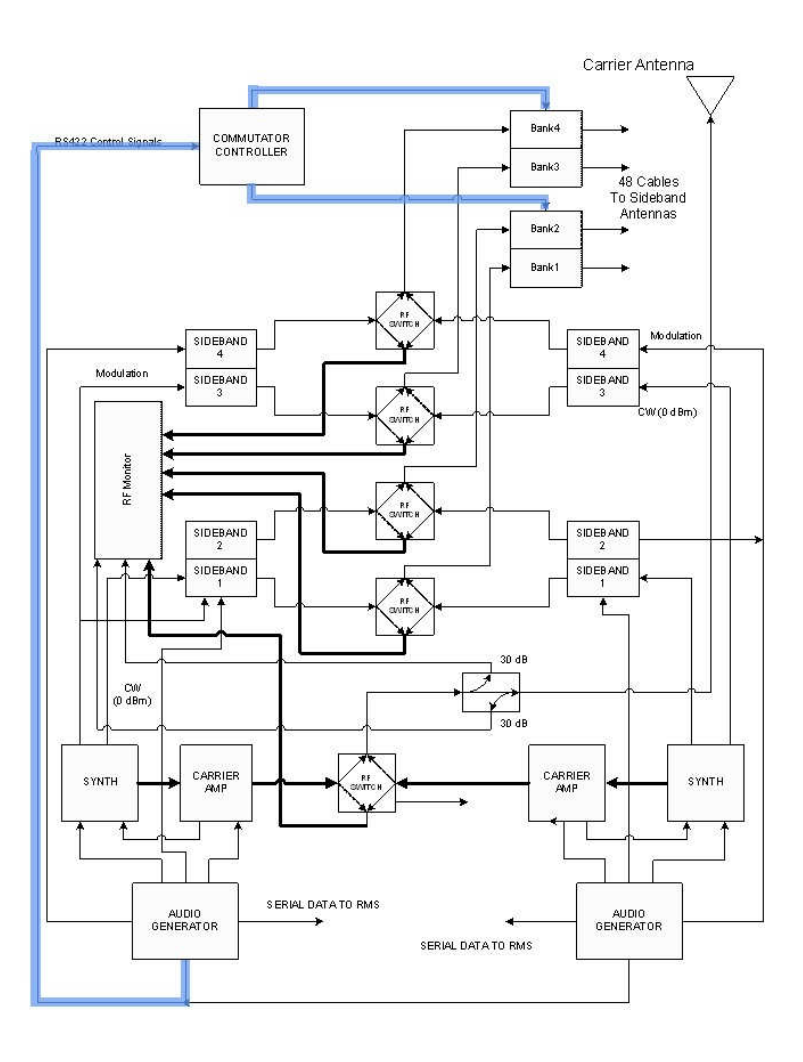

(H) Monitor CCA

Monitor CCA 放大來自 field monitor antenna 的 RF 輸入信號,然後,帶通 濾波和分析這信號,參數化的數據被顯示在 PMDT,並且如果 DVOR 在 limit 的指定範圍內發生 fail 則 Monitor CCA 會發起一個告警狀態指示在 LCU 上。

(I) Low Voltage Power Supply (LVPS) CCA

有兩個 LVPS 的組件被安裝在發射機的機架上, LVPS 1A3A4 是 1 號發射機的 low voltage power supply LVPS 1A3A8 是 2 號發射機的 low voltage power supply 每一個 LVPS 在構造和操作上是完全相同的,每一個 LVPS 是可以互換的。

(J) Test Generator CCA

Test Generator CCA 執行兩個功能:

- 第一個功能:提供一個標準的參考信號給 DVOR 的 monitors 作為校正用,藉由 RMS CPU 來導演模擬完整的測試。
- 第二個功能:是操作者維護功能,它允許測試信號被送到 monitor(s),藉由操作者透過 PMDT 來作導演(指示),操作者可以變化不同的參數(比如:音頻的語音頻帶(voice band audio frequency),百分比調變、相位偏移等等)來判斷一個 monitor 是否在正常的功能,並且在要求的設定將發生 alarm。

(K) Remote Monitoring System (RMS) Processor CCA

Remote Monitoring System (RMS) Processor CCA 控制:發射機和模擬系統(controls transmitter and monitoring systems)。

RMS CCA 藉由 13 個 serial ports 以及1 個 parallel 來進行通信,

以及方便在單機 VOR 或雙機 VOR 系統作模擬/控制(monitoring/control)。 RMS CCA 接受來自 BCPS 電池供電的 DC power (battery-backed DC power from BCPS)。

RMS CPU 包含一個 micro controller、RAM、EPROM、EEPROM、bus control 和 Power monitor 電路。RMS CPU 處理系統狀態,指導(引導)和外界的通 信,以及和 DVOR 的 monitor 及 audio generator 之間的通信。

## (L) Facilities CCA

Facilities CCA 提供系統的 I/O (system I/O)給 RMS CCA。Facilities CCA 的許多輸入和輸出通過 Control Backplane CCA 的路由(路徑)後,最終連 接到 Interface CCA。 System battery - backed power supply (一般是 48 VDC)進入 Facilities CCA 後,調降為數個不同的低壓;包括:+24 VDC,±15 VDC,±12 VDC, +5 VDC,+3.3 VDC。

(M) Battery Charging Power Supply (BCPS) CCA

AC 或 Batteries 的任一個輸入源進入 BCPS 後,再由 BCPC 提供穩定的電壓 給發射機,BCPS 的組件被放置在第3個 rack,AC 的輸入電壓進到 BCPS 後 轉換成大約 50 伏特的直流電壓,當 AC 電壓存在時,BCPS 亦負責對 Batteries 充電。

# (N) Interface CCA

Interface CCA 提供 RMS/Facilities /Control Backplane CCAs 與外界 間的連接,例如包括:

- 1. Spare analog and digital inputs
- 2. Spare digital outputs
- 3. Temperature sensors
- 4. Smoke detector

5. Intrusion sensor

等等,RS232的通信被提供到 RCSU 和 PMDT 以及 Ethernet module。所有的信號在輸出前藉由暫態電壓抑制器來做保護。

(O) AC Power Monitor CCA

AC Power Monitor CCA 提供一個關於 VOR 系統來測量障礙燈和 VOR 系統本身的交流電流和電壓的方法。提供結合一個 photo switch 的操作並為 了障礙燈而提供一種功能來 bypass photo witch。

#### (P) Commutator CCA

有兩個 commutator 安裝在機架的上方,它們被安裝在左上方及右上方的 側邊,經由移除側邊的板子後可以看到這些 commutator,從前面看過去右 側的 commutator 被用來切換 RF 信號到奇數的天線,從前面看過去左側的 commutator 被用來切換 RF 信號到偶數的天線,每一個(共兩個 commutator)commutator 有 26 個 N-type 的 RF 接頭和 2 個 37 pin 的 D-shell 接頭。

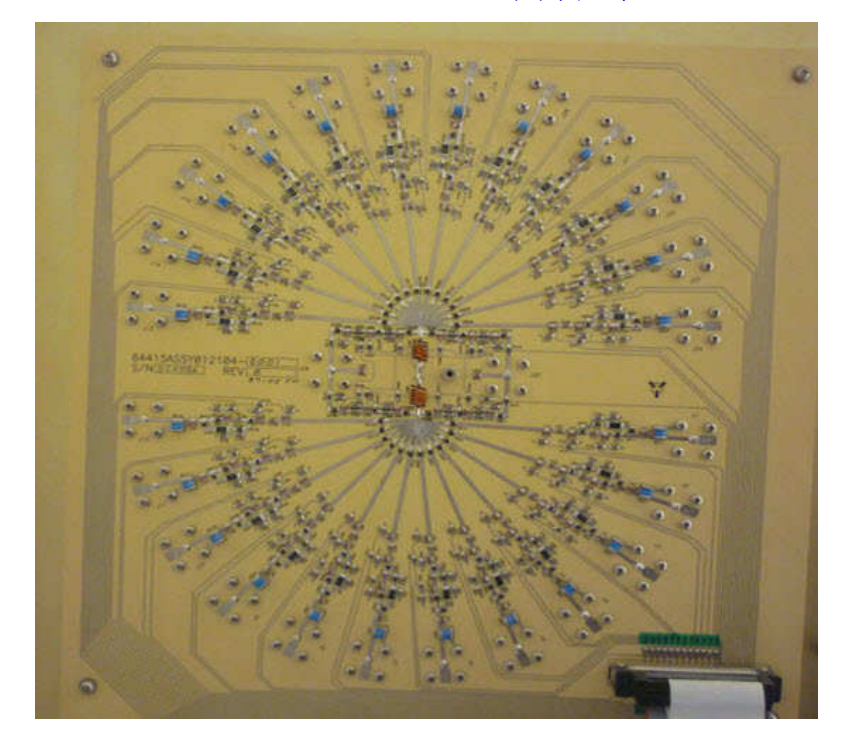

commutator 之圖示如下:

(Q) Transmitting Antenna System

DVOR 天線系統包括在地網(counterpoise)中心有一根 carrier antenna,以及以 carrier antenna 為圓心直徑為 44"的 48 根 sideband 天線,這些 天線安裝在小而防風雨的玻璃纖維的天線罩內。

## (R) Field Monitor Antenna

每個 DVOR 有一個或兩個 Field Monitor Antenna,單 dipole antenna 是 標準的架構,雙 antenna 則是選擇性的架構,一條 cable 從 field monitor antenna 進到 DVOR transmitter cabinet 內的一個雙路的 power splitter ,並從 power splitter 的兩個輸出連接到兩個 Monitor CCAs。 field monitor antenna 被架射在距離 carrier 天線 300 ~ 360 呎 (91.44 公尺~ 109.73 公尺)的鐵塔上,這 site monitor 天線可以安裝在任 何的輻向上。 (S) Portable Maintenance Data Terminal (PMDT)

標準的 PMDT 包括一台筆電和輸入/輸出的裝置用來控制及與 DVOR 系統作 通信,系統的控制、調整及 monitoring 的功能可以經由這部電腦的 window 界面來作存取,操作者可利用滑鼠與筆電互相配合,亦可使用桌上型的電 腦取代筆電,印表機亦可與筆電或桌上型電腦相配合。

站臺的安全功能可以經由一個 3-level password system 來提供:

Level 3:可以做系統的調整及測量

Level 2:可以做非關鍵參數的修改

Level 1:可以做系統的讀取

在 Local PMDT 的所有功能可以利用 modem 和撥號的電話線路到遠端另一臺筆電或桌上型電腦上的 PMDT 上 run。

|          | Table 4-1 Standards and Tolerances |                                              |                                           |                                    |                                       |  |  |  |
|----------|------------------------------------|----------------------------------------------|-------------------------------------------|------------------------------------|---------------------------------------|--|--|--|
|          | Parameter                          | Standard                                     | Initial<br>Tolerance                      | Operating<br>Tolerance             | Reference<br>Paragraph                |  |  |  |
| a.       | Antenna VSWR                       | 1.0:1                                        | ≤1.2:1                                    | ≤1.25:1                            |                                       |  |  |  |
|          |                                    |                                              |                                           |                                    |                                       |  |  |  |
| b.       | Power Output                       |                                              |                                           |                                    |                                       |  |  |  |
|          | (1) Carrier                        | Value established<br>by flight<br>inspection | 20% of standard<br>(-1dB)                 | ≥50% of<br>standard<br>(-3dB)      | 6.2.2 (Operating)                     |  |  |  |
|          | (2) Sideband                       | For 30% AM                                   | Value established<br>by flight inspection | Standard,<br>±2.0%<br>(Modulation) | 6.2.4                                 |  |  |  |
|          |                                    |                                              |                                           |                                    |                                       |  |  |  |
| c.       | Frequencies                        |                                              |                                           |                                    |                                       |  |  |  |
|          | (1) Carrier                        | Assigned Freq.                               | Standard,<br>±0.0005%                     | Nominal,<br>±0.001%                | 6.2.3 (Initial and<br>Operating)      |  |  |  |
|          | (2) 9960 Hz                        | 9960 Hz                                      | ±0.02%                                    | ±0.02%                             | 6.2.5 (Operating)                     |  |  |  |
|          | (3) 30Hz Variable FM               | 30 Hz                                        | ±0.02%                                    | ±0.02%                             | 6.2.5 (Operating)                     |  |  |  |
|          | (4) 30Hz Reference<br>AM           | 30 Hz                                        | ±0.02%                                    | ±0.02%                             | 6.2.5 (Operating)                     |  |  |  |
|          | (5) Ident                          | 1020 Hz                                      | ±1 Hz                                     | ±2 Hz                              | 6.2.11 (Initial and operating)        |  |  |  |
|          |                                    |                                              |                                           |                                    |                                       |  |  |  |
| 4        | Modulation                         | 1                                            | 1                                         | 1                                  | 1                                     |  |  |  |
| u.       | (1) 30 Hz                          | 30%                                          | +0.5%                                     | +2%                                | 6.2.4 (Operating)                     |  |  |  |
| <u> </u> | (2) 9960 Hz (AM)                   | 30%                                          | ±0.5%                                     | ±2%                                | 6.2.4 (Operating)                     |  |  |  |
|          | (3) 9960Hz Deviation<br>(FM)       | 16:1                                         | ±1                                        | ±1                                 | 6.2.4 (Operating)                     |  |  |  |
|          | (4) Ident                          | 8%                                           | ±1%                                       | ±2%                                | 6.2.11 (Initial)<br>6.2.4 (Operating) |  |  |  |
|          |                                    |                                              |                                           |                                    |                                       |  |  |  |
| е.       | Reflected Powers                   |                                              |                                           |                                    |                                       |  |  |  |
|          | (1) Reference VSWR                 | 1.0:1                                        | ≤1.25:1                                   | ≤1.25:1                            | 6.2.6 (Operating)                     |  |  |  |
|          | (2) Sideband VSWR                  | 1.0:1                                        | ≤1.25:1                                   | ≤1.25:1                            | 6.2.6 (Operating)                     |  |  |  |
|          |                                    |                                              |                                           |                                    |                                       |  |  |  |
| t.       | (1) 30 Hz Modulation               | 28%                                          | ±.2%                                      | ±1%                                | 6.2.4 (Operating)                     |  |  |  |
|          | (2) 30 Hz Modulation<br>High       | 32%                                          | ±.2%                                      | ±1%                                | 6.2.4 (Operating)                     |  |  |  |

# 五.、Table 4-1 Standards and Tolerances

|           | Table 4-1 Standards and Tolerances |                                                         |                      |                        |                        |  |  |
|-----------|------------------------------------|---------------------------------------------------------|----------------------|------------------------|------------------------|--|--|
| Parameter |                                    | Standard                                                | Initial<br>Tolerance | Operating<br>Tolerance | Reference<br>Paragraph |  |  |
|           | (3) 9960 Hz<br>Modulation Low      | 28%                                                     | ±.2%                 | ±1%                    | 6.2.4 (Operating)      |  |  |
|           | (4) 9960 Hz<br>Modulation High     | 32%                                                     | ±.2%                 | ±1%                    | 6.2.4 (Operating)      |  |  |
|           | (5) 9960 Hz Deviation<br>Low       | 15:1                                                    | ±0.2                 | ±1                     | 6.2.4 (Operating)      |  |  |
|           | (6) 9960 Hz Deviation<br>High      | 17:1                                                    | ±0.2                 | ±1                     | 6.2.4 (Operating)      |  |  |
|           | (7) Azimuth Shift Low              | Established by<br>flight inspection<br>(FI) -1.0 Degree | ±0.2 degree          | ±1.0 degree            | 6.2.4 (Operating)      |  |  |
|           | (8) Azimuth Shift High             | Established by FI<br>+1.0 Degree                        | ±0.2 degree          | ±1.0 degree            | 6.2.4 (Operating)      |  |  |
|           |                                    |                                                         |                      |                        |                        |  |  |

| g. | Monitor Limits                  |                                  |             |                    |                   |
|----|---------------------------------|----------------------------------|-------------|--------------------|-------------------|
|    | (1) Azimuth Angle Low           | Established by FI<br>-1.0 Degree | ±0.2 degree | Same As<br>Initial | 6.2.4 (Operating) |
|    | (2) Azimuth Angle<br>High       | Established by FI<br>+1.0 Degree | ±0.2 degree | Same As<br>Initial | 6.2.4 (Operating) |
|    | (3) 30 Hz AM<br>Modulation Low  | Established by FI<br>-1.8%       | ±0.2%       | Same As<br>Initial | 6.2.4 (Operating) |
|    | (4) 30 Hz AM<br>Modulation High | Established by FI<br>+1.8%       | ±0.2%       | Same As<br>Initial | 6.2.4 (Operating) |
|    | (5) 9960 Hz<br>Modulation Low   | Established by FI<br>-1.8%       | ±0.2%       | Same As<br>Initial | 6.2.4 (Operating) |
|    | (6) 9960 Hz<br>Modulation High  | Established by FI<br>+1.8%       | ±0.2%       | Same As<br>Initial | 6.2.4 (Operating) |
|    | (7) 9960 Hz Deviation<br>Low    | 15.1                             | ±0.1        | Same As<br>Initial | 6.2.4 (Operating) |
|    | (8) 9960 Hz Deviation<br>High   | 16.9                             | ±0.1        | Same As<br>Initial | 6.2.4 (Operating) |
|    | (9) Field Intensity Low         | Established by FI<br>-2.8dB      | ±0.2dB      | Same As<br>Initial | 6.2.4 (Operating) |
|    | (10) Field Intensity<br>High    | Established by FI<br>+2.0dB      | ±0.2dB      | Same As<br>Initial | 6.2.4 (Operating) |

# 六、PERFORMANCE CHECK PROCEDURES

## 6. 2 PERFORMANCE CHECK PROCEDURES

Should abnormal performance occur during the performance check procedures, refer to Section 7.

## 6.2.1 Battery Backup Transfer Performance Check

- a. Logon the PMDT
- b. Select RMS >> Status >> VOR Status.
- c. With all cabinet circuit breakers in the ON position (AC and DC and Battery), turn off AC circuit breaker for Transmitter 1. Verify that the VOR system continues to function and the "Maintenance Alert" status feature changes to indicate an alert condition.
- d. Select RMS >> Data >> Maintenance Alerts/Alarms
- e. Verify the "Sys 48 VDC PS 1 Failure" status feature indicates an alert condition.
- f. If the VOR is a dual system, turn off AC circuit breaker for Transmitter 2. Verify the VOR system continues to function and the "Sys 48 VDC PS 2 Failure" status feature indicates an alert condition.
- g. Restore the system to Normal State

#### 6.2.2 Carrier Output Power Performance Check

- a. Logon the PMDT
- b. Verify that transmitter 1 is operating.
- c. Select Transmitters >> Configuration >> Nominal. Verify Output Power is the same as commissioning reference.
- d. Select Transmitters >> Data >> Transmitter Data. observe that Carrier
  Power for transmitter 1 is within the operating tolerance of Table 4-1 (b)(1).
  If not in tolerance perform alignment per paragraph 6.4.6
- e. For dual system place transmitter 2 on antenna.
- f. Select Transmitters >> Data >> Transmitter Data. observe that Carrier Power for transmitter 2 is within the operating tolerance of Table 4-1 (b)(1). If not in tolerance perform alignment per paragraph 6.4.6
- g. Restore the system to Normal State.

## 6. 4.6 Verification of BITE Wattmeter Calibration

- a. Logon PMDT, Turn RF off both transmitters.
- b. Place thru-line wattmeter in line with carrier feed cable, (see Figure 6-2). Insert a 250 Watt plug-in element into wattmeter body.
- c. Place the system in BYPASS. Turn on transmitter 1 RF.
- d. Select Transmitters >> Data >> Transmitter Data. observe "Carrier" power output. The displayed output is to coincide with the external wattmeter indication  $\pm 10\%$ .
- e. If the levels are not the same, carefully adjust (on the 1A4A4 RF Monitor Assembly) 1A4A4 R1 (CSB FWD ADJ). Turning the pot clockwise will increase reading and counterclockwise will decrease power indication.
- f. Turn off RF for both transmitters.
- g. Remove wattmeter and reconnect carrier feed cable.
- h. Remove Sideband 1 feed cable, 1A11 J25 and connect thru-line wattmeter and terminate the output of wattmeter with 5 watt dummy load. Terminate the open port of the commutator.
- i. Insert a 5 Watt plug-in element into wattmeter body.
- j. Turn on transmitter 1 RF. Select Transmitters >> Data >> Transmitter Data. observe Sideband #1 power output indication. The displayed output power is to coincide with the external wattmeter indication  $\pm 10\%$ .
- k. If the levels are not the same, carefully adjust the Sideband #1 forward power detector potentiometer 1A4A1 R2 located on the Sideband Generator Assembly.
- 1. Turn off RF for both transmitters.
- m. Remove the wattmeter from Sideband #1 position, replace sideband feed cable.
- n. Place the wattmeter in 1A10 J25 for Sideband 2, Repeat steps h. thru m. for Sideband #2, adjust if necessary 1A4A1 R5.
- Place the wattmeter in 1A11 J26 for sideband 3, Repeat steps h. thru m. for Sideband #3, adjust if necessary 1A4A2 R2.
- p. Place the wattmeter in 1A10 J26 for Sideband 4, Repeat steps h. thru m. for Sideband #4, adjust if necessary 1A4A2 R5.
- q. For dual systems, perform steps h thru m for transmitter 2, adjusting 1A4A6 and 1A4A7 as necessary.
- r. Return system to normal state.

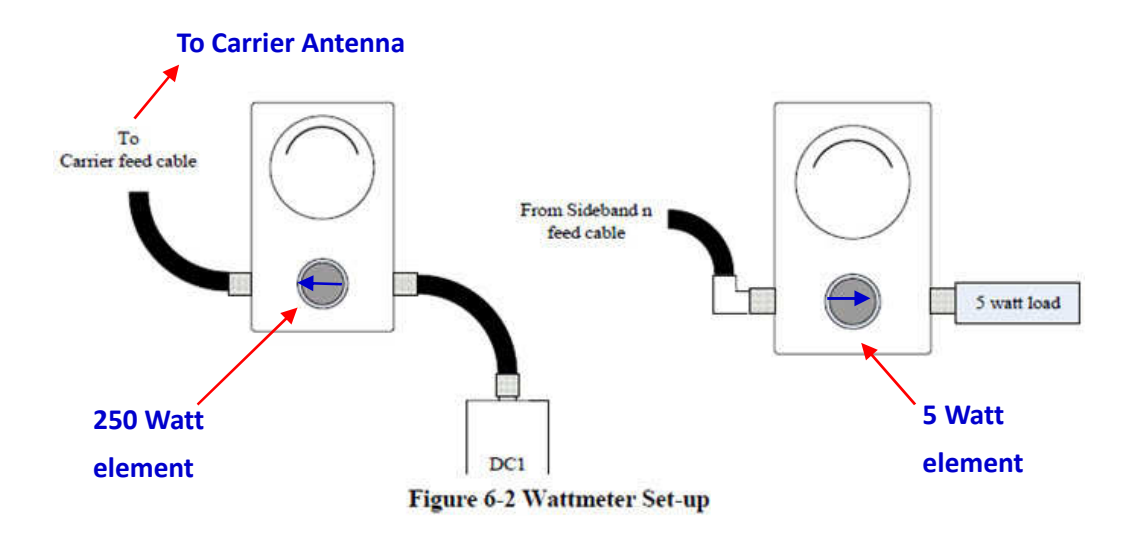

#### 6.2.3 Carrier Frequency Performance Check

- a. Verify that transmitter 1 is operating.
- b. Connect frequency counter to "FREQ SAMPLE" jack J2 of Synthesizer Generator Assembly (1A3A1).
- c. Observe the station operating frequency on the frequency counter. Verify that the frequency is within the tolerance in Table 4-1 (c)(1).
- d. For dual system connect frequency counter to "FREQ SAMPLE" jack J2 of Synthesizer Generator Assembly (1A3A11).
- e. Place transmitter 2 on antenna.
- f. Observe the station operating frequency on the frequency counter. Verify that the frequency is within the tolerance in Table 4-1 (c)(1).
- g. Restore the system to Normal State

圖示如下:

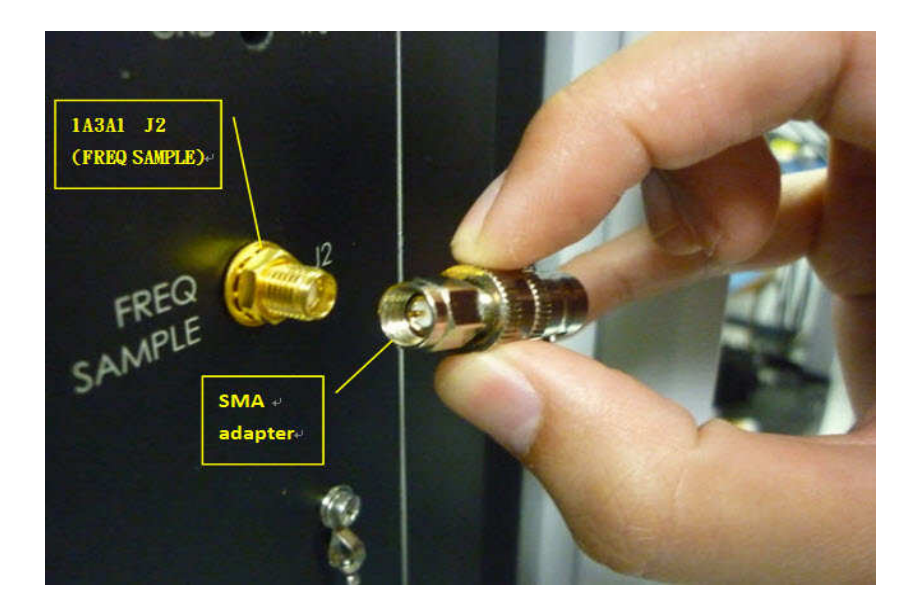

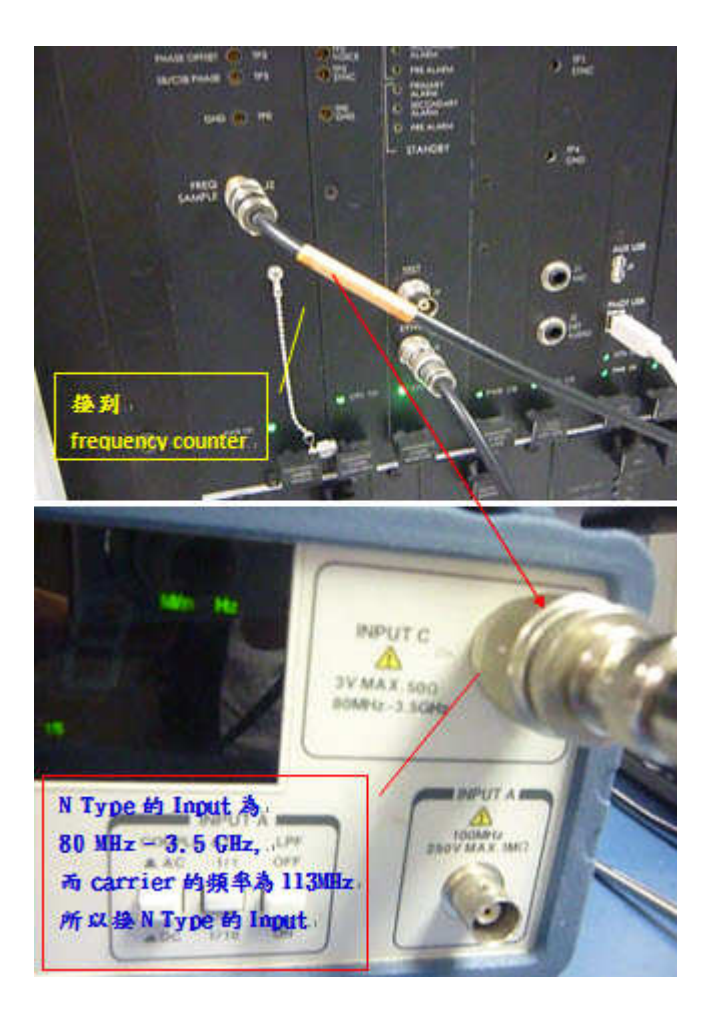

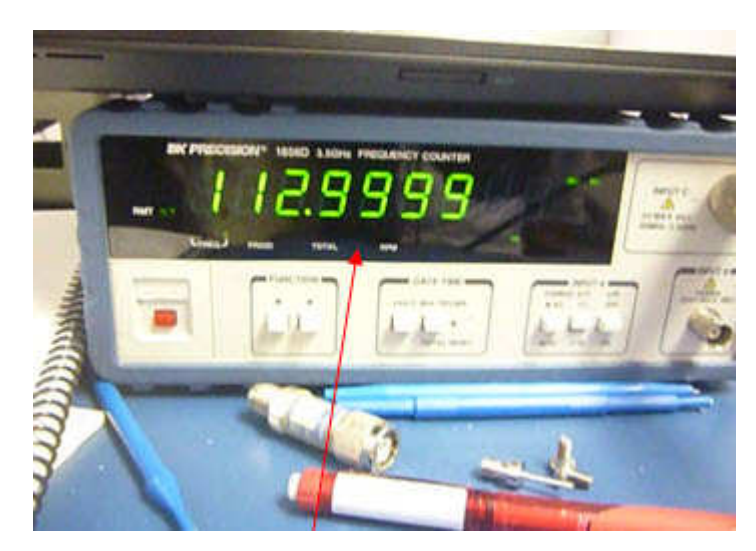

量到的值為: 112.9999 MHz

| Idies Status        |          |  |
|---------------------|----------|--|
| Adare Code          |          |  |
| Tx Power            |          |  |
| TxFrequency         | 113.0000 |  |
| The Frequency Error | 0        |  |

Audio Generator (1A3A2) TP24

延伸板

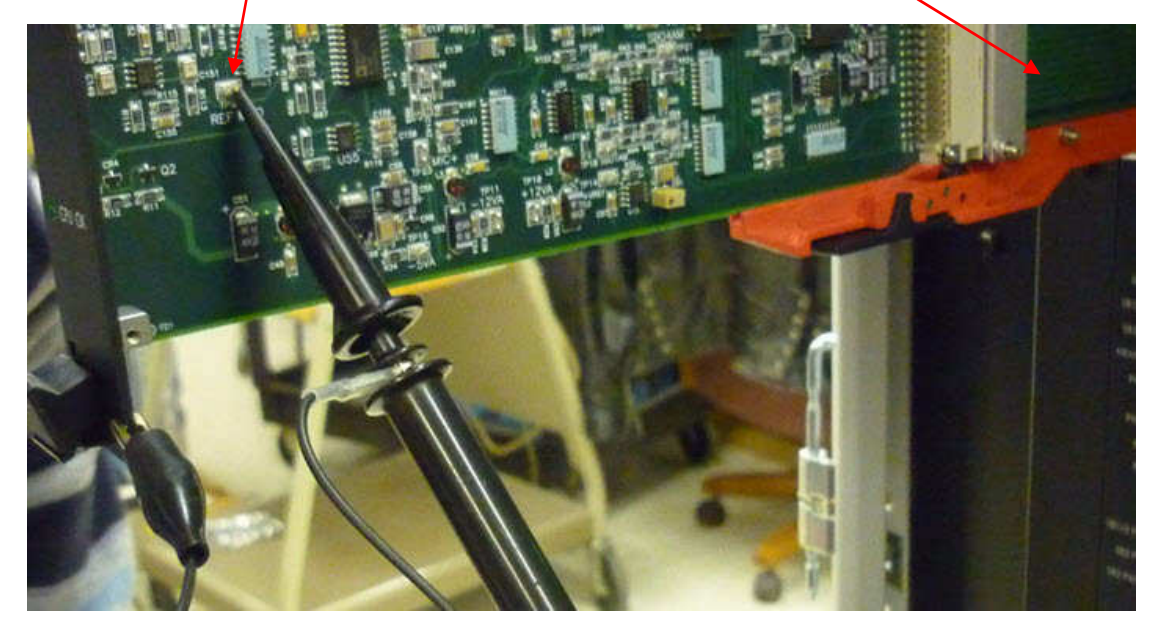

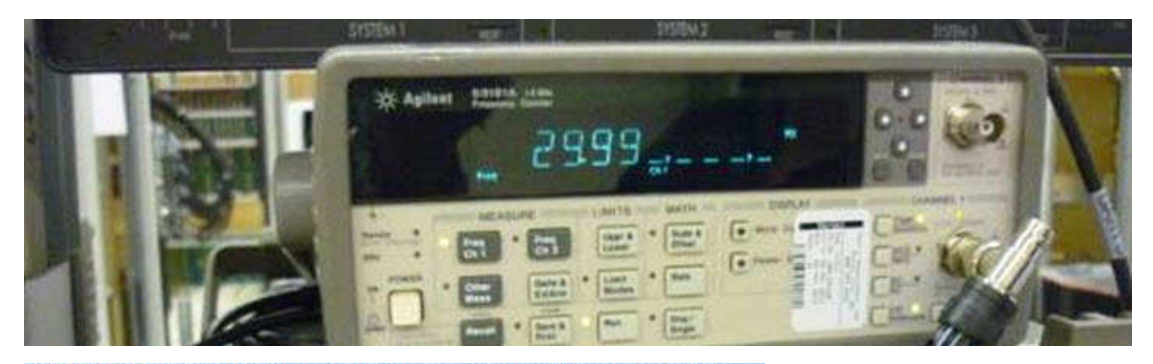

TAIWAN, MA GONG 115.2 MHZ - Dual DVOR - SELEX Systems Integration Inc. PMDT System RMS Monitors Monitor 1 Monitor 2 Transmitters Diagnostics Info

cled

|                                  | Transmitter Data Ground | Check - Tx#1         | Ground Check - | Tx#2 Status - |  |
|----------------------------------|-------------------------|----------------------|----------------|---------------|--|
| Alert Local                      | 10/28/13 09:09:59       |                      |                |               |  |
| Transmitters<br>Tx1 Tx2          | Power                   | Tx #1                | Tx #2          |               |  |
| Main L                           | Carrier                 | 0.0                  | 100.3          | Watts         |  |
| Load                             | Sideband #1             | 0.003                | 2.005          | Watts         |  |
| 011                              | Sideband #2             | 0.004                | 2.008          | Watts         |  |
| Monitors                         | Sideband #3             | 0.000                | 2.005          | Watts         |  |
| ntegral                          | Sideband #4             | 0.008                | 2.001          | Watts         |  |
| Pri Alarm                        | Frequency               |                      |                |               |  |
| Sec Alarm                        | Carrier Frequency       | 0.0000               | 115.2003       | MHz           |  |
| Bypass                           | Tx Lower Sideband       | 0.0000               | 115.1903       | MHz           |  |
| Monitor 2 · Antenna 1            | Tx Upper Sideband       | 0.0000               | 115.2103       | MHz           |  |
| 30 Hz Mod 30.9                   | 30 Hz AM                | and a feature of the | 30.00          | Hz            |  |
| 9960 Hz Mod 30.6                 | 30 Hz FM                | i i                  | 30.00          | Hz            |  |
| Deviation 16.04<br>RF Level -0.9 | Sideband Frequency      | 1                    | 9960           | Hz            |  |
|                                  | VSWR                    |                      |                |               |  |
|                                  | Carrier                 |                      | 1,16           | 11            |  |
|                                  | Sideband #1             |                      | 1.08           | :1            |  |
|                                  | Sideband #2             | Î.                   | 1.08           | :1            |  |
|                                  | Sideband #3             |                      | 1.11           | 1.11          |  |
|                                  | Sideband #4             |                      | 1.10           | :1            |  |

Transmitter Data

## 6.2.5 Modulation Frequency Performance Check

- a. Verify that transmitter 1 is operating on antenna.
- b. Select Transmitter >> Data >> Transmitter Data. View transmitter 1 parameters.
- c. Verify that the 30 Hz AM frequency is within the tolerance of Table 4-1 (c)(4).
- d. Verify the 30 Hz FM frequency is within the tolerance of Table 4-1 (c)(3).
- e. Verify the 9960 Hz frequency is within the tolerance of Table 4-1 (c)(2).

## NOTE

The frequencies displayed are measured with enough precision to certify the operating tolerances of transmitter.

- f. For dual transmitters place transmitter 2 on antenna.
- g. Select Transmitter >> Data >> Transmitter Data. View transmitter 2 parameters.
- h. Verify that the 30 Hz AM frequency is within the tolerance of Table 4-1 (c)(4).
- i. Verify the 30 Hz FM frequency is within the tolerance of Table 4-1 (c)(3).
- j. Verify the 9960 Hz frequency is within the tolerance of Table 4-1 (c)(2).
- k. Restore the system to Normal State.

## 6.2.6 Antenna VSWR Performance Check

- a. Verify that transmitter 1 is operating on antenna.
- b. Select Transmitters >> Data >> Transmitter Data. Observe Carrier VSWR for transmitter 1 and verify that this value is within the Operating Tolerance of Table 4-1 (e)(1). If out of tolerance refer to Paragraph 6.4.4
- c. On the same screen, observe Sideband 1, Sideband 2, Sideband 3, and
  Sideband 4 VSWR. Verify that these values are within Operating Tolerance
  of Table 4-1 (e)(1). If out of tolerance refer to Paragraph 6.4.4
- d. Select Monitors >> Data >> Sideband Antenna VSWR observe the sideband antenna VSWR. Verify that no antenna are out of tolerance as indicated by an alert condition.
- e. Restore the system to Normal State.

- 6.2.7 Automatic Transfer Performance Checks (Dual Equipment only)
- a. Log on PMDT. Select Local mode. Select transmitter 1 as main.
- b. Select Transmitters >> Configuration >> Nominal screen and record Azimuth Index value.
- c. Shift the Azimuth Index by an additional -3.0 degrees so that an out-of-tolerance condition exists for Monitor 1 and Monitor 2. Press F7 to apply.
- d. Verify that transmitter 1 shut down. Verify approximately 20 seconds later transmitter 2 is energized on antenna, then also shuts down.
- e. Select RMS >> Config Restore to return to original condition.
- f. Restore the system to Normal State.

## 6.2.8 VOR Monitor Performance Check

- a. Select Monitor 1 >> Data >> Status Screen.
- b. Verify that no maintenance alert indications are backlit in yellow.
- c. Verify that no alarm indications are backlit in red.
- d. Select Monitor 2 >> Data >> Status Screen.
- e. Verify that no maintenance alert indications are backlit in yellow.
- f. Verify that no alarm indications are backlit in red.
- g. Restore the system to Normal State.
- 6.2.9 Monitor Integrity Test of DVOR Monitor (Refer to Section 3.6.8.2.2)
- a. Select Monitor 1 >> Test Results >> Completed.
- b. Verify Azimuth, 30 Hz modulation, 9960 Hz modulation, 9960 Hz deviation, and Ident Modulation parameters have passed the Integrity test as indicated by a green background for all parameters.
- c. Select Monitor 2 >> Test Results >> Completed. Repeat step b. for Monitor 2.

## NOTE

All VOR Monitor Integrity tests are performed continuously in the background. The current status of the background test may be checked by selecting Monitor 1 (or 2) >> Test Results >> In Process.

## 6.2.10 RSCU Operation Performance Check

# WARNING

The following tests will remove the signal in space. A notice to airmen (NOTAM) must be issued prior to starting this test and planned with Air Traffic Control personnel.

## 6.2.10.1 DVOR Equipment Performance Check

- a. Logon PMDT. Select RMS >> Configuration >> General
- b. Verify RCSU Configuration, "RCSU Present" box is selected.
- c. Select RMS >> Status >> VOR Status verify "RCSU Connection Enabled" status box is green.
- d. Verify the "RCSU Communication Error" status box is green.

# 6.2.10.2 RCSU Equipment Performance Check (At RCSU location)

- a. Verify communications are normal.
- b. Remove status/control connection to VOR facility. Verify communications fault exist.
- c. Restore status/control connection to VOR facility. Verify communications restored.
- d. Turn off transmitter. Verify "transmitter off" indication is displayed.
- e. Turn on transmitter. Verify "transmitter on" indication is displayed.
- f. If dual transmitter configuration, change transmitters. Verify transmitter change occurred. Place VOR system in "Local" mode. Verify alert indication at RCSU. Exit "Local" mode.
- g. Place VOR AC circuit breakers 1 and 2 to off. Verify maintenance alert occurs
- h. Restore the system on normal state.

## 6.2.11 Identification Frequency and Modulation Level Checks

- a. Place transmitter 1 on the antenna and place the monitors in bypass.
- b. Connect Oscilliscope with test cable to Transmitter 1 Carrier Amplifier 1A5A3-P2. Select:
   Transmitters >> Commonds >> Transmitter Ident >> Continuous

Transmitters >> Commands >> Transmitter Ident >> Continuous.

- c. Set Transmitters >> Configuration >> Nominal >> Reference and Voice Modulation to 0%.
- d. Adjust the oscilliscope controls to obtain a pattern showing 2 or 3 cycles of the 1020 identification modulation.

e. Measure the high and low peak voltages and calculate the modulation by the following relation:

% Ident Modulation = ----- Emax - Emin Emax + Emin x 100

- f. Verify that the modulation is within the tolerance of Table 4-1 (d)(4).
- g. Measure the Ident frequency and verify it is within the tolerance of Table 4-1 (c)(5).
- h. Place transmitter 2 on antenna.
- i. Connect oscilliscope test cable to Transmitter 2 Carrier Amplifier 1A5A4-P2.
- j. Repeat steps d. e. f . g. for transmitter 2.
- k. Restore system to normal state.

## 6.2.12 RMS Lithium Battery Check Procedure

- a. Turn OFF DVOR.
- b. Observing ESD precautions remove the 1A3A6 RMS CCA and place on an ESD protective surface.
- c. Verify JP1 is connected between pins 2-3 to enable battery backup.
- d. Measure the DC voltage across the lithium battery B1.
- e. Verify that the battery voltage is greater than or equal to 2.9 VDC at a room temperature of 20±5°C.
- f. If the battery voltage is not in tolerance, refer to Lithium Battery Procedure, paragraph 6.4.7. Replace the RMS CCA, Turn ON DVOR.
- g. Restore system to normal state.

## 6.3 EQUIPMENT INSPECTION PROCEDURES

## 6. 3.1 Site Inspection

- a. Check that the site is clear of any new obstructions or materials which could affect the normal operation of the VOR system.
- b. Check the shelter, inside and out, for any sign of water filtration, damage, or other deterioration.
- c. Check the condition of the air conditioner, shelter lighting, obstruction lights, baseboard heaters, electrical outlets, lightening arrestors, etc.
- d. Check for and remove any debris, accumulation of snow (over 4 inches, 10 cm), or ice (over 0.5 inches, 1.5 cm), on the field monitor antennas.
- e. Check for and remove any accumulation of debris or snow (over 1 foot, 30 cm) on the counterpoise surface.

## 6. 3.2 Inspection of Transmission Antennas

- a. Insure that both DVOR transmitters are turned off.
- b. The DVR antennas are contained within fiberglass radomes.
- c. Inspect the mating areas of the radomes where the radome interfaces with the radome base or where the radome interfaces with the antennas. Check for any signs of water leakage or deterioration. Repair or replace as necessary.
- d. If the radome shows water leakage, remove the radome and inspect the antenna for any signs of deterioration of water damage. Replace or repair the radome as necessary. Check the input cables and connectors for breaks, cracks or corrosion. Check that the connectors are securely fastened, and inspect the remaining parts of the antenna for damage or signs of vermin infestation.
- e. Inspect the counterpoise for any signs of deterioration, paying special attention to the welded joints, bolted connections, mesh, etc. Check for proper electrical connection between the counterpoise segments and grounding connections. Corrosion should be corrected by removing rust and applying paint or cold galvanizing spray.
- f. Remove any articles carried into the radome area and replace the antenna radome covers.

# 6. 3.3 Inspection of the Field Monitor Antenna

- a. Inspect the condition of the field monitor antenna. Make sure it is solidly mounted, and that all nuts and bolts are tightened.
- b. Check the ground wire connection to earth ground, tighten connections if necessary.
- c. Inspect the condition of the field monitor antenna coaxial cables for signs of cracks or breakage. Replace if necessary.

# 6. 3.4 Transmitter Cabinet Inspection

- a. Visually inspect interconnecting wire harnesses, coaxial cables and connectors for corrosion, cracks, breaks, and burns. Insure all RF connectors are tightened.
- b. Inspect all peripheral equipment to the DVOR, including the PMDT, printer, etc.
- c. Inspect the front panel indicators on the DVOR and assure that indicators are normal.

# 6. 3.5 Battery Backup Unit Inspection

Refer to Figure 9-3

# WARNING

Use extreme care when testing the batteries. The batteries may explode if handled or connected improperly.

- a. Place the Battery circuit breakers on the battery in the OFF position.
- b. Remove the covers from the battery boxes. Visually inspect the condition of each battery, and inspect the connectors and cables for any cracks, breaks, burns, or corrosion. Make sure that all connectors are fastened tightly to their terminals. Clean battery area if necessary.
- c. Replace the battery box covers and place the circuit breakers in the ON position.

# 6. 4 ALIGNMENT / MODULE REPLACEMENT PROCEDURES

- 6. 4.1 Battery Charging Power Supply (BCPS) Alignment Procedures
- 6. 4.1.1 System AC Voltage Alignment
  - a. Logon the PMDT. Place the VOR into the BYPASS STATE.
- b. Use a Digital Volt Meter (DVM) to measure the AC input voltage between AC Monitor (1A6) TB3 terminal 1 and 2 (TX POWER, LINE and NEUTRAL).
- c. Select RMS >> Data >> Power supply Data, verify AC Input volts reading is within 5 VAC of DVM measurement.
- d. If not within 5 VAC, turn off the DVOR, remove the 1A5A1 BCPS and adjust R30 a small amount. Replace the BCPS and turn on the DVOR. Verify the AC Input volts is within 5 VAC of DVM measurement. Repeat this step as necessary to achieve an in-tolerance condition.
- e. For dual transmitter, Repeat step d. for transmitter 2, 1A5A2
- f. Restore the system to NORMAL STATE.

# 6. 4.1.2 System AC Current Alignment

- a. Turn off AC and DC circuit breakers.
- b. At the shelter circuit breaker panel turn off AC power for the VOR station.
- c. Disconnect the wire from the AC source to AC Monitor (1A6) TB3 position 1 (TX POWER, LINE).
- d. Connect a Digital Volt Meter (DVM) configured for current measurement in

line with the wire from AC source to Monitor (1A6) TB3 position 1 (TX POWER, LINE). Set the DVM to measure AC current using a 10A scale.

- e. Restore AC power to the VOR at the circuit breaker panel.
- f. Turn on AC and DC circuit breakers.
- g. Put the VOR into the BYPASS STATE.
- h. Use the PMDT to display:
  RMS >> RMS Data >> Power Supply Data , AC Input Amps and verify the reading is within 0.3 amps of DVM reading
- If not within 0.3 amps turn OFF DVOR, slide out the 1A5A1 BCPS a few centimeters. Adjust 1A5A1 BCPS R56 a small amount. Replace the BCPS, Turn ON DVOR. Re-check the current value. Repeat, as necessary so the :
  RMS >> RMS Data >> Power Supply Data, AC Input Amps is within 0.3 amps.
- j. Repeat procedure for transmitter 2, if installed, adjusting 1A5A2 BCPS.
- k. Turn off TX1 and TX2 AC and DC circuit breakers.
- 1. At the shelter circuit breaker panel turn off AC power for the VOR station.
- m. Remove the DVM and reconnect the AC line wire to the AC Monitor (1A6) TB3 position 1.
- n. Restore AC power to the VOR at the circuit breaker panel.
- o. Restore the VOR to the NORMAL STATE.

# 6. 4.1.3 Obstruction Light AC Voltage Alignment

a. Use a Digital Volt Meter (DVM) configured for AC voltage to measure across AC Monitor (1A6) TB1 position 1 and position 3.

# NOTE

Terminal TB1-1 is normally connected to TB1-2 when a photo sensor is not used with the obstruction light. When using a photo sensor the light opening must be covered with an opaque object in order to force the obstruction light to turn on.

- b. Use the PMDT to display: RMS >> RMS Data >> Power Supply Data >>OB Light volts and verify the reading is within 2 VAC of DVM measurement.
- c. If not within 2 VAC turn OFF DVOR, slide out the 1A5A1 BCPS a few centimeters. Adjust 1A5A1 BCPS R29 a small amount. Replace the BCPS, Turn ON DVOR. Re-check the voltage value. Repeat, as necessary so the: RMS >> RMS Data >> Power Supply Data >> OB Light volts is within 2 VAC of DVM measurement.

- d. Repeat procedure for transmitter 2, if installed, adjusting 1A5A2 BCPS.
- e. Restore the VOR to the NORMAL STATE.

# 6. 4.1.4 Obstruction Light AC Current Alignment

- a. Turn off DVOR.
- b. At the shelter circuit breaker panel turn off AC power for the VOR station including obstruction lights.
- c. Disconnect the wire from the AC source to AC Monitor (1A6) TB1 position 2 (LINE).
- d. Connect a Digital Volt Meter (DVM) in line with the wire from AC Monitor (1A6) TB1 position 2 (OB LITE, LINE). Set the DVM to measure AC current using a 10A scale.

# NOTE

Terminal TB1-1 is normally connected to TB1-2 when a photo sensor is not used with the obstruction light. When using a photo sensor the light opening must be covered with an opaque object in order to force the obstruction light to turn on.

- e. Disconnect any equipment connected to the front panel AC convenience outlet on the 1A7 Status Panel.
- f. Connect a Digital Volt Meter (DVM) in line with the wire from AC Monitor (1A6) TB1 position 2 (OB LITE, LINE). Set the DVM to measure AC current using a 10A scale.
- g. Restore AC power to the VOR and obstruction light at the circuit breaker panel.
- h. Use the PMDT to display:
  RMS >> RMS Data >> Power Supply Data >>OB Light Amps and verify the reading is within 0.3 amps of DVM reading.
- If not within 0.3 amps turn OFF DVOR, slide out the 1A5A1 BCPS a few centimeters. Adjust 1A5A1 BCPS R44 a small amount. Replace the BCPS, Turn ON DVOR. Re-check the current value. Repeat, as necessary so the :
  RMS >> RMS Data >> Power Supply Data, OB Light Amps is within 0.3 amps.
- j. Repeat procedure for transmitter 2, if installed, adjusting 1A5A2 BCPS.
- k. At the shelter circuit breaker panel turn off AC power for the VOR obstruction lights.
- Remove the DVM and reconnect the OB LITE line wire to the AC Monitor (1A6) TB1 position 2.

- m. Restore AC power to the VOR obstruction light at the circuit breaker panel.
- n. Restore the VOR to the NORMAL STATE.

# 6. 4.2 Alarm Volume Adjustment Procedure

- a. Locate the Volume adjust pot at the bottom right of the System Controls on the 1A1 LCU.
- b. Press the lamp test switch to activate the audio alarm.
- c. Using the adjustment tool provided with the accessory kit, adjust the volume pot to desired level.
- d. Release the lamp test switch.

## 6. 4.3 RMS Facilities Exterior and Interior Temperature Calibration

- a. If a precision thermometer is not available then skip this procedure.
- b. Put the VOR into the BYPASS STATE.
- c. Select RMS >> DATA >> Temperature Data. If an external Temperature Sensor Assembly is connected to J7 of the 1A9 Interface CCA, verify the displayed External Temperature is within 2 degrees of precision thermometer. If not, turn OFF DVOR, slide out the 1A3A7 Facilities CCA a few centimeters, adjust R41 a small amount. Replace the Facilities CCA, Turn ON DVOR. Re-check the temperature value. Repeat, as necessary adjusting 1A3A7 R41 until the PMDT "External Temperature" display matches the temperature shown on an external thermometer.
- d. Adjust 1A3A7 R42 using the technique in step c until the "Inside Temperature" display matches the temperature shown on an internal thermometer as it is located near the 1A9 Interface CCA.
- e. Restore the VOR to the NORMAL STATE.

# 6. 4.4 Verification of BITE VSWR Calibration

- a. Turn both transmitters off.
- b. Disconnect the Carrier feed cable from the top of the DC1 directional coupler in the DVOR cabinet. Connect a type "N" male-male barrel to the directional coupler. Connect a type "N" all female TEE to the barrel and attach an appropriate dummy load to the TTE. Attach type "N" male-male barrel and type "N" female-female bullet (see Figure 6-1 for test set-up) to the remaining open port of the TEE. This simulates a 1.22 : 1 load. If a 250

Watt load is not available a 25 Watt load may be used for less than 1 minute for this test.

Load: 250 W 的 dummy load

Load: 25 W 測試時間須低於1分鐘

- c. Place system in BYPASS. Turn on transmitter 1.
- d. Select screen: Transmitters >> Data >> Transmitter Data, observe Carrier VSWR. The display VSWR should be between 1.20 to 1.23
- e. If the level is not within this range, carefully adjust (on the 1A4A4 RF Monitor Assembly) the transmitter reflected power detector potentiometer 1A4A4 R2 (CSB RFL ADJ) until reading is within range. Turning the pot clockwise will increase VSWR reading and counterclockwise will decrease. Make a small adjustment and wait for display to stabilize.
- f. Turn RF off for both transmitters.
- g. Move the barrel, bullet, and TEE to the Sideband 1 feed cable at 1A11 J25 (see Figure 9-6 for location). Place an appropriate dummy load on the TEE output, terminate the open port of the commutator. Place the Carrier Transmitter cable back to its original position.
- h. Turn on transmitter 1.
- Select screen Monitors >> Data >> Sideband Antenna VSWR, observe odd numbered Antenna VSWR. The displayed VSWR should be 1.20 ± 0.15 for odd numbered antennae. If not within range then the 1A4A1 sideband amplifier (with built-in VSWR measurement circuitry) should be replaced.
- j. Turn RF off for both transmitters. Move the load, barrel, bullet, and TEE to the Sideband 2 feed cable at 1A10 J25 (see Figure 9-6 for location). Terminate the open port of the commutator.
- k. Turn on both transmitters. Select screen :

Monitors >> Data >> Sideband Antenna VSWR, observe even numbered Antenna VSWR. The displayed VSWR should be  $1.20 \pm 0.15$  for even numbered antennae. If not within range then the 1A4A1 sideband amplifier (with built-in VSWR measurement circuitry) should be replaced.

- 1. Turn off both transmitters. Remove termination, TEE with barrel and bullet. Place cables in their original positions.
- m. Return the system to normal state.

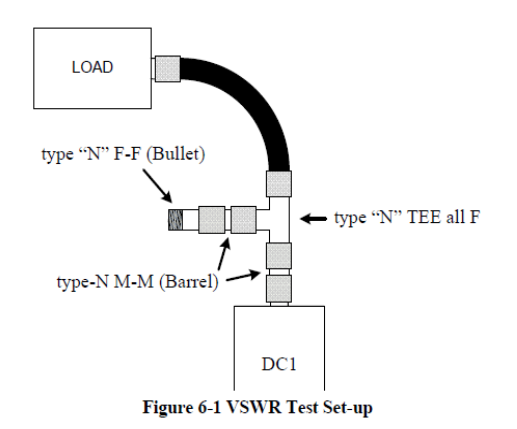

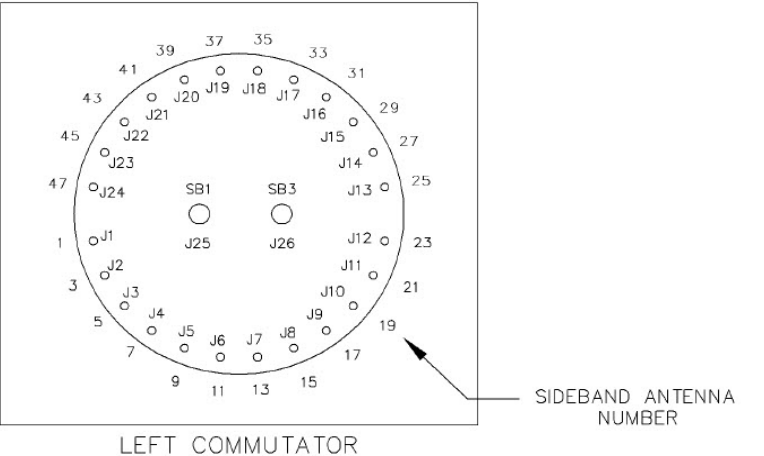

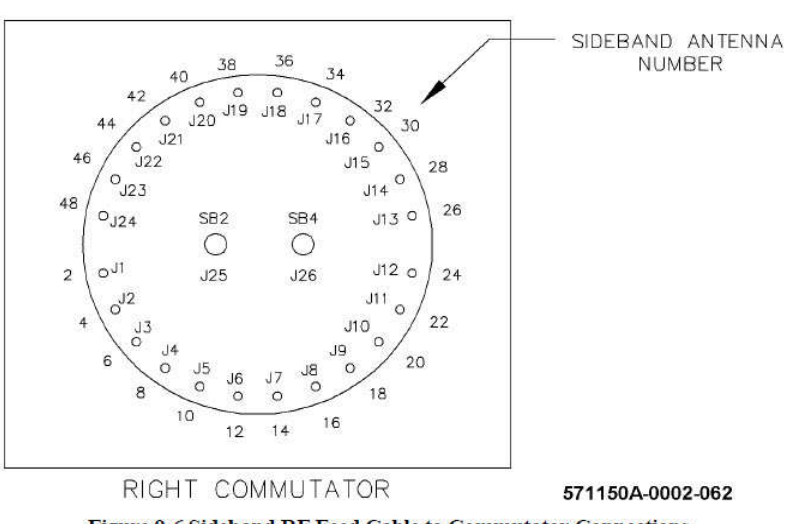

Figure 9-6 Sideband RF Feed Cable to Commutator Connections (Viewed from the rear of the Transmitter Cabinet)

## 6. 4.5 Verification of BITE Frequency Counter Calibration

- a. Turn off DVOR.
- b. Remove Transmitter 1 Audio Generator 1A3A2 and place on an extender CCA.
- c. Turn on DVOR.
- d. Connect a frequency counter probe to TP24 on 1A3A2.
- e. Logon PMDT. Select Transmitters >> Data >> Transmitter Data. Observe the 30 Hz AM frequency and verify it is within ±1.0% of the reading from the frequency counter.
- f. Connect the external frequency counter to 1A3A1-J2 on the Transmitter 1 Synthesizer.
- g. Observe the Carrier frequency on Transmitters >> Data >> Transmitter Data and assure it is within ±1.0% of the reading from the frequency counter.
- h. Turn off DVOR. Remove the Audio Generator 1A3A2 CCA from extender.
- i. Replace the Audio Generator 1A3A2 CCA.
- j. If dual equipment, place transmitter Audio Generator CCA 1A3A9 on extender.
- k. Turn on DVOR. Place transmitter 2 on antenna.
- 1. Connect the external frequency counter to 1A3A9 TP24 on 1A3A9.
- m. Select Transmitters >> Data >> Transmitter Data. Observe the 30 Hz AM frequency and verify it is within ±1.0% of the reading from the frequency counter.
- n. Connect the frequency counter to 1A3A11-J2 on the Transmitter 2 Synthesizer
- o. Observe the Carrier frequency on Transmitters >> Data >> Transmitter Data and assure it is within ±1.0% of the reading from the frequency counter.
- p. Turn off DVOR and remove Transmitter 2 Audio Generator CCA 1A3A9 from extender and place the Audio Generator CCA back into its original position.
- q. Return the system to normal state.

## 6. 4.6 Verification of BITE Wattmeter Calibration

- a. Logon PMDT, Turn RF off both transmitters.
- b. Place thru-line wattmeter in line with carrier feed cable, (see Figure 6-2). Insert a 250 Watt plug-in element into wattmeter body.
- c. Place the system in BYPASS. Turn on transmitter 1 RF.
- d. Select Transmitters >> Data >> Transmitter Data. observe "Carrier" power output. The displayed output is to coincide with the external wattmeter indication  $\pm 10\%$ .
- e. If the levels are not the same, carefully adjust (on the 1A4A4 RF Monitor Assembly) 1A4A4 R1 (CSB FWD ADJ). Turning the pot clockwise will

increase reading and counterclockwise will decrease power indication.

- f. Turn off RF for both transmitters.
- Remove wattmeter and reconnect carrier feed cable. g.
- h. Remove Sideband 1 feed cable, 1A11 J25 and connect thru-line wattmeter and terminate the output of wattmeter with 5 watt dummy load. Terminate the open port of the commutator.
- Insert a 5 Watt plug-in element into wattmeter body. i.
- i. Turn on transmitter 1 RF. Select Transmitters >> Data >> Transmitter Data. observe Sideband #1 power output indication. The displayed output power is to coincide with the external wattmeter indication  $\pm 10\%$ .
- **k**. If the levels are not the same, carefully adjust the Sideband #1 forward power detector potentiometer 1A4A1 R2 located on the Sideband Generator Assembly.
- 1. Turn off RF for both transmitters.
- m. Remove the wattmeter from Sideband #1 position, replace sideband feed cable.
- n. Place the wattmeter in 1A10 J25 for Sideband 2, Repeat steps h. thru m. for Sideband #2, adjust if necessary 1A4A1 R5.
- o. Place the wattmeter in 1A11 J26 for sideband 3, Repeat steps h. thru m. for Sideband #3, adjust if necessary 1A4A2 R2.
- p. Place the wattmeter in 1A10 J26 for Sideband 4, Repeat steps h. thru m. for Sideband #4, adjust if necessary 1A4A2 R5.
- q. For dual systems, perform steps h thru m for transmitter 2, adjusting 1A4A6 and 1A4A7 as necessary.
- r. Return system to normal state.

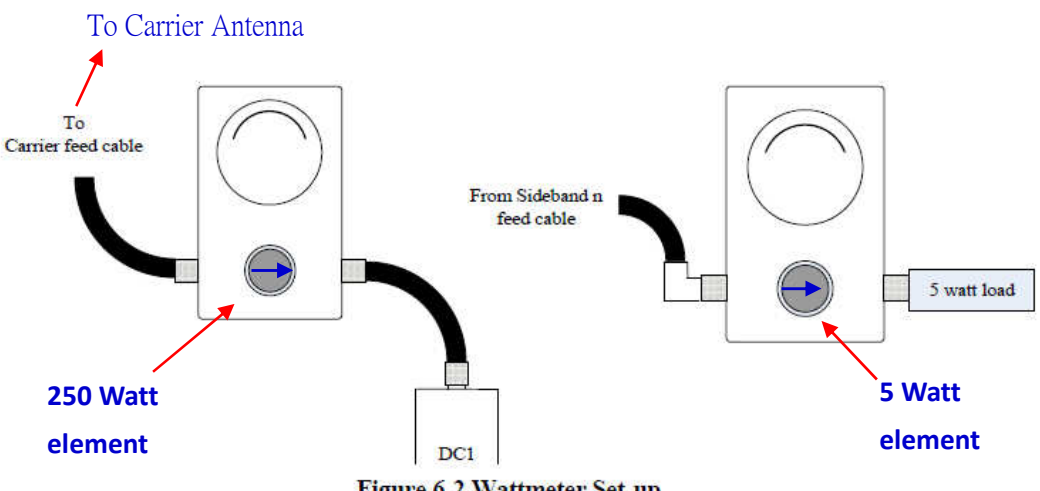

Figure 6-2 Wattmeter Set-up

# 6. 4.7 RMS (1A3A6) Lithium Battery Replacement Procedure

- a. Logon PMDT Select System >> Configuration Save. Select or create a distinctive filename and location to save the current system configuration and click save.
- b. Logoff PMDT
- c. Turn OFF DVOR.
- d. Observing ESD precautions, remove RMS CCA (1A3A6) and replace the battery.
- e. Place the RMS CCA into the cabinet and seat securely into backplane connector.
- f. Turn on DVOR
- g. Logon PMDT, Place the VOR in LOCAL mode.
- h. Select System >> Configuration Load, and select the Filename saved in Step a.
- i. Select RMS >> Config Backup.
- j. Return the system to NORMAL STATE.

## 6. 4.8 Update of DVOR Software

## NOTE

During the product life cycle software updates may become available for the VOR product in service. The RMS, Monitor and Audio Generator software is updated through the PMDT port using a SELEX-SI software product called "Flash loader"

Please refer to the installation instructions accompanying the software update service bulletin for detailed software upgrade procedures.

- a. On the PMDT Select System >> Configuration Save. Select or create a distinctive filename and location to save the current system configuration and click save.
- b. Perform the software update per the instruction provided.
- c. Place the VOR in LOCAL mode. Select System >> Configuration Load, and select the Filename saved in Step a.
- d. Select RMS >> Config Backup
- e. Return the system to NORMAL STATE

# 6. 4.9 Changing the Station Rotation (Azimuth)

This step may be requested during a flight inspection of the VOR station.

- a. Select Transmitters >> Configuration >> Offsets and Scale Factors. Adjust the Azimuth angle offset for Transmitter 1 and/or Transmitter 2 as requested by flight inspection or reference value.
- b. Enter a more positive number for clockwise rotation or a more negative number for counterclockwise rotation. The allowable entry is ±20 degrees in 0.01 degree increments.
- c. If any changes are made, select RMS >> Config Backup. Save file as required.
- d. Return the system to NORMAL STATE.

## 6. 4.10 Changing the Monitoring Offsets

This procedure is required after commissioning flight check to make the monitors agree with flight inspection results.

- a. Turn on Transmitter 1.
- b. Select Monitor 1 or 2 >> Data >> Integral observe parameters.
- c. If changes are necessary to make monitors display correct value, select
  Monitor 1 or 2 >> Offsets and Scale Factors. Enter the amount of offset
  necessary to provide proper indication on Monitor 1 or 2 >> Data >> Integral.
- d. If changes were made, select RMS >> Config Backup. Save file as required.
- e. return system to NOMAL STATE.

# 6. 4.11 DME Keying Check

This procedure is used on systems where the DVOR is collocated with a DME.

- a. Place the system to NORMAL STATE.
- b. Select RMS >> Commands >> Select Audio >> Transmitter 1 Ident.
- c. Place DME in normal state.
- d. Verify audible DME keying. Select (on SELEX-SI DME)
  RMS >> Commands >> Select Audio >> Transmitter 1 Ident.
- e. If keying is not detected or is not in synchronization with the DVOR check terminal board wiring and connections.
- f. Return both systems to NORMAL STATE.

## 6. 4.12 DVOR Frequency Synthesizer Alignment

The following procedure must be used to properly align the Frequency Synthesizer Assembly for operation at a new frequency. References to the 1A3A1 Frequency Synthesizer Assembly are for Transmitter 1 and references to the 1A3A11 Frequency Synthesizer are for DVOR Transmitter No.2 if installed.

## NOTE

The RF power level at 1A3A1 J2 on the front panel of the Frequency Synthesizer Assembly can be as high as +15 dBm. In the following step, use attenuator as appropriate for the frequency counter used to properly protect any counter input ports.

- a. Connect a frequency counter to 1A3A1 J2, the SMA connector on the front panel of the Frequency Synthesizer Assembly.
- b. Place transmitter 1 on antenna.
- c. Measure the output frequency of the 1A3A1 J2 Frequency Synthesizer Assembly. If the measured frequency is outside the Operational Tolerance of Table 4-1 (c) then perform the following steps:
  - i. Turn OFF DOR.
  - ii. Remove the Frequency Synthesizer 1A3A1 from the VOR cabinet.
  - iii. The 10 MHz TCXO (Y1) in the Frequency Synthesizer Assembly may be adjusted with R27 in small increments to correct the operating frequency.
  - iv. Replace the Frequency Synthesizer Assembly in the system cabinet.
  - v. Apply power to the DVOR. Place the Monitor in Bypass.
  - vi. Measure the output frequency.
  - vii. Repeat steps i. through vi. until the frequency meets tolerance established in Table 4-1 (c).
- d. Connect a DMM to the carrier phase loop error voltage at TP1 on the 1A3A1 Frequency Synthesizer Assembly front panel.
- e. Logon PMDT, select
  Transmitters >> Configuration >> Offsets and Scale Factors. Adjust Tx 1
  Phase Error for 0.0 +/- 0.05 volts on TP 1.
- f. Measure the voltage at 1A3A1 TP2, Phase Offset voltage. This voltage must be between 2 volts and 8 volts.
- g. Repeat steps e. and f. until 0.0 +/- 0.05 volts on TP 1 and between 2 volts and 8 volts at TP2 is achieved.
- h. For Dual systems, repeat steps b. through g. for transmitter 2, testing the 1A3A11 module.
- i. Return the system to NORMAL STATE

## 6.4.13 Antenna VSWR Check for New Frequency

All of the radiating antennas in the DVOR antenna system were installed with an initial VSWR that was less than 1.10:1 (Table 4-1a). DVOR antennas are narrow-band devises that are critically tuned using mechanical components (stubs, positioning pieces, and capacitors) to produce a resonant antenna that is matched to a 50 ohm impedance feed cable. Any significant change in the operating frequency of the DVOR will change the resonant point of operation of the antenna and that will affect the VSWR of the antenna and the signal in space of the DVOR system. Perform the following procedures to determine of there is a need to return the antenna system.

- a. Turn OFF DVOR.
- b. Install a power meter (Bird model 43 or equivalent) in the carrier antenna feed cable.
- c. Install an appropriate detecting element in the wattmeter to measure forward power.
- d. Turn ON DVOR and record the DVOR carrier forward power indicated on the wattmeter.
- e. Install an appropriate detecting element in the wattmeter to measure reflected power.
- f. Record the DVOR reflected power.
- g. Calculate the VSWR of the Carrier Antenna using the formula:

$$VSWR = \frac{\sqrt{FWD Power} + \sqrt{REFL Power}}{\sqrt{FWD Power} - \sqrt{REFL Power}}$$

h. If the calculated VSWR exceedes 1.20:1, refer to Antenna Manual, P/N 570002-0001.

#### 6.4.14 1A3A1/1A3A11 Synthesizer Replacement

- a. Logon PMDT Select System >> Configuration Save. Select or create a distinctive filename and location to save the current system configuration and click save.
- b. Logoff PMDT
- c. Turn OFF DVOR
- d. Observing ESD precautions, remove Synthesizer CCA (1A3A1/1A3A11) and insert the new Synthesizer CCA into the cabinet and seat securely into backplane connector.
- e. Turn on DVOR.
- f. Place the DVOR in LOCAL mode.

- g. Logon PMDT Select System >> Configuration Load, and select the Filename saved in Step a.
- h. Select RMS >> Config Backup.
- i. Perform paragraph 6.4.12 DVOR Frequency Synthesizer Alignment.
- j. Return the system to NORMAL STATE.

# 6.4.15 1A3A2/1A3A9 Audio Generator Replacement

- a. Logon PMDT. Select System >> Configuration Save. Select or create a filename and location to save the current system configuration and click save.
- b. Turn OFF DVOR.
- c. Remove and replace 1A3A2 (or 1A3A9 for dual transmitter systems) Audio Generator.
- d. Turn ON DVOR.
- e. Logon PMDT, Place the system in bypass.

# NOTE

The system will automatically load the last saved configuration.

- f. Select Monitors >> Integral, verify all parameters are within tolerance.
- g. Select Transmitters >> Data >> Transmitter Data, Verify all parameters are within tolerance.
- h. Return the system to NORMAL STATE.

# 6.4.16 1A3A3/1A3A10 Monitor Replancement

- a. Logon PMDT. Select System >> Configuration Save. Select or create a filename and location to save the current system configuration and click save.
- b. Logoff PMDT
- c. Turn OFF DVOR.
- d. Observing ESD precautions, remove Monitor CCA (1A3A3/1A3A10) and insert the new Monitor CCA into the cabinet and seat securely into backplane connector.
- e. Turn on DVOR
- f. Place the DVOR in LOCAL mode.
- g. Logon on PMDT Select System >> Configuration Load, and select the Filename saved in Step a.
- h. Select RMS >> Config Backup

- i. Perform paragraph 6.4.10 changing the Monitoring Offsets.
- j. Return the system to NORMAL STATE.

# 6.4.17 1A3A4/1A3A8 LVPS Replacement

- a. Turn OFF DVOR
- b. Observing ESD precautions, remove LVPS CCA (1A3A4/1A3A8) and insert the new LVPS CCA into the cabinet and seat securely into backplane connector.
- c. Turn ON DVOR
- d. Logon PMDT. Select RMS >> Data >> Power Supply Data. Verify voltages are within operating tolerance.
- e. Select RMS >> Data >> Digital I/O. Verify "Power Supply Status" is operating normally with green background.
- f. Return the system to NORMAL STATE.

## 6.4.18 1A3A5 Test Generator Replacement

- a. Turn OFF DVOR
- b. Observing ESD precautions, remove Test Generator CCA (1A3A5) and insert the new Test Generator CCA into the cabinet and seat securely into backplane connector.
- c. Turn ON DVOR
- d. Logon PMDT. Select Monitor 1 >> Teat Results >> Completed. Wait three minutes for the test to complete. Verify all monitored parameters are operating normally with green background.
- f. Return the system to NORMAL STATE.

## 6.4.19 (1A3A6) RMS CPU Replacement

- a. Logon PMDT Select System >> Configuration Save. Select or create a distinctive filename and location to save the current system configuration and click save.
- b. Logoff PMDT
- c. Turn OFF DVOR
- d. Observing ESD precautions, remove RMS CCA (1A3A6) and insert the new RMS CCA into the cabinet and seat securely into backplane connector.
- c. Turn ON DVOR
- d. Place the DVOR in LOCAL mode.
- e. Logon on PMDT Select System >> Configuration Load, and select the Filename saved in Step a.
- f. Select RMS >> Config Backup
- g. Return the system to NORMAL STATE.

## 6.4.20 1A3A7 Facilities Replacement

- a. Turn OFF DVOR
- b. Observing ESD precautions, remove Facilities CCA (1A3A7) and insert the new Facilities CCA into the cabinet and seat securely into backplane connector.
- c. Turn ON DVOR
- d. Logon PMDT. Select RMS >> Data >> Power Supply Data. Verify voltages are within operating tolerance.
- e. Select RMS >> Data >> Digital I/O. Verify "Facilities" is operating normally with green background.
- f. Return the system to NORMAL STATE.

# 6.4.21 1A4A4 RF Monitor Replacement

- a. Turn OFF DVOR
- b. Observing ESD precautions, remove RF Monitor CCA (1A4A4) and insert the new RF monitor CCA into the cabinet and seat securely into backplane connector.
- c. Turn ON DVOR
- d. Logon PMDT
- e. Perform paragraphs 6.4.6 Verification of BITE Wattmeter Calibration and 6.4.13 Antenna VSWR Check.
- f. Select Monitors >> Data >> Sideband Antenna VSWR. Verify all "Antenna VSWRs" are operating normally with green background.
- g. Return the system to NORMAL STATE.

### 6.4.22 1A5A1/1A5A2 BCPS Replacement

- a. Turn OFF DVOR
- b. Observing ESD precautions, remove BBCPS CCA (1A5A1, 1A5A2) and insert the new BCPS CCA into the cabinet and seat securely into backplane connector.
- c. Turn ON DVOR
- d. Perform paragraph 6.4.1.1 System AC Voltage Alignment and 6.4.1.2 System AC Current Alignment.
- e. Logon PMDT. Select RMS >> Data >> Power Supply Data and verify the "TX1/TX2 48V PS1/PS2 is operating normally with no alarm indication. Select RMS >> Data >> Digital I/O and verify the "48V PS" and "BCPS PS".
- f. Return the system to NORMAL STATE.

## 6.4.23 1A5A3/1A5A4 CSB AMP Replacement

- a. Turn OFF DVOR
- b. Observing ESD precautions, remove CSB AMP (1A5A1/1A5A2) and insert the new CSB AMP into the cabinet and seat securely into backplane connector.
- c. Turn ON DVOR
- d. Logon PMDT. Place the system in Bypass. Place the system in Local control. Place transmitter on the antenna (transmitter of replaced CSB AMP). Select Transmitters >> Transmitter Data. View "Carrier" power. If the output power is not the reference value +/- 5%, Select: Transmitters >> Configuration >> Offsets and Scale Factors and adjust "Output Power Scale" to set the output power to the reference value. Select RMS >> Config Backup. Save the file as necessary.
- e. Return the system to NORMAL STATE.

# 6.4.24 1A4A1/1A4A2/1A4A6/1A4A7 DVOR Sideband Amplifier Replacement, Performance Check, Alignment

Perform the following steps to replace a sideband amplifier. This procedure may also be used as a performance check.

- a. Turn OFF DVOR
- b. Remove 1A4A1 (Sideband #1 #2) or 1A4A2 (Sideband #3 #4)
- c. Install replacement module.
- d. Turn ON VOR
- e. Place the system in bypass. Place transmitter 1 on the antenna.

- f. Connect a DVM to 1A4A1 TP1, SB1 PHS DET, adjust R1 voltage between 0.90 and 0.95 Vdc.
- g. Connect a DVM to 1A4A1 TP5, PHS ERROR, adjust R1 voltage between 0.89 and 0.91 Vdc.
- h. Connect a DVM to 1A4A1 TP4, MEAN/DYN PHS, verify voltage is between 2 and 9 Vdc, if not then adjust R1. If still unable to achieve 2 to 9 Vdc range, Turn OFF DVOR, slide out the subject sideband amplifier several centimeters, place jumper J11 from present position to opposite position.
  Example: if jumper is in position 1-2, move it to 3-4.
  Repeat steps c. through g.
- i. Connect a DVM to 1A4A1 TP7, SB1 PHS DET, adjust R4 voltage between 0.90 and 0.95 Vdc.
- j. Connect a DVM to 1A4A1 TP11, PHS ERROR, adjust R4 voltage between 0.89 and 0.91 Vdc.
- k. Connect a DVM to 1A4A1 TP10, MEAN/DYN PHS, verify voltage is between 2 and 9 Vdc, if not then adjust R4.
- 1. Perform steps a. through g. for Sideband Amplifier 1A4A2 if applicable.
- m. Logon PMDT. Select Transmitters>>Configuration >>Offsets and Scale Factors, adjust both "Sideband Phase Offset" values of the replaced unit to zero. Adjust either "Sideband Phase Offset" value to achieve 0.0 Vdc +/- 0.1 Vdc at 1A4A1 TP6. Set the final "Sideband Phase Offset" value so that difference is centered about 0 degrees phase shift. For example if 10 degrees difference between Sideband 1 and Sideband 2 is required then set Sideband 1 to -5 degrees and Sideband 2 to +5 degrees.
- n. Logon PMDT. Select Transmitters>> Configuration>> Offsets and Scale Factors, adjust subject "Sideband RF Level Scale" to 100.
- Adjust subject sideband amplifier for reference sideband power value (R3 for sideband 1 or 3, R6 for sideband 2 or 4).
- p. Select RMS >> Config Backup. Save the configuration file as necessary.
- q. Return the system to NORMAL STATE.

## 七、Syntersizer CCA 之 Carrier PLL Control 及 Carrier-Sideband Phase Offset 之設定

範例: Syntersizer CCA 之 Carrier PLL Control 之設定

Transmitter Configuration / Offset and Scale Factors / Tx#2 / Carrier PLL Control 設為 59%,其TP1及TP2 之測量值如下:

TP1:-0.1083Vdc(標準值: 0.0 ±0.05Vdc ,越接近 0 越好)TP2:7.223Vdc(標準值: 2 ~ 8Vdc)

#### TX2之 Syntersizer CCA之 TP1(carrier phase loop error)測試及調整圖示如下:

| ransmitter Configuration           | mitter Configuration<br>nal Offsets and Scale Factors Integral Monitor Data |         |      |   |     | Close (F6)        | Apply (F7)    | Re |
|------------------------------------|-----------------------------------------------------------------------------|---------|------|---|-----|-------------------|---------------|----|
| Iominal Offsets and Scale Factors  | Integral Monitor Data                                                       |         |      |   |     |                   |               |    |
| 07/14/14 17:14:50                  | Tx #1                                                                       | Tx #2   |      |   |     |                   |               |    |
| Azimuth Angle Offset               | <b>0.00</b>                                                                 | 0.00    | *)   |   |     |                   |               |    |
| Output Power Scale                 | 90.0                                                                        | 92.0 💠  | 2    |   |     |                   |               |    |
| Voice Modulation Scale             | 99.0 🚖                                                                      | 96.0 🚔  | 1    |   |     |                   |               |    |
| Ident Modulation Scale             | 105.0 🚔                                                                     | 100.0 🚖 | %    |   |     |                   |               | Î  |
| Reference Modulation Scale         | 89.0                                                                        | 94.5 🔹  | 2    | - | - 1 | <b>FP1: - 0</b> . | <b>1630</b> + |    |
| Carrier PLL Control                | 60.5                                                                        | 59.0 💠  | 24   |   | 59  | P2: 7.3           | 18+           |    |
| Carrier-Sideband Phase Offset (Coa | nse) 0 🔃                                                                    | 0 🚖     | •1   |   |     |                   |               |    |
| Camer-Sideband Phase Offset (Fine  | ) -47 😭                                                                     | -33 🖨   | 1 5  |   |     |                   |               |    |
| Sideband 1 Phase Offset            | -3 💠                                                                        | 1 🚔     | *3   |   |     |                   |               |    |
| Sideband 2 Phase Offset            | 2 🚔                                                                         | -1 🚖    | •    |   |     |                   |               |    |
| Sideband 3 Phase Offset            | 6                                                                           | 0       | 1    |   |     |                   |               |    |
| Sideband 4 Phase Offset            | -5 💠                                                                        | -1 🗢    | *    |   |     |                   |               |    |
| Tx Sideband RF Level Scale         | 94.0 🚔                                                                      | 94.0    | 2    |   |     |                   |               |    |
| Sideband 1 RF Level Scale          | 100.0 🚔                                                                     | 100.0 🚔 | 1    |   |     |                   |               |    |
| Sideband 2 RF Level Scale          | 100.0                                                                       | 100.0 🚖 | %    |   |     |                   |               |    |
| Sideband 3 RF Level Scale          | 100.0 🚖                                                                     | 100.0 ≑ | %    |   |     |                   |               |    |
| Sideband 4 RF Level Scale          | 100.0                                                                       | 100.0 😫 | 74   | _ |     |                   |               |    |
| Sideband 1 VSWR Offset             | -0.50 🔹                                                                     | -0.80 😫 | : 1  |   |     |                   |               |    |
| Sideband 2 VSWR Offset             | -0.50 🚖                                                                     | -0.75 🚖 | :1   |   |     |                   |               |    |
| Sideband 3 VSWR Offset             | -0.53                                                                       | -0.50 ≑ | 1 31 |   |     |                   |               |    |
| Sideband 4 VSWR Offset             | -0.50                                                                       | -0.65 🖨 | :1   |   |     |                   |               |    |

| ransmitter Configurat | ion             |                  |      |       | 6             | OR I | Nest (F5) | Close (F6) | Apply (F7) | Report (F6 |
|-----------------------|-----------------|------------------|------|-------|---------------|------|-----------|------------|------------|------------|
| Iominal Offsets and   | Scale Factors   | Integral Monitor | Data |       |               |      |           |            |            |            |
| 07/14/14 17:48:09     | 9               | Tx #             | 1    | Tx #2 | 5             |      |           |            |            |            |
| Azimuth Angle Offse   | st              | 0.01             | ÷.   | 0.00  | ÷ ·           |      |           |            |            |            |
| Output Power Scale    |                 | 90.0             | +    | 92.0  | ÷ %           |      |           |            |            |            |
| Voice Modulation S    | cale            | 99.0             | \$   | 96.0  | * %           |      |           |            |            |            |
| Ident Modulation Sc   | ale             | 105.0            | 4    | 100.0 | * %           |      |           |            |            |            |
| Reference Modulat     | on Scale        | 89.0             | -    | 94.5  | 2 %           |      | - 1       | P1: -0.    | 1542+      |            |
| Carrier PLL Control   |                 | 60.5             | 1    | 59.5  | +             | -    |           |            | 2405_1002# |            |
| Carrier-Sideband Ph   | ase Offset (Co  | arse) 0          | -    | 0     | ÷ :           |      |           |            |            |            |
| Carrier-Sideband Ph   | ase Offset (Fin | e) -47           | -    | -33   | ÷ .           |      |           |            |            |            |
| Sideband 1 Phase      | Offset          | -3               | \$   | 1     | *             |      |           |            |            |            |
| Sideband 2 Phase (    | Offset          | 2                | +    | ÷1    | (1) (2)       |      |           |            |            |            |
| Sideband 3 Phase (    | Offset          | 6                | -    | 0     | •             |      |           |            |            |            |
| Sideband 4 Phase (    | Offset          | -5               | 1    | -1    | •             |      |           |            |            |            |
| Tx Sideband RF Le     | vel Scale       | 94.0             |      | 94.0  | ÷ %           | -    |           |            |            |            |
| Sideband 1 RF Lev     | el Scale        | 100.0            | -    | 100.0 | * *           |      |           |            |            |            |
| Sideband 2 RF Lev     | el Scale        | 100.0            | \$   | 100.0 | * *           |      |           |            |            |            |
| Sideband 3 RF Lev     | el Scale        | 100.0            | -    | 100.0 | * %           |      |           |            |            |            |
| Sideband 4 RF Lev     | el Scale        | 100.0            | 1    | 100.0 | * *           |      |           |            |            |            |
| Sideband 1 VSWR       | Offset          | -0.50            | 10   | -0.80 | <b>e</b> i 31 |      |           |            |            |            |
| Sideband 2 VSWR       | Offset          | -0.50            | -    | -0.75 | ÷ :1          |      |           |            |            |            |
| Sideband 3 VSWR       | Offset          | -0.53            | +    | -0.50 | ÷ :1          |      |           |            |            |            |
| Sideband 4 VSWR       | Offset          | -0,50            | \$   | -0.65 | 1 :1          |      |           |            |            |            |

|                                        |            |      |       |      | (max) (max | [ | [      | [canal a col  |
|----------------------------------------|------------|------|-------|------|------------|---|--------|---------------|
| minal Offsets and Scale Factors Integn | al Monitor | Data |       |      |            |   |        |               |
| 07/14/14 17:51:20                      | Tx #       | 1    | Tx #  | 2    |            |   |        |               |
| Azimuth Angle Offset                   | 0.01       | -    | 0.00  | 4    | •          |   |        |               |
| Dutput Power Scale                     | 90.0       | 1    | 92.0  | \$   | 7.         |   |        |               |
| /oice Modulation Scale                 | 99.0       | -    | 96.0  | +    | 2          |   |        |               |
| dent Modulation Scale                  | 105.0      | -    | 100.0 | ÷    | %          |   |        |               |
| eference Modulation Scale              | 89.0       | +    | 94.5  | *    | 7.         |   |        | and and and a |
| arrier PLL Control                     | 60.5       | 1    | 60.0  | -    | - %        |   | TP1:-0 | .0880+        |
| amer-Sideband Phase Offset (Coarse)    | 0          | -    | 0     | 4    |            |   |        |               |
| artier-Sideband Phase Offset (Fine)    | -47        | 1    | -33   | -0-1 | 1          |   |        |               |
| ideband 1 Phase Offset                 | -3         | -    | 1     | \$   |            |   |        |               |
| ideband 2 Phase Offset                 | 2          | -    | -1    | \$   |            |   |        |               |
| ideband 3 Phase Offset                 | 6          | 1    | 0     | -    |            |   |        |               |
| Ideband 4 Phase Offset                 | -5         | 1    | -1    | 4    | ð)         |   |        |               |
| x Sideband RF Level Scale              | 94.0       | 1    | 94.0  | +    | 7          |   |        |               |
| ideband 1 RF Level Scale               | 100.0      | 1    | 100.0 | -    | - 7        |   |        |               |
| ideband 2 RF Level Scale               | 100.0      | -    | 100.0 | -    | 2,         |   |        |               |
| ideband 3 RF Level Scale               | 100.0      | -    | 100.0 | -    | *          |   |        |               |
| Ideband 4 RF Level Scale               | 100.0      | 1    | 100.0 | -    | *          |   |        |               |
| ideband 1 VSWR Offset                  | -0.50      | 1    | -0.80 | -    | :1         |   |        |               |
| Sideband 2 VSWR Offset                 | -0.50      | -    | -0.75 | 1    | 31         |   |        |               |
| Sideband 3 VSWR Offset                 | -0.53      | -    | -0.50 | *    | :1         |   |        |               |
| Sideband 4 VSWR Offset                 | -0.50      | -    | -0.65 | -    | :1         |   |        |               |

|                                       |            | -    |                         |    | Camer (1368 | (manufactor) | 1000   |            |                |
|---------------------------------------|------------|------|-------------------------|----|-------------|--------------|--------|------------|----------------|
| mmal Offsets and Scale Factors Integr | al Monitor | Data |                         |    |             |              |        |            |                |
| 07/14/14 17:56:28                     | Tx #       | 1    | Tx#                     | 2  |             |              |        |            |                |
| Azimuth Angle Offset                  | 10.01      | 1    | 0.00                    | -  |             |              |        |            |                |
| Output Power Scale                    | 90.0       | -    | 92.0                    | -  | 2           |              |        |            |                |
| Voice Modulation Scale                | 99.0       | +    | 96.0                    | +  | 2           |              |        |            |                |
| dent Modulation Scale                 | 105.0      | -    | 100.0                   | +  | 76          |              | 100000 | a concerna | 234849778400   |
| Reference Modulation Scale            | 89.0       | 1    | 94,5                    | 4  | 2           |              | TP:    | 1:-0.0     | ) <b>510</b> ₽ |
| Carrier PLL Control                   | 60.5       | 1    | 60.5                    | 4  | 2           | 52           |        |            |                |
| Camer-Sideband Phase Offset (Coarse)  | 0          | -    | 0                       | -  |             |              |        |            |                |
| Carrier-Sideband Phase Offset (Fine)  | -47        | -    | -33                     | -  | 9           |              |        |            |                |
| ideband 1 Phase Offset                | -3         | 4    | 1                       | *  | 1           |              |        |            |                |
| Sideband 2 Phase Offset               | 2          | -    | <ul> <li>(a)</li> </ul> | 4  | (*          |              |        |            |                |
| Sideband 3 Phase Offset               | 6          | -    | 0                       | 4  |             |              |        |            |                |
| Sideband 4 Phase Offset               | -5         | 2    | -1                      | \$ | •           |              |        |            |                |
| x Sideband RF Level Scale             | 94.0       | -    | 94.0                    | 4  | %           |              |        |            |                |
| Sideband 1 RF Level Scale             | 100.0      | -    | 100.0                   | -  | 74          |              |        |            |                |
| Sideband 2 RF Level Scale             | 100.0      | *    | 100.0                   | -  | 2           |              |        |            |                |
| ideband 3 RF Level Scale              | 100.0      | \$   | 100.0                   | -  | 2.          |              |        |            |                |
| Sideband 4 RF Level Scale             | 100.0      | -    | 100.0                   | -  | 2           |              |        |            |                |
| Sideband 1 VSWR Offset                | -0,50      | -    | -0.80                   | +  | :1          |              |        |            |                |
| Sideband 2 VSWR Offset                | -0.50      | 1    | -0.75                   | 4  | 8 <b>1</b>  |              |        |            |                |
| Sideband 3 VSWR Offset                | -0.53      | 12   | -0.50                   | *  | :1          |              |        |            |                |
| Sideband 4 VSWR Offset                | -0.50      | -    | -0.65                   | +  | :1          |              |        |            |                |

| minal Offsets and Scale Factors Integr | al Monitor Deta |         |          |             |
|----------------------------------------|-----------------|---------|----------|-------------|
| 07/14/14 17:58:15                      |                 | Tx #2   |          |             |
| zmuth Angle Offset                     | 0.01            | 0.00    |          |             |
| Output Power Scale                     | 90.0            | 92.0 💠  | 24       |             |
| oice Modulation Scale                  | 99.0            | 96.0 ≑  | 25       |             |
| lent Modulation Scale                  | 105.0 💠         | 100.0 🚓 | 5        |             |
| eference Modulation Scale              | 89.0            | 94.5 💠  | 3        | TP1:0.0023+ |
| amer PLL Control                       | 60.5            | 61.0    | 2        | TP2: 7.355+ |
| arrier-Sideband Phase Offset (Coarse)  | 0 1             | 0 🔤     | 1        | 1 te        |
| amer-Sideband Phase Offset (Fine)      | 47 💠            | -33 💠   |          |             |
| ideband 1 Phase Offset                 | -3 😂            | 1       | 2.0      |             |
| deband 2 Phase Offset                  | 2 😂             | -1 💠    | 1.3.42   |             |
| ideband 3 Phase Offset                 | 6 1             | 0 ≑     | 240      |             |
| deband 4 Phase Offset                  | -5 🔄            | 1       | 1. T     |             |
| x Sideband RF Level Scale              | 94.0            | 94.0 😂  | x.       |             |
| ideband 1 RF Level Scale               | 100.0 🕀         | 100.0 💠 | 34       |             |
| deband 2 RF Level Scale                | 100.0           | 100.0 💠 | 12       |             |
| ideband 3 RF Level Scale               | 100.0           | 100.0 💠 | 25       |             |
| ideband 4 RF Level Scale               | 100.0           | 100.0 😂 | <b>x</b> |             |
| deband 1 VSWR Offset                   | -0.50           | -0.80   | :1       |             |
| ideband 2 VSWR Offset                  | -0.50           | -0.75   | :1       |             |
| ideband 3 VSWR Offset                  | -0.53           | -0.50   | : 1      |             |
| ideband 4 VSWR Offset                  | -0.50           | -0.65 🚖 | :1       |             |

| ransmitter Configuration             |                     |         |            | Next (F5) | Close (F6) | Apply (F7) | Reset (F8 |
|--------------------------------------|---------------------|---------|------------|-----------|------------|------------|-----------|
| ominal Offsets and Scale Factors In  | tegral Monitor Data |         |            |           |            |            |           |
| 07/14/14 18:17:34                    | Tx #1               | Tx #2   |            |           |            |            |           |
| Azimuth Angle Offset                 | 0.01 🔶              | 0.00 🚖  | 10         |           |            |            |           |
| Output Power Scale                   | 90.0                | 92.0 🚖  | *          |           |            |            |           |
| Voice Modulation Scale               | 99.0 💠              | 96.0 🚖  | 7,         |           |            |            |           |
| Ident Modulation Scale               | 105.0 💠             | 100.0 🕀 | X.         |           |            |            |           |
| Reference Modulation Scale           | 89.0 💠              | 94.5 💠  | *          | TP1.0     | 0345       |            |           |
| Carrier PLL Control                  | 60.5 🔶              | 61.5 🔶  | *          |           |            | ]          |           |
| Canter-Sideband Phase Offset (Coarse | ) 0 💠               | 0 🖶     | •          |           |            |            |           |
| Carrier-Sideband Phase Offset (Fine) | -47 🕀               | -33 💠   |            |           |            |            |           |
| Sideband 1 Phase Offset              | -3 🚔                | 1 🗢     | <b>1</b> 0 |           |            |            |           |
| Sideband 2 Phase Offset              | 2 💠                 | -1 💠    |            |           |            |            |           |
| Sideband 3 Phase Offset              | 6 🚖                 | 0       |            |           |            |            |           |
| Sideband 4 Phase Offset              | -5 💠                | 1 🕀     |            |           |            |            |           |
| Tx Sideband RF Level Scale           | 94.0                | 94.0 💠  | 2          |           |            |            |           |
| Sideband 1 RF Level Scale            | 100.0 💠             | 100.0 🚖 | *          |           |            |            |           |
| Sideband 2 RF Level Scale            | 100.0 🚖             | 100.0 🚖 | 2          |           |            |            |           |
| Sideband 3 RF Level Scale            | 100.0 💠             | 100.0 💠 | *          |           |            |            |           |
| Sideband 4 RF Level Scale            | 100.0 💠             | 100.0 💠 | 2          |           |            |            |           |
| Sideband 1 VSWR Offset               | -0.50 💠             | -0.80 🚖 | :1         |           |            |            |           |
| Sideband 2 VSWR Offset               | -0.50 🔶             | -0.75 💠 | :1         |           |            |            |           |
| Sideband 3 VSWR Offset               | -0.53 💠             | -0.50 🚔 | ÷1         |           |            |            |           |
| Sideband 4 VSWR Offset               | -0.50 👄             | -0.65 🕀 | 11         |           |            |            |           |

所以 Tx #2 的 Carrier PLL Control 設在 61% 是最好的

#### 範例: Syntersizer CCA 之 Carrier-Sideband Phase Offset 之設定

#### sideband to carrier phasing

Step 1 – With transmitter 1 on the antenna, while observing the sidebar 9960 Hz Mod, adjust Transmitters, Configuration, Offsets and Scale Factors, TX#1 column, Carrier-Sideband Phase Offset (Fine). Adjust the value in degrees up and down until the highest value of 9960 Hz modulation is achieved. If the adjustment is causing larger values but comes to an end at -55 degrees, then reduce the value of Carrier-Sideband Phase Offset (Coarse) down by 90 degrees. Then go back and continue adjusting the Fine offset until the maximum value for 9960 Hz Modulation is found.

IMPORTANT – Don't stop adjusting once 30% is achieved. The value of 9960 Hz Mod MUST be the MAXIMUM that can be found. Don't worry, it will be readjusted at the end for 30%. (FOR EXAMPLE: you may be able to achieve 32.7%. This is fine for now.)

Step 2 - Take note of the value of Fine offset degrees. (FOR EXAMPLE: you may read -42 degrees.) If the value is negative, then subtract a few degrees, up to 15 if it is possible, but fewer degrees if 15 is not possible. (FOR EXAMPLE: -42 minus 13 degrees = -55 degrees - the lowest value possible.) If the value is positive, then add a few degrees, up to 15 degrees of change. When this change is made, it will cause the 9960 Hz modulation to reduce. (FOR EXAMPLE: you may now read 29.4%.) Take note of the 9960 Hz modulation reading, and how much it reduced.

Step 3 - Now, from the original setting of the Fine offset degrees, adjust the setting in the opposite direction until the same reduction in 9960 Hz
Mod is achieved. (TO FOLLOW THE EXAMPLE: Add from -42, going positive until the 9960 Hz mod reads 29.4%). Take note of this Fine offset setting.
(EXAMPLE: perhaps it is necessary to change the degrees to -20 do achieve 29.4%.)

Step 4 – Take the average of the two de-phased settings (IN THE EXAMPLE: Add -55 plus -20 = -72, divided by two = -36). Enter this value as the Fine offset setting.

If this all went well, then the 9960 Hz Modulation value should be equal to,

or even greater than, what was able to be found before. (FOR EXAMPLE, you may now measure 32.8%. This is better than before.)

Step 5 – NOW change the value of TX Sideband RF Level Scale up or down to achieve 9960 Hz modulation value of exactly 30.0%.

Step 6 – Transfer to place transmitter #2 on antenna and repeat steps 1-5.

Step 7 – Back up these values.

TX2 之 Syntersizer CCA 之 Carrier-Sideband Phase Offset 設定圖示如下: 範例:

若 Carrier-Sideband Phase Offset 原設定值為:Coarse =0, Fine =-33,

Monitor 所顯示的 9960 modulation 為: 29.4 (如下圖)

| 1 Official and Seals Fratern 1          |                |         |    |                              |
|-----------------------------------------|----------------|---------|----|------------------------------|
| ommai Olisets and Scale Pactors Integra | d Monitor Data |         |    |                              |
| 07/17/14 08:00:39                       | Tx #1          | Tx #2   |    |                              |
| Azimuth Angle Offset                    | 0.00 🚖         | 0.00    | •  |                              |
| Output Power Scale                      | 90.0           | 92.0 🚖  | %  |                              |
| Voice Modulation Scale                  | 99.0 🚔         | 96.0 🚔  | %  | Carrier-Sideband Phase       |
| Ident Modulation Scale                  | 105.0 🚔        | 100.0 🚔 | %  | 0ffset (Coarse) = 0          |
| Reference Modulation Scale              | 89.0 ≑         | 94.5 ≑  | %  |                              |
| Carrier PLL Control                     | 58.5 🚔         | 61.5    | %  | Carrier-Sideband Phase       |
| Carrier-Sideband Phase Offset (Coarse)  | 0              | 0       | •  | $\sim$ Offset (Fine) = $-33$ |
| Carrier-Sideband Phase Offset (Fine)    | -47 🔶          | -33 🚔   |    | 9960 modulation · 29 4       |
| Sideband 1 Phase Offset                 | -3 🚔           | 1 🚔     | •  |                              |
| Sideband 2 Phase Offset                 | 2 🚔            | 1       | ۲  |                              |
| Sideband 3 Phase Offset                 | 6 🚔            | 0 🚔     |    |                              |
| Sideband 4 Phase Offset                 | -5 🚔           | -1 🔷    | •  |                              |
| Tx Sideband RF Level Scale              | 94.0 🚔         | 94.0 🚔  | %  | -2                           |
| Sideband 1 RF Level Scale               | 100.0 🚔        | 100.0 🚖 | %  | -5                           |
| Sideband 2 RF Level Scale               | 100.0 🚖        | 100.0 🚖 | %  |                              |
| Sideband 3 RF Level Scale               | 100.0 🚖        | 100.0 🚖 | %  |                              |
| Sideband 4 RF Level Scale               | 100.0 🚔        | 100.0 🚔 | %  | -0                           |
| Sideband 1 VSWR Offset                  | -0.50          | -0.80   | :1 |                              |
| Sideband 2 VSWR Offset                  | -0.50 🚔        | -0.75 🚖 | :1 |                              |
| Sideband 3 VSWR Offset                  | -0.53 🚔        | -0.50 🚖 | :1 |                              |
| Sideband 4 VSWR Offset                  | -0.50 🚔        | -0.65 🚔 | :1 |                              |

原設定值為: Carrier-Sideband Ph

Carrier-Sideband Phase Offset (Coarse) :0 Carrier-Sideband Phase Offset (Fine) :-33 9960 modulation: 29.4

修改 Carrier-Sideband Phase Offset (Fine)的值及其修改後之 9960 modulation 分別如下:

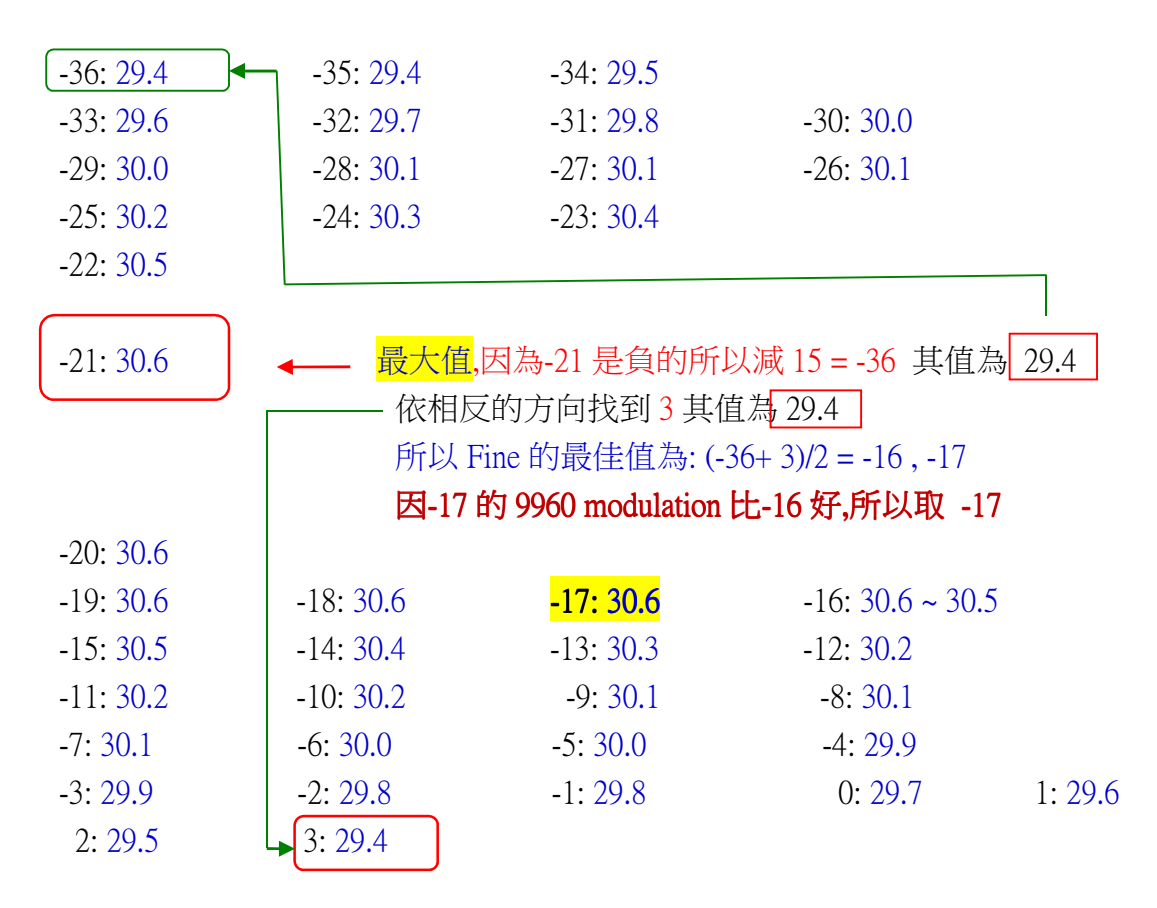

| ransmitter Configuration              |                     |        | 6  | Next (F5) Close (F6) Apply (F7) Rese |
|---------------------------------------|---------------------|--------|----|--------------------------------------|
| Iominal Offsets and Scale Factors In  | tegral Monitor Data |        |    |                                      |
| 07/17/14 10:21:23                     | Tx #1               | Tx #2  |    |                                      |
| Azimuth Angle Offset                  | 0.00                | 0.00   |    |                                      |
| Output Power Scale                    | 90.0 🚖              | 92.0 💠 | %  |                                      |
| Voice Modulation Scale                | 99.0 🚖              | 96.0   | %  | Carrier-Sideband Phase Offset        |
| Ident Modulation Scale                | 105.0 🚖             | 100.0  | 2% | $(Coarse) = 0_{*}$                   |
| Reference Modulation Scale            | 89.0 🚖              | 94.5 🜩 | 24 | Carrier-Sideband Phase Offset        |
| Carrier PLL Control                   | 58.5 🚖              | 6.5 🚔  | 2% |                                      |
| Carrier-Sideband Phase Offset (Coarse | e) 0 🔶              | 0      | *  | $-(f'_{1ne}) = -1 I_{e'}$            |
| Carrier-Sideband Phase Offset (Fine)  | -47 ≑               | -17 🚖  |    | 9960 modulation: 30.6+               |
| Sideband 1 Phase Offset               | -3 🚔                | 1 💠    | 8  |                                      |
| Sideband 2 Phase Offset               | 2 💠                 | -1 🚔   |    |                                      |
| Sideband 3 Phase Offset               | 6 🚖                 | 0 🚖    | *  |                                      |
| Sideband 4 Phase Offset               | -5 🔷                | -1 ≑   |    |                                      |

# 八、Sideband Phase Offset 設定

Sideband Amplifier CCA 的 TP 6 量測值須為: 0.0 Vdc +/- 0.1 Vdc(越接近 0 越好)

# 範例:

## TX1 之 Sideband 3 Phase Offset 與 Sideband 4 Phase Offset 設定圖示如下:

| Transmitte | er Configuration            |                     |     |       | 8  | De | Next (F5) | Close (F6) | Apply (F7)   | Reset (F8 |
|------------|-----------------------------|---------------------|-----|-------|----|----|-----------|------------|--------------|-----------|
| Nominal    | Offsets and Scale Factors   | Integral Monitor Da | ta. |       |    |    |           |            |              |           |
| 07/14      | /14 18:17:34                | Tx #1               |     | Tx #2 |    |    |           |            |              |           |
| Azimuth    | Angle Offset                | 0.01                | 0   | 00 ≑  |    | _  |           |            |              |           |
| Output     | Power Scale                 | 90.0                | 9   | 2.0   | %  | 4  |           |            |              |           |
| Voice N    | Nodulation Scale            | 99.0                | 9   | 5.0 💠 | 74 | 2  |           |            |              |           |
| Ident M    | lodulation Scale            | 105.0               | 10  | 0.0   | 2  | 1  |           |            |              |           |
| Referen    | nce Modulation Scale        | 89.0                | 9   | 4.5 💠 | 7. | 9  |           |            |              |           |
| Carrier i  | PLL Control                 | 60.5                | 6   | 1.5 🚖 | %  |    |           |            |              |           |
| Carrier-S  | Sideband Phase Offset (Coa  | nse) 0 🖨            |     | 0     |    |    |           |            |              |           |
| Carrier-S  | Sideband Phase Offset (Fine | e) -47 🔷            |     | 33 💠  |    |    | 1         |            |              |           |
| Sidebar    | nd 1 Phase Offset           | -3 💠                |     | 1 💠   | 2  | -  | - T       | P6: 0.0    | 525 <i>⊷</i> |           |
| Sidebar    | nd 2 Phase Offset           | 2 🗘                 |     | 1 💼   | -  |    | 1         |            | 6)           |           |
| Sidebar    | nd 3 Phase Offset           | 6 🗘                 |     | 0 💠   |    | _  |           |            |              |           |
| Sidebar    | nd 4 Phase Offset           | -5 单                |     | 1 🗎   |    |    |           |            |              |           |
| Tx Side    | band RF Level Scale         | 94.0                | 9   | 4.0 🚖 | 2. | 9  |           |            |              |           |
| Sidebar    | nd 1 RF Level Scale         | 100.0 💠             | 10  | 0.0   | 24 | 4  |           |            |              |           |
| Sidebar    | nd 2 RF Level Scale         | 100.0 💠             | 10  | 0.0 ≑ | %  |    |           |            |              |           |
| Sidebar    | nd 3 RF Level Scale         | 100.0               | 10  | 0.0   | 2  | é  |           |            |              |           |
| Sidebar    | nd 4 RF Level Scale         | 100.0 ≑             | 10  | 0.0 🗢 | %  |    |           |            |              |           |
| Sidebar    | nd 1 VSWR Offset            | -0.50 📑             | -0  | 80 😫  | :1 | ł  |           |            |              |           |
| Sidebar    | nd 2 VSWR Offset            | -0.50               | -0  | 75 🚔  | :1 | 1  |           |            |              |           |
| Sidebar    | nd 3 VSWR Offset            | -0.53 🖨             | -0  | 50 😫  | :1 |    |           |            |              |           |
| Sidebar    | nd 4 VSWR Offset            | -0.50 🖨             | -0  | 65 🚔  | ±1 | 1  |           |            |              |           |

| Transmitter Configuration         |                       |       |    | 6   |   | Next (F5) | Close (F6) | Apply (F7)   | Reset (F8 |
|-----------------------------------|-----------------------|-------|----|-----|---|-----------|------------|--------------|-----------|
| Nominal Offsets and Scale Factors | Integral Monitor Data | 1     |    |     |   |           |            |              |           |
| 07/14/14 19:10:18                 | Tx #1                 | Tx #  | 2  |     |   |           |            |              |           |
| Azimuth Angle Offset              | 0.01 💠                | 0.00  | \$ |     |   |           |            |              |           |
| Output Power Scale                | 90.0                  | 92.0  | -  | 14  |   |           |            |              |           |
| Voice Modulation Scale            | 99.0 🚔                | 96.0  | 0  | 2,  |   |           |            |              |           |
| Ident Modulation Scale            | 105.0 💠               | 100.0 | -  | 2   |   |           |            |              |           |
| Reference Modulation Scale        | 89.0                  | 94.5  | +  | *   |   |           |            |              |           |
| Carrier PLL Control               | 60.5 🚖                | 61.5  | -  | %   | _ |           |            |              |           |
| Carter-Sideband Phase Offset (Co  | arse) 0 🚖             | 0     | \$ |     |   |           |            |              |           |
| Carter-Sideband Phase Offset (Fir | se) -47 🚔             | -33   | -  |     |   |           |            |              |           |
| Sideband 1 Phase Offset           | -3 🐳                  | 1     | -  | •   | _ |           |            |              |           |
| Sideband 2 Phase Offset           | 2 💠                   | -1    | *  | -   | - | 11        | ·6: 0.08   | <b>505</b> ₽ |           |
| Sideband 3 Phase Offset           | 6 💠                   | 0     | -  | (*) | _ |           |            |              |           |
| Sideband 4 Phase Offset           | -6 🜩                  | -1    | \$ |     |   |           |            |              |           |
| Tx Sideband RF Level Scale        | 94.0 🚔                | 94.0  | -  | 24  |   |           |            |              |           |
| Sideband 1 RF Level Scale         | 100.0 🚖               | 100.0 | 4  | ×.  |   |           |            |              |           |
| Sideband 2 RF Level Scale         | 100.0 💠               | 100.0 | \$ | %   |   |           |            |              |           |
| Sideband 3 RF Level Scale         | 100.0 🚓               | 100.0 | -  | %   |   |           |            |              |           |
| Sideband 4 RF Level Scale         | 100.0 🔶               | 100.0 | -  | %   |   |           |            |              |           |
| Sideband 1 VSWR Offset            | -0.50 🚖               | -0.80 | *  | : 1 | _ |           |            |              |           |
| Sideband 2 VSWR Offset            | -0.50 💠               | -0.75 | -  | :1  |   |           |            |              |           |
| Sideband 3 VSWR Offset            | -0.53 🔄               | -0.50 | -  | :1  |   |           |            |              |           |
| Sideband 4 VSWR Offset            | -0.50 🚖               | -0.65 | -  | :1  |   |           |            |              |           |

|                                                                                                    |                                                                                                    |                                            | (500)                       | (CHI | (construction) | (anno 6 of  | Contraction of | Contra D    |
|----------------------------------------------------------------------------------------------------|----------------------------------------------------------------------------------------------------|--------------------------------------------|-----------------------------|------|----------------|-------------|----------------|-------------|
| ominal Offsets and Scale Fectors Integra                                                                                                    | I Monitor Data                                                                                                    |                                            |                             |      |                |             |                |             |
| 07/14/14 19:12:46                                                                                                    | Tx #1                                                                                                    | Тх #2                                      |                             |      |                |             |                |             |
| Azimuth Angle Offset                                                                                                    | 501 🔄                                                                                                    | 0.00                                       |                             |      |                |             |                |             |
| Output Power Scale                                                                                                    | 90.0 💠                                                                                                    | 92.0                                       | 1 2                         |      |                |             |                |             |
| Voice Modulation Scale                                                                                                    | 99.0 🚭                                                                                                    | 96.0 🔮                                     | 1 %                         |      |                |             |                |             |
| Ident Modulation Scale                                                                                                    | 105.0 🚖                                                                                                    | 100.0                                      | 1 1                         |      |                |             |                |             |
| Reference Modulation Scale                                                                                                    | 89.0                                                                                                    | 94.5 ÷                                     | *                           |      |                |             |                |             |
| Carrier PLL Control                                                                                                    | 60.5 🚖                                                                                                    | 61.5 🔶                                     | 1 2                         |      |                |             |                |             |
| Carrier-Sideband Phase Offset (Coarse)                                                                                                    | 0                                                                                                    | 0 🗄                                        |                             |      | 1              |             |                |             |
| Camer-Sideband Phase Offset (Fine)                                                                                                    | 47 🚔                                                                                                    | -33 📫                                      | 1 .                         |      | -              | TDE         | 0038           |             |
| Sideband 1 Phase Offset                                                                                                    | 3 📫                                                                                                    | 1 🗟                                        |                             | /    |                | 10.0        | .0036+         |             |
| Sideband 2 Phase Offset                                                                                                    | 2 📫                                                                                                    | -1 -3                                      |                             |      |                |             |                |             |
| Sideband 3 Phase Offset                                                                                                    | 5 101                                                                                                    | 0:                                         |                             | _    |                |             |                |             |
| Sideband 4 Phase Offset                                                                                                    | 5 🔄                                                                                                    | -1                                         |                             | -    |                |             |                |             |
| Tx Sideband RF Level Scale                                                                                                    | 94.0                                                                                                    | 94.0                                       | 1 %                         | -    |                |             |                |             |
| Sideband 1 RF Level Scale                                                                                                    | 100.0                                                                                                    | 100.0                                      | 1 2                         | -    |                |             |                |             |
| Sideband 2 RF Level Scale                                                                                                    | 100.0                                                                                                    | 100.0                                      | 1 2                         |      |                |             |                |             |
| Sideband 3 RF Level Scale                                                                                                    | 100.0                                                                                                    | 100.0                                      | 1 %                         |      |                |             |                |             |
| Sideband 4 RF Level Scale                                                                                                    | 100.0                                                                                                    | 100.0                                      | *                           | -    |                |             |                |             |
| Sideband 1 VSWR Offset                                                                                                    | -0.50                                                                                                    | -0.80                                      | :1                          |      |                |             |                |             |
| Sideband 2 VSWR Offset                                                                                                    | -0.50                                                                                                    | -0.75                                      | 1                           | -    |                |             |                |             |
| Sdebard 3 USWD Office                                                                                                    | -0.53                                                                                                    | -0.50                                      | :1                          | -    |                |             |                |             |
| SIGNORIA & VOVYA CITISM                                                                                                    |                                                                                                    | manager of the second                      |                             |      |                |             |                |             |
| Sideband 4 VSWR Offset                                                                                                    | 0.50 🛃                                                                                                    | 0.65                                       | :1                          |      | Next (F5)      | Close (F6)  | Apply (F7)     | Reset       |
| Sideband 4 VSWR Offset<br>ansmitter Configuration<br>ominal Offsets and Scale Factors Integra                                                                                                    | -0.50 💽                                                                                                    | -0.65                                      | :1                          |      | Next (F5)      | Close (F6)  | (Apply (F7)    | Beset       |
| Soleband 3 VSWR Offset<br>animiter Configuration<br>ominal Offsets and Scale Fectors Integra<br>07/14/14 19:16:07                                                                                                    | 0.50 🔄                                                                                                    | 0.65                                       | .1                          |      | Next (F5)      | Close (F6)  | Apply (F7)     | Reset       |
| Solution 5 VSWR Offset<br>Sideband 4 VSWR Offset<br>antmitter Configuration<br>ominal Offsets and Scale Factors Integra<br>07/14/14 19:16:07<br>Atom to Bindia Offset                                                                                                    | 0.50 🔄                                                                                                    | 0.65                                       | () - 1<br>(2)<br>(2)<br>(3) |      | Next (F5)      | Close (F6)  | Apply (F7)     | Beset       |
| Soleband 4 VSWR Offset<br>animiter Configuration<br>animal Offsets and Scale Factors Integra<br>07/14/14 19:16:07<br>Azimuth Angle Offset<br>Oxford Prover Scale                                                                                                    | 0.50 🔄                                                                                                    | 0.65                                       |                             |      | Next (F5)      | [Close (F6) | Apply (F7)     | ) (Reset (  |
| Sideband 4 VSWR Offset<br>anomiter Configuration<br>ominal Offsets and Scale Factors Integra<br>07/14/14 19:16:07<br>Azimuth Angle Offset<br>Output Power Scale                                                                                                    | 0.50 🛃                                                                                                    | 0.65                                       |                             |      | Next (F5)      | [Close (F6) | Apply (F7)     | Reset       |
| Societano 3 v SWR Offset<br>Sideband 4 VSWR Offset<br>antmitter Configuration<br>ominal Offsets and Scale Fectors Integra<br>07/14/14 19:16:07<br>Azimuth Angle Offset<br>Output Power Scale<br>Voice Modulation Scale<br>Ment Modulation Scale                                                                                                    | 0.50 ↔                                                                                                    | -0.65                                      |                             |      | [Next (F5)]    | Close (F6)  | Apply (F7)     | ) [Reset I  |
| Soleband 3 VSWR Offset<br>Sideband 4 VSWR Offset<br>animiter Configuration<br>ominal Offsets and Scale Factors Integra<br>07/14/14 19:16:07<br>Azimuth Angle Offset<br>Output Power Scale<br>Voice Modulation Scale<br>Reference Modulation Scale                                                                                                    | 0.50 ↔                                                                                                    | -0.65                                      |                             |      | [Next (F5)     | Close (F6)  | Acoly (F7)     | Reset I     |
| Sourcears a vision Offset<br>Sideband 4 VSWR Offset<br>anominal Offsets and Scale Factors Integra<br>07/14/14 19:16:07<br>Azimuth Angle Offset<br>Output Power Scale<br>Voice Modulation Scale<br>Ident Modulation Scale<br>Reference Modulation Scale<br>Camer PLL Control                                                                                                    | 0.50 ↔<br>Al Monitor Data<br>Tx #1<br>90.0 ↔<br>99.0 ↔<br>105.0 ↔<br>89.0 ↔<br>89.0 ↔                                                                                                    | -0.65                                      |                             |      | Next (F5)      | Close (F6)  | Apply (F7)     | ] [Reset ]  |
| Section 3 V SWR Offset<br>Sideband 4 VSWR Offset<br>ansmitter Configuration<br>aminal Offsets and Scale Factors Integra<br>07/14/14 19:16:07<br>Azimuth Angle Offset<br>Output Power Scale<br>Voice Modulation Scale<br>Ident Modulation Scale<br>Reference Hudduation Scale<br>Camer PLL Control<br>Camer-Sideband Phase Offset (Coarse)                                                                                                    | 0.50 €<br>al Monitor Data<br>Tx #1<br>000 €<br>90.0 €<br>99.0 €<br>105.0 €<br>89.0 €<br>60.5 €<br>0 €                                                                                                    | -0.65                                      |                             |      | Next (F5)      | Close (F6)  | Apply (F7)     | Beset (     |
| Solution 2 VSWR Offset<br>Sideband 4 VSWR Offset<br>ansmitter Configuration<br>ominal Offsets and Scale Factors Indegra<br>07/14/14 19:16:07<br>Azimuth Angle Offset<br>Output Power Scale<br>Voice Modulation Scale<br>Ident Modulation Scale<br>Reference Modulation Scale<br>Carrier PLL Control<br>Carrier-Sideband Phase Offset (Coarse)<br>Carrier-Sideband Phase Offset (Fine)                                                                                                    | 0.50 €<br>al Monitor Data<br>Tx #1<br>90.0 €<br>99.0 €<br>105.0 €<br>89.0 €<br>89.0 €<br>80.5 €<br>0 €<br>47 €                                                                                                    | -0.65                                      |                             |      | [Next (F5)]    | Close (F6)  | Apply (F7)     | ) [Reset (  |
| Solution 3 V SWR Offset<br>Sideband 4 VSWR Offset<br>antmitter Configuration<br>antmitter Configuration<br>07/14/14 19:16:07<br>Azimuth Angle Offset<br>Output Power Scale<br>Voice Modulation Scale<br>Ident Modulation Scale<br>Reference Modulation Scale<br>Carrier PLL Control<br>Carrier-Sideband Phase Offset (Coarse)<br>Carrier-Sideband Phase Offset (Fine)<br>Sideband 1 Phase Offset                                                                                                    | 0.50 €<br>al Monitor Data<br>Tx #1<br>90.0 €<br>99.0 €<br>105.0 €<br>89.0 €<br>105.0 €<br>0 €<br>47 €<br>3 €                                                                                                    | -0.65                                      |                             |      | [Next (F5)]    | (Close (F6) | Acoly (F7)     | ) [Report ] |
| Soleband 4 VSWR Offset<br>Sideband 4 VSWR Offset<br>animiter Configuration<br>ominal Offsets and Scale Factors Integra<br>07/14/14 19:16:07<br>Azimuth Angle Offset<br>Output Power Scale<br>Voice Modulation Scale<br>Ident Modulation Scale<br>Reference Modulation Scale<br>Reference Modulation Scale<br>Camer PLL Control<br>Camer Sideband Phase Offset (Coarse)<br>Camer Sideband Phase Offset (Fine)<br>Sideband 1 Phase Offset<br>Sideband 2 Phase Offset                                                                                                    | 0.50 €<br>al Monitor Data<br>Tx #1<br>90.0 €<br>99.0 €<br>105.0 €<br>89.0 €<br>105.0 €<br>0 €<br>47 €<br>3 €<br>2 €                                                                                                    | -0.65                                      |                             |      | [Next (F5)]    | Close (F6)  | 955+1          | ) [Reset]   |
| Soleband 4 VSWR Offset Sideband 4 VSWR Offset antmitter Configuration antmitter Configuration O7/14/14 19:16:07 Azimuth Angle Offset Output Power Scale Voice Modulation Scale Ident Modulation Scale Reference Modulation Scale Carrier PLL Control Carrier Sideband Phase Offset (Coarse) Carrier Sideband Phase Offset (Fine) Sideband 1 Phase Offset Sideband 2 Phase Offset Sideband 3 Phase Offset                                                                                                    | 0.50 €<br>al Monitor Data<br>Tx #1<br>90.0 €<br>99.0 €<br>105.0 €<br>89.0 €<br>105.0 €<br>0 €<br>47 €<br>-3 €<br>2 €<br>-5 €                                                                                                    | -0.65                                      |                             |      | [Next (F5)]    | Close (F6)  | 955.           | Reset       |
| Soleband 4 VSWR Offset<br>Sideband 4 VSWR Offset<br>animiter Configuration<br>animal Offsets and Scale Factors Integra<br>07/14/14 19:16:07<br>Azimuth Angle Offset<br>Output Power Scale<br>Voice Modulation Scale<br>Ident Modulation Scale<br>Reference Modulation Scale<br>Carrier-Sideband Phase Offset (Coarse)<br>Carrier-Sideband Phase Offset (Coarse)<br>Sideband 1 Phase Offset<br>Sideband 2 Phase Offset<br>Sideband 3 Phase Offset<br>Sideband 4 Phase Offset                                                                                                    | 0.50 €<br>al Monitor Data<br>Tx #1<br>000 €<br>90.0 €<br>99.0 €<br>105.0 €<br>89.0 €<br>105.0 €<br>89.0 €<br>105.5 €<br>0 €<br>47 €<br>3 €<br>2 €<br>6 €                                                                                                    | -0.65                                      |                             |      | [Next (F5)     | [Close (F6) | 955+           | ) [Reset]   |
| Soleband 4 VSWR Offset Sideband 4 VSWR Offset antmitter Configuration ominal Offsets and Scale Factors Integer 07/14/14 19:16:07 Azimuth Angle Offset Output Power Scale Voice Modulation Scale Ident Modulation Scale Ident Modulation Scale Reference Modulation Scale Carrier-Sideband Phase Offset (Coarse) Carrier-Sideband Phase Offset (Fine) Sideband 3 Phase Offset Sideband 3 Phase Offset Sideband 4 Phase Offset Tx Sideband RF Level Scale                                                                                                    | 0.50 €<br>al Monitor Data<br>Tx #1<br>000 €<br>90.0 €<br>99.0 €<br>105.0 €<br>89.0 €<br>105.0 €<br>0 €<br>47 €<br>-3 €<br>2 €<br>-5 €<br>6 €<br>94.0 €                                                                                                    | 0.65                                       |                             |      | [Next (F5)]    | Close (F6)  | 955+           | ) [Reset]   |
| Soleband 4 VSWR Offset Sideband 4 VSWR Offset antmitter Configuration antimat Offsets and Scale Factors Integr 07/14/14 19:16:07 Azimuth Angle Offset Output Power Scale Voice Modulation Scale Ident Modulation Scale Ident Modulation Scale Reference Modulation Scale Carrier FLL Control Carrier-Sideband Phase Offset (Coarse) Carrier-Sideband Phase Offset Sideband 3 Phase Offset Sideband 3 Phase Offset Sideband 4 Phase Offset Sideband 4 Phase Offset Sideband 1 RF Level Scale Sideband 1 RF Level Scale                                                                                                    | 0.50 €<br>al Monitor Data<br>Tx #1<br>000 €<br>90.0 €<br>99.0 €<br>105.0 €<br>89.0 €<br>105.0 €<br>0 €<br>47 €<br>3 €<br>2 €<br>5 €<br>6 €<br>94.0 €<br>100.0 €                                                                                                    | -0.65                                      |                             |      | [Next (F5)]    | Close (F6)  | 955+1          | Reset       |
| Soleband 4 VSWR Offset Sideband 4 VSWR Offset antmitter Configuration antimiter Configuration O7/14/14 19:16:07 Azimuth Angle Offset Output Power Scale Voice Modulation Scale Ident Modulation Scale Ident Modulation Scale Carrier PLL Control Carrier Sideband Phase Offset (Coarse) Carrier Sideband Phase Offset (Fine) Sideband 1 Phase Offset Sideband 3 Phase Offset Sideband 4 Phase Offset Sideband 4 Phase Offset Sideband 1 RF Level Scale Sideband 1 RF Level Scale Sideband 2 RF Level Scale Sideband 2 RF Level Scale Sideband 2 RF Level Scale Sideband 2 RF Level Scale                                                                                                    | 0.50 €<br>al Monitor Data<br>Tx #1<br>90.0 €<br>99.0 €<br>99.0 €<br>105.0 €<br>89.0 €<br>105.0 €<br>0 €<br>47 €<br>3 €<br>2 €<br>5 €<br>6 €<br>94.0 €<br>100.0 €<br>100.0 €                                                                                                    | -0.65                                      |                             |      | [Next (F5)]    | Close (F6)  | 955.           | Reset       |
| Soleband 4 VSWR Offset Sideband 4 VSWR Offset antmitter Configuration antimal Offsets and Scale Factors Integer 07/14/14 19:16:07 Azimuth Angle Offset Output Power Scale Voice Modulation Scale Ident Modulation Scale Reference Modulation Scale Camer PLL Control Camer-Sideband Phase Offset (Coarse) Camer-Sideband Phase Offset (Fine) Sideband 1 Phase Offset Sideband 2 Phase Offset Sideband 3 Phase Offset Sideband 4 Phase Offset Sideband 7 FLevel Scale Sideband 1 RF Level Scale Sideband 2 RF Level Scale Sideband 3 RF Level Scale Sideband 3 RF Level Scale Sideband 3 RF Level Scale                                                                                                    | 0.50 €<br>al Monitor Data<br>Tx #1<br>000 €<br>90.0 €<br>99.0 €<br>105.0 €<br>89.0 €<br>105.0 €<br>0 €<br>47 €<br>47 €<br>47 €<br>47 €<br>47 €<br>47 €<br>47 €<br>40 €<br>100.0 €<br>100.0 €                                                                                                    | 0.65                                       |                             |      | [Next (F5)]    | Close (F6)  | 955.           | Reset       |
| Soleband 4 VSWR Offset Sideband 4 VSWR Offset antmitter Configuration ominal Offsets and Scale Foctors Integr 07/14/14 19:16:07 Azimuth Angle Offset Output Power Scale Voice Modulation Scale Ident Modulation Scale Ident Modulation Scale Carrier PLL Control Carrier-Sideband Phase Offset (Coarse) Carrier-Sideband Phase Offset (Fine) Sideband 1 Phase Offset Sideband 2 Phase Offset Sideband 3 Phase Offset Sideband RF Level Scale Sideband 1 RF Level Scale Sideband 3 RF Level Scale Sideband 3 RF Level Scale Sideband 3 RF Level Scale Sideband 3 RF Level Scale Sideband 3 RF Level Scale                                                                                                    | 0.50 €<br>al Monitor Data<br>Tx #1<br>000 €<br>90.0 €<br>90.0 €<br>99.0 €<br>105.0 €<br>89.0 €<br>105.0 €<br>89.0 €<br>105.5 €<br>0 €<br>47 €<br>3 €<br>2 €<br>6 €<br>94.0 €<br>100.0 €<br>100.0 €<br>100.0 €<br>100.0 €                                                                                                    | 0.65 0 0 0 0 0 0 0 0 0 0 0 0 0 0 0 0 0 0 0 |                             |      | [Next (F5)     | Close (F6)  | 955+           | Reset       |
| Sideband 4 VSWR Offset Sideband 4 VSWR Offset Continuation Continuation Continiatio Continiation Continuation Continuation Continuation | 0.50 €<br>al Monitor Data<br>Tx #1<br>90.0 €<br>90.0 €<br>90.0 €<br>90.0 €<br>105.0 €<br>89.0 €<br>105.0 €<br>89.0 €<br>105.0 €<br>477 €<br>477 €<br>477 €<br>477 €<br>6 €<br>94.0 €<br>100.0 €<br>100.0 €<br>100.0 €<br>100.0 €<br>100.0 €                                                                                                    | -0.65                                      |                             |      | [Next (F5)]    | Close (F6)  | 955+           | Reset       |
| Soleband 4 VSWR Offset Sideband 4 VSWR Offset anominal Offsets and Scale Factors Integra 07/14/14 19:16:07 Azimuth Angle Offset Output Power Scale Voice Modulation Scale Ident Modulation Scale Ident Modulation Scale Reference Modulation Scale Camer PLL Control Camer Sideband Phase Offset (Coarse) Camer Sideband Phase Offset (Fine) Sideband 1 Phase Offset Sideband 3 Phase Offset Sideband 4 Phase Offset Sideband 4 Phase Offset Sideband 7 RF Level Scale Sideband 3 RF Level Scale Sideband 3 RF Level Scale Sideband 3 RF Level Scale Sideband 4 RF Level Scale Sideband 4 RF Level Scale Sideband 4 RF Level Scale Sideband 1 VSWR Offset Sideband 2 VSWR Offset Sideband 2 VSWR Offset                                                                                                    | 0.50 €<br>al Monitor Data<br>Tx #1<br>000 €<br>90.0 €<br>90.0 €<br>90.0 €<br>90.0 €<br>105.0 €<br>89.0 €<br>105.0 €<br>0 €<br>47 €<br>6 €<br>94.0 €<br>100.0 €<br>100.0 € | -0.65                                      |                             |      | [Next (F5)]    | Close (F6)  | 955/           | Reset       |
| Sideband 4 VSWR Offset Sideband 4 VSWR Offset Comminal Offsets and Scale Factors Integra O7/14/14 19:16:07 Azimuth Angle Offset Output Power Scale Voice Modulation Scale Ident Modulation Scale Ident Modulation Scale Carrier PLL Control Carrier-Sideband Phase Offset (Coarse) Carrier-Sideband Phase Offset (Coarse) Carrier-Sideband Phase Offset Sideband 3 Phase Offset Sideband 4 Phase Offset Sideband 4 Phase Offset Sideband 1 RF Level Scale Sideband 3 RF Level Scale Sideband 3 RF Level Scale Sideband 3 RF Level Scale Sideband 3 RF Level Scale Sideband 4 RF Level Scale Sideband 3 RF Level Scale Sideband 3 RF Level Scale                                                                                                    | 0.50 €<br>al Monitor Data<br>Tx #1<br>000 €<br>90.0 €<br>90.0 €<br>90.0 €<br>90.0 €<br>90.0 €<br>105.0 €<br>0 €<br>47 €<br>6 €<br>94.0 €<br>100.0 €<br>100.0 € | -0.65                                      |                             |      | [Next (F5)]    | Close (F6)  | 955.           | Reset       |

所以 TX1 之 Sideband 3 Phase Offset 設為 5 而 Sideband 4 Phase Offset 設為-5 是最好的

## 九、飛測調整

#### 注意事項:

- 1. 調整參數時須設在 Local,參數才能調整。
- 2. 調整參數時須設在 Bypass 的狀態,以防調整過程造成當機 。

#### Reference Modulation 調整

- 1. Early in the flight check you will be told the 30 Hz percent modulation.
- 2. If the value requires adjustment then make the change to Transmitters, Configuration, Offsets and Scale Factors, Reference Modulation Scale.
- 3. Be sure to adjust the correct transmitter!

| Connected                  | Transmitter Configuration               |                  |         | 6        | Next (F5) | Close (F6) | Apply (F7) B | eset (Fi |
|----------------------------|-----------------------------------------|------------------|---------|----------|-----------|------------|--------------|----------|
|                            | Nominal Offsets and Scale Factors Integ | ral Monitor Data |         |          |           |            |              |          |
| Alert Local                | 11/19/08 11:57:24                       | Tx #1            | Tx #2   |          |           |            |              |          |
| Tx2                        | Azimuth Angle Offset                    | -1.10 🛨          | -1.30 ÷ | •        |           |            |              |          |
| Main                       | Output Power Scale                      | 71.0 -           | 83.0 ÷  | %        |           |            |              |          |
| Load                       | Voice Modulation Scale                  | 100.0 🛨          | 100.0 ÷ | %        |           |            |              |          |
| Off 🔳                      | Ident Modulation Scale                  | 107.0 🛨          | 100.0 ÷ | *        |           |            |              |          |
| Monitors                   | Reference Modulation Scale              | 91.5 📑           | 90.5 🛨  | %        |           |            |              |          |
| Normal                     | Carrier PLL Control                     | 47.5 🛨           | 30.0 ÷  | %        |           |            |              |          |
| Pri Alarm                  | Carrier-Sideband Phase Offset (Coarse)  | 180 🛨            | 0 ÷     | •        |           |            |              |          |
| Sec Alarm                  | Carrier-Sideband Phase Offset (Fine)    | 37 🕂             | -19 🕂   | •        |           |            |              |          |
| Bypass                     | Sideband 1 Phase Offset                 | -6 🛨             | -5 ÷    | •        |           |            |              |          |
| hitor 1 - Antenna 1        | Sideband 2 Phase Offset                 | 6 🕂              | 5 ÷     | •        |           |            |              |          |
| z Mod 30.0                 | Sideband 3 Phase Offset                 | -6 -5            | 5 -     | <b>.</b> |           |            |              |          |
| Hz Mod 29.9<br>ation 15.59 | Sideband 4 Phase Offset                 | 6 🗄              | 5 ±     |          |           |            |              |          |
| evel 0.0                   | Tx Sideband RF Level Scale              | 117.0 -          | 95.0 🛨  | %        |           |            |              |          |
|                            | Sideband 1 RF Level Scale               | 100.0 🛨          | 100.0 🛨 | %        |           |            |              |          |
|                            | Sideband 2 RF Level Scale               | 100.0 -          | 100.0 ÷ | %        |           |            |              |          |
|                            | Sideband 3 RF Level Scale               | 100.0 🛨          | 100.0 🛨 | %        |           |            |              |          |
|                            | Sideband 4 RF Level Scale               | 100.0 ÷          | 100.0 ÷ | %        |           |            |              |          |

### 9960 Modulation 調整

- 1. You will also be told the 9960 Hz percent modulation.
- If this value requires adjustment then make the change to Transmitters, Configuration, Nominal, SBO RF Level.
- 3. Don't touch the nominal page to adjust Transmitter 2!

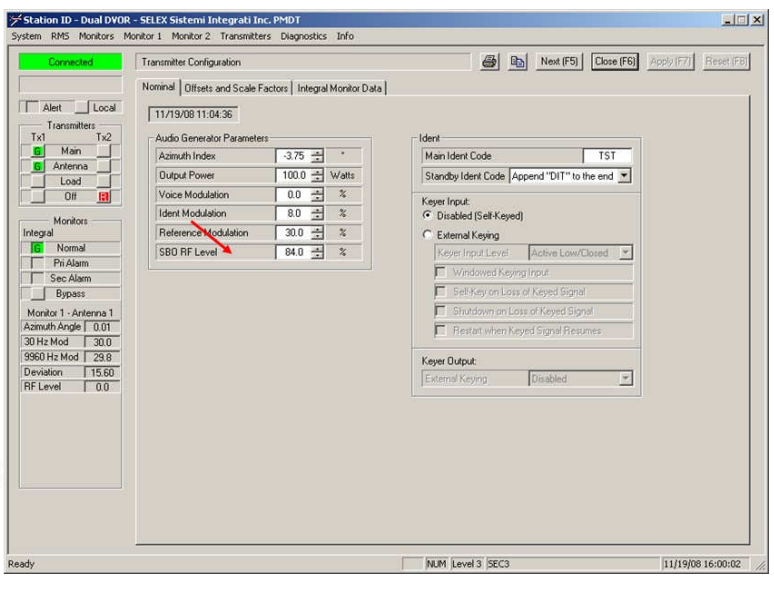

# 若 CH2 的 9960 Hz Modulation 需要調整,則在: Transmitters/Offsets and Scale Factors/Tx# 2/Tx Sideband RF Level Scale 作調整

| ransmitter Configuration             |                 |         |       |      | 4     | De | Next (F5) | Close (F6) | Apply (F7) | Reset (F8 |
|--------------------------------------|-----------------|---------|-------|------|-------|----|-----------|------------|------------|-----------|
| Iominal Offsets and Scale Factors Is | ntegral Monitor | Deta    |       |      | 1.111 |    |           | 0 0        |            |           |
| 07/17/14 19:53:39                    | Tx#             | #1      | Tx #  | 2    |       |    |           |            |            |           |
| Azimuth Angle Offset                 | 0.00            | 101     | 0.00  | -    | 1.1   |    |           |            |            |           |
| Output Power Scale                   | 90.0            | 1       | 92.0  | *    | 155   |    |           |            |            |           |
| Voice Modulation Scale               | 99.0            | -       | 96.0  | -    | 74    |    |           |            |            |           |
| Ident Modulation Scale               | 105.0           | +       | 100.0 | 10-1 | 74    | _  |           |            |            |           |
| Reference Modulation Scale           | 89.0            | -       | 94.5  | 1    | *     |    |           |            |            |           |
| Carrier PLL Control                  | 58.5            | 101     | 59.0  | -    | ×     | _  |           |            |            |           |
| Carrier-Sideband Phase Offset (Coars | e) 0            | -       | 0     | *    |       |    |           |            |            |           |
| Carrier-Sideband Phase Offset (Fine) | -47             | +       | -33   | 12   |       |    |           |            |            |           |
| Sideband 1 Phase Offset              | 3-3             | 1       | 1     | -    | 25    |    |           |            |            |           |
| Sideband 2 Phase Offset              | 2               | <b></b> | -1    | 4    | 1.5   |    |           |            |            |           |
| Sideband 3 Phase Offset              | 5               | -       | 0     | *    |       |    |           |            |            |           |
| Sideband 4 Phase Offset              | -5              | ÷       | -1    | -    |       |    |           |            |            |           |
| Tx Sideband RF Level Scale           | 94.0            | -       | 94.0  | 4    | 7,    |    |           |            |            |           |
| Sideband 1 RF Level Scale            | 100.0           | 100     | 100.0 | *    | 2     |    |           |            |            |           |
| Sideband 2 RF Level Scale            | 100.0           | 1       | 100.0 | -    | x     | -  |           |            |            |           |
| Sideband 3 RF Level Scale            | 100.0           | 1       | 100.0 | 1    | %     |    |           |            |            |           |
| Sideband 4 RF Level Scale            | 100.0           | -       | 100.0 | 1    | 7.    |    |           |            |            |           |
| Sideband 1 VSWR Offset               | -0.50           | 12      | -0.80 | -    | :1    | -  |           |            |            |           |
| Sideband 2 VSWR Offset               | -0.50           | -       | -0.75 | 1    | :1    |    |           |            |            |           |
| Sideband 3 VSWR Offset               | -0.53           | 1       | -0.50 | •    | :1    |    |           |            |            |           |
| Sideband 4 VSWR Offset               | -0.50           | -0-     | -0.65 | 101  | 13    |    |           |            |            |           |

## Azimuth 調整:

- 1. Another parameter is the station azimuth error.
- 2. The error can be adjusted using the Azimuth Index.
- 3. Transmitter 2 azimuth is adjusted on the Offsets and Scale Factors page.

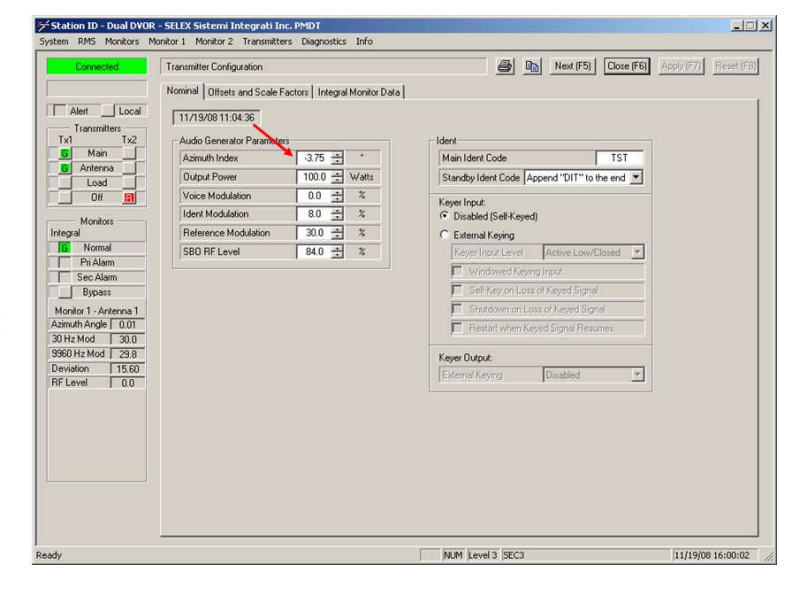

- 1. The flight crew will tell you the spread.
- 2. Nothing can be done to adjust the spread. It is the result of site issues.
- 3. Throughout the test the crew will ask you to transfer the transmitter several times.
- Keep the DME transmitter the same as the DVOR for consistency.

| CUTTIOCIOU            | I ransmitter Configuration                        |                  |                 | B Lin Next (F5) Close (F6)                                | Apply (F7) Heset (F8 |
|-----------------------|---------------------------------------------------|------------------|-----------------|-----------------------------------------------------------|----------------------|
| Alert Local           | Nominal Offsets and Scale Fr<br>11/19/08 11:04:36 | actors   Integra | al Monitor Data | - March                                                   |                      |
| G Main                | Adulo Generator Parameter                         | 375 -            | *               | Main Ident Code                                           |                      |
| G Antenna             | Outer & Desure                                    | 100.0 -5         | Artone          |                                                           |                      |
| Load                  | Ouput Fower                                       | 100.0 -          | watts           | Standby Ident Code  Append DIT to the end                 |                      |
| 0# 🔝                  | Voice Modulation                                  | 0.0 -            | 4               | Keyer Input:                                              |                      |
| Monitors              | Ident Modulation                                  | 8.0 ±            | *               | Disabled (Self-Keyed)                                     |                      |
| Integral              | Reference Modulation                              | 30.0 🛨           | %               | C External Keying                                         |                      |
| G Normal              | SBO RF Level                                      | 84.0 🛨           | %               | Keyer Input Level Active Low/Closed 💌                     |                      |
| Sec Alarro            |                                                   |                  |                 | Windowed Keying input                                     |                      |
| Bypass                |                                                   |                  |                 | E Self-Key on Loss of Keyed Signal                        |                      |
| Monitor 1 - Antenna 1 |                                                   |                  |                 | Shutdown on Loss of Keyed Signal                          |                      |
| Azimuth Angle 0.01    |                                                   |                  |                 | Restart urben Kernel Signal Regimen                       |                      |
| 30 Hz Mod 30.0        |                                                   |                  |                 | <ul> <li>Treservice regresses and the reserves</li> </ul> |                      |
| 9960 Hz Mod 29.8      |                                                   |                  |                 | Keyer Output:                                             |                      |
| Deviation 15.60       |                                                   |                  |                 | External Keying Disabled                                  |                      |
|                       |                                                   |                  |                 |                                                           |                      |

## Monitor 調校:

- 1. Once the flight check is over you may need to adjust the monitors.
- This is done on the Monitor 1(2), Offsets and Scale Factors page.
- 3. Make the adjustments so that the Monitors Integral values are ideal .

| Connected                   | Monitor 1 Offsets and Scale Factors |          | 🙆 🗈 Ne  | d (F5) Close (F6)                | Apply (F7) Res | et (F8 |
|-----------------------------|-------------------------------------|----------|---------|----------------------------------|----------------|--------|
|                             | Offsets and Scale Factors           |          |         |                                  |                |        |
| Alert Local<br>Transmitters | 11/18/08 16:55:58                   | Integral | Standby | Test Generator/<br>Certification |                |        |
| x1 Tx2                      | Azimuth Angle Offset                | 0.00 🛨   |         | 0.00 🛨                           | •              |        |
| Antenna                     | 30 Hz Modulation Scale              | 100.0 🛨  |         | 100.0 🛨                          | %              |        |
| Load                        | 9960 Hz Modulation Scale            | 85.0 🔆   |         | 100.0 🛨                          | 2              |        |
| 08 🔝                        | 9960 Hz Deviation Scale             | 100.0 🛨  |         | 100.0 🛨                          | %              |        |
| Monitors                    | RF Level Offset                     | -0.5 🕂   |         |                                  | dB             |        |
| ral<br>Normal               | Ident Modulation Scale              | 100.0 🛨  |         | 100.0 🛨                          | %              |        |
| Pri Alarm                   | Tx Power Scale                      | 100.0 🛨  | 88.0 -  |                                  | %              |        |
| Bypass                      | Tx Power Offset                     | 0.0 🛨    | 0.0 🛨   |                                  | %              |        |
| nitor 1 - Antenna 1         | Tx Frequency Error Offset           | 0.0 🛨    | 0.0 🛨   |                                  | ppm            |        |
| uth Angle 359.97            | Notch Monitor Scale                 | 100.0 🛨  |         |                                  |                |        |
| Iz Mod 30.0                 |                                     |          |         |                                  |                |        |
| iation 15.60                |                                     |          |         |                                  |                |        |
| Level 0.0                   |                                     |          |         |                                  |                |        |
|                             |                                     |          |         |                                  |                |        |
|                             |                                     |          |         |                                  |                |        |
|                             |                                     |          |         |                                  |                |        |
|                             |                                     |          |         |                                  |                |        |
|                             |                                     |          |         |                                  |                |        |
|                             |                                     |          |         |                                  |                |        |
|                             |                                     |          |         |                                  |                |        |
|                             |                                     |          |         |                                  |                |        |

# 十、sideband antenna 之調諧方法

- 1. 使用 VNA (Vector Network Analyzer) 的 Return Loss 功能。
- 2. 將欲調校的 Sideband 天線其相鄰的左邊兩根天線及相鄰的右邊兩根天線均 接上 5W 的 dummy load,以防止互相干擾(如:欲調校第一根 Sideband 天線, 則在第 2、3、48、 47 均接上 5W 的 dummy load)。

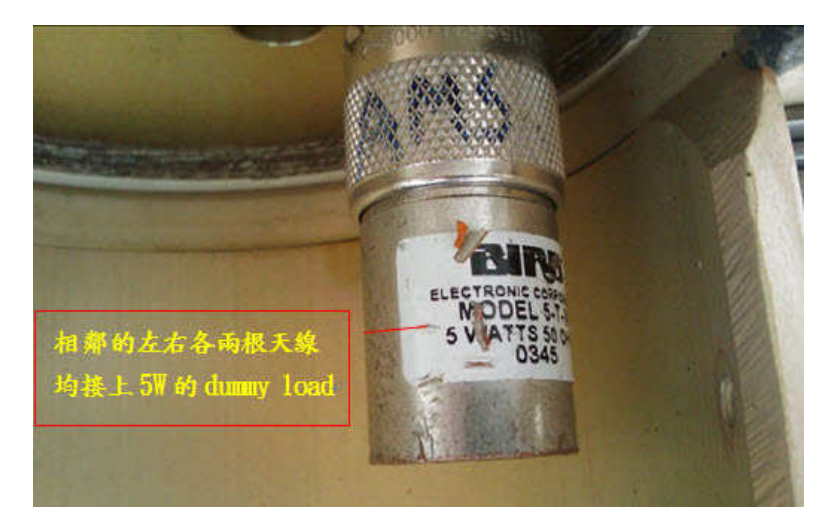

Sideband 天線

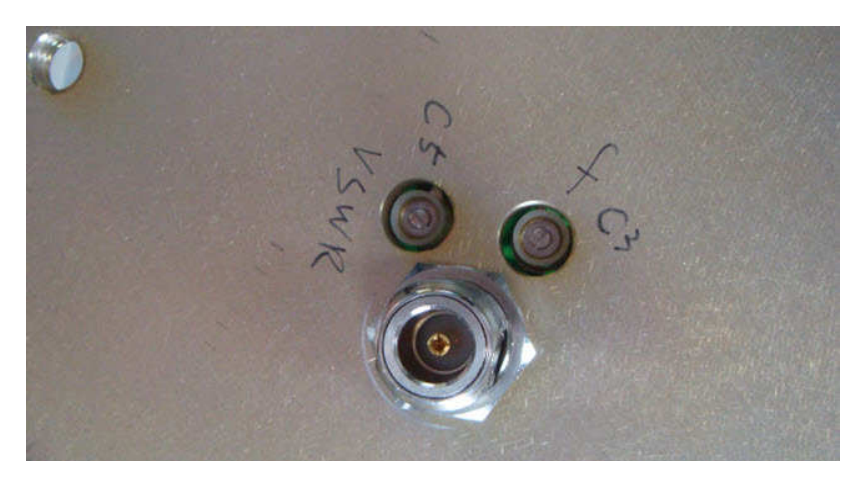

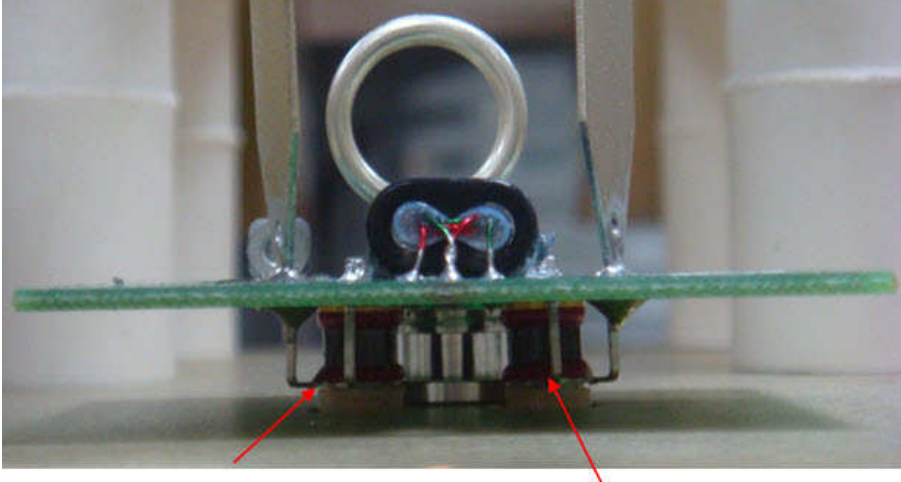

C5 (VSWR)

C3 (frequency)~

| Reference Plane P1: 0 m | Display Type     |
|-------------------------|------------------|
|                         | Single           |
|                         |                  |
|                         |                  |
| 使用 Return Loss 的功能。     | Measurement Type |
|                         | Return Loss      |
|                         | IFBW             |
|                         | 10KHz 1KHz 10Hz  |

Frequency start 設為: 110.2 MHZFrequency stop 設為: 120.2 MHZ則中心頻率剛好可以落在 115.2 MHz (馬公的 Carrier 頻率)天線未調校前之波型如下:

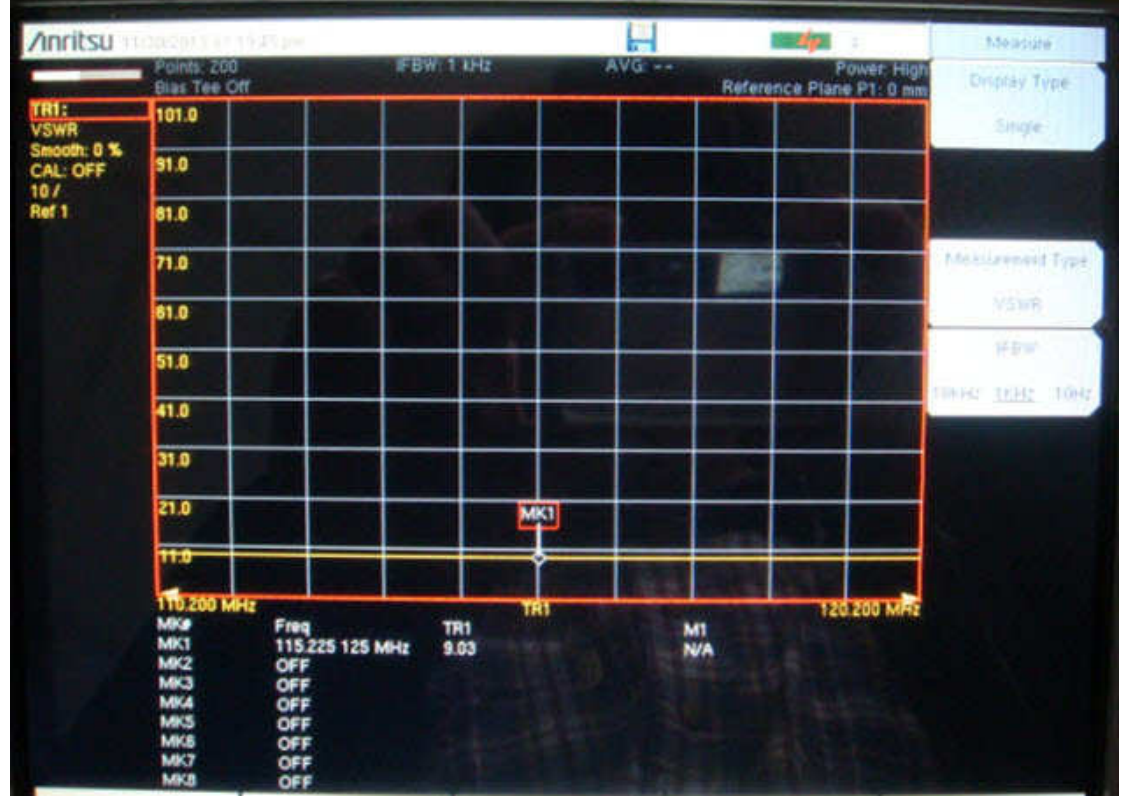

- 1. 先調整 C5 可調電容(VSWR 調整電容),使波型往下凹。
- 2. 利用儀表 MARK 的功能選項,將 Carrier 的頻率 MARK 住(如馬公的 Carrier 頻率 為 115.2 MHz,則在 MARK 1 輸入 115.2 MHz)。
- 3. 再調整 C3 可調電容(頻率調整電容),使 MARK 1(Carrier 的頻率)位於波型的波谷 位置。
- 4. Bob 調校馬公 DVOR Sideband 天線(共 48 根)最後一個 Round 的 VSWR 值為:

-34~-35之間,且因為目前天線均已調好,所以新的上去可以一次到位,調到-34 db 即可(不須分3個 Round 來調)。

5. 若無法調到 -34 ~ -35 之間 ,則須交互慢慢調整 C3 及 C5。

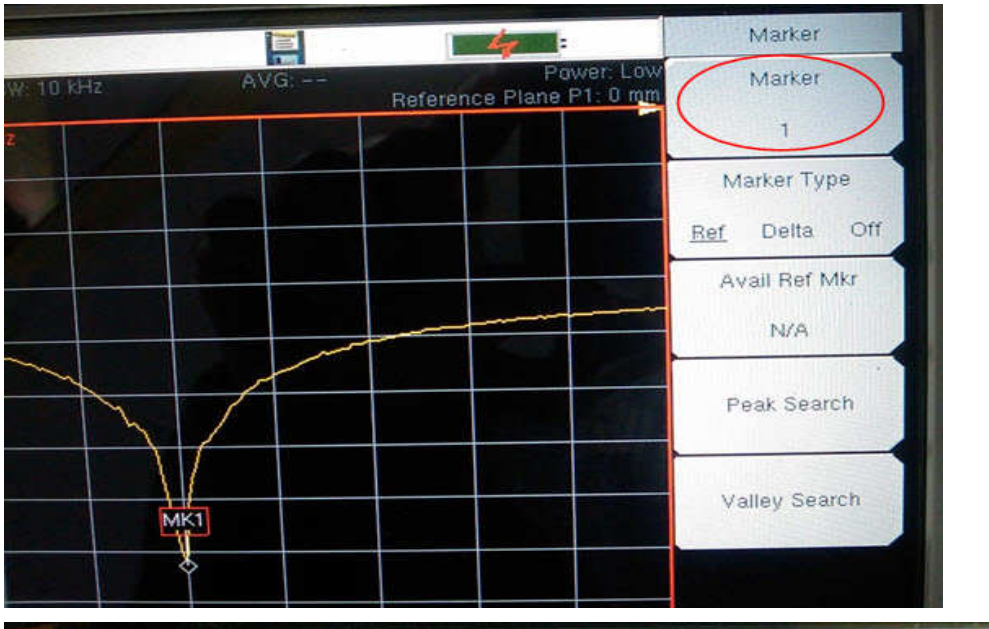

天線完成調校後之波形及數值如下:

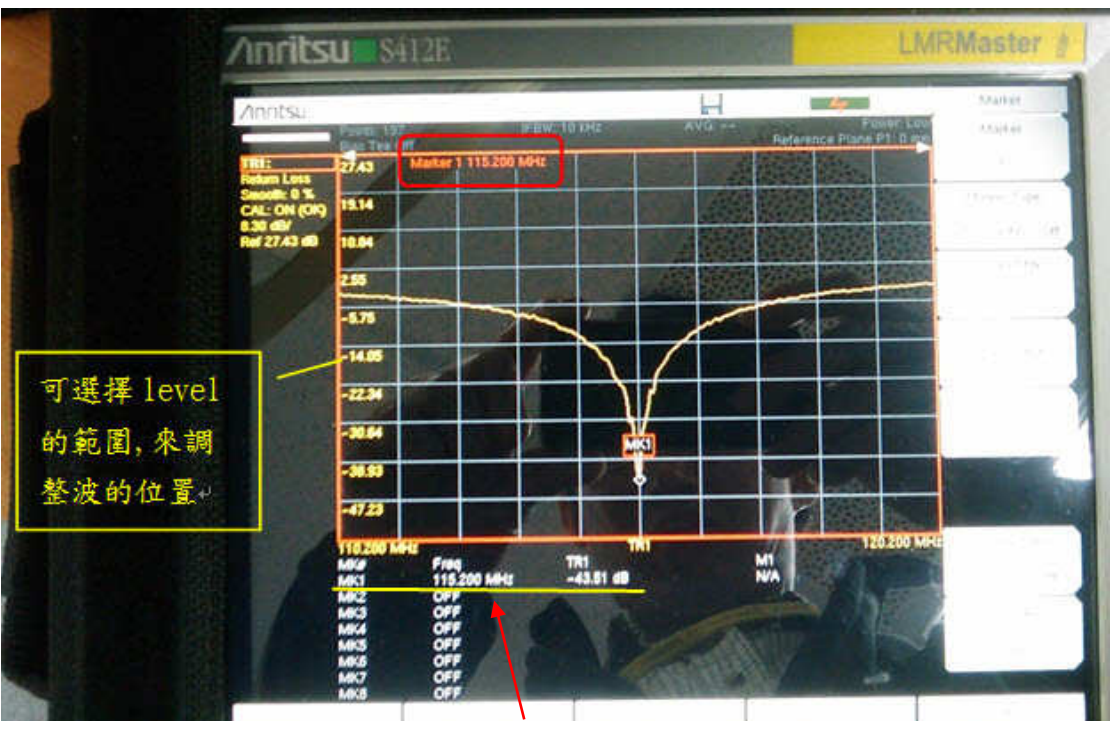

Mk1: 115.2 MHz

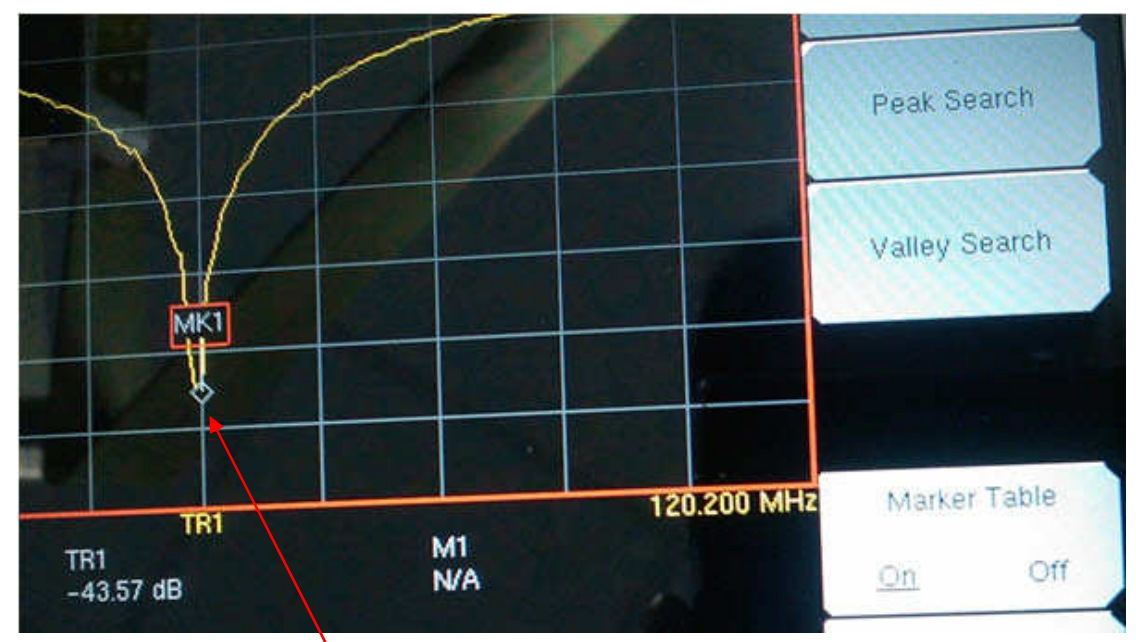

MK1(115.2 MHz) 落在波谷的地方(-43.57 dB)

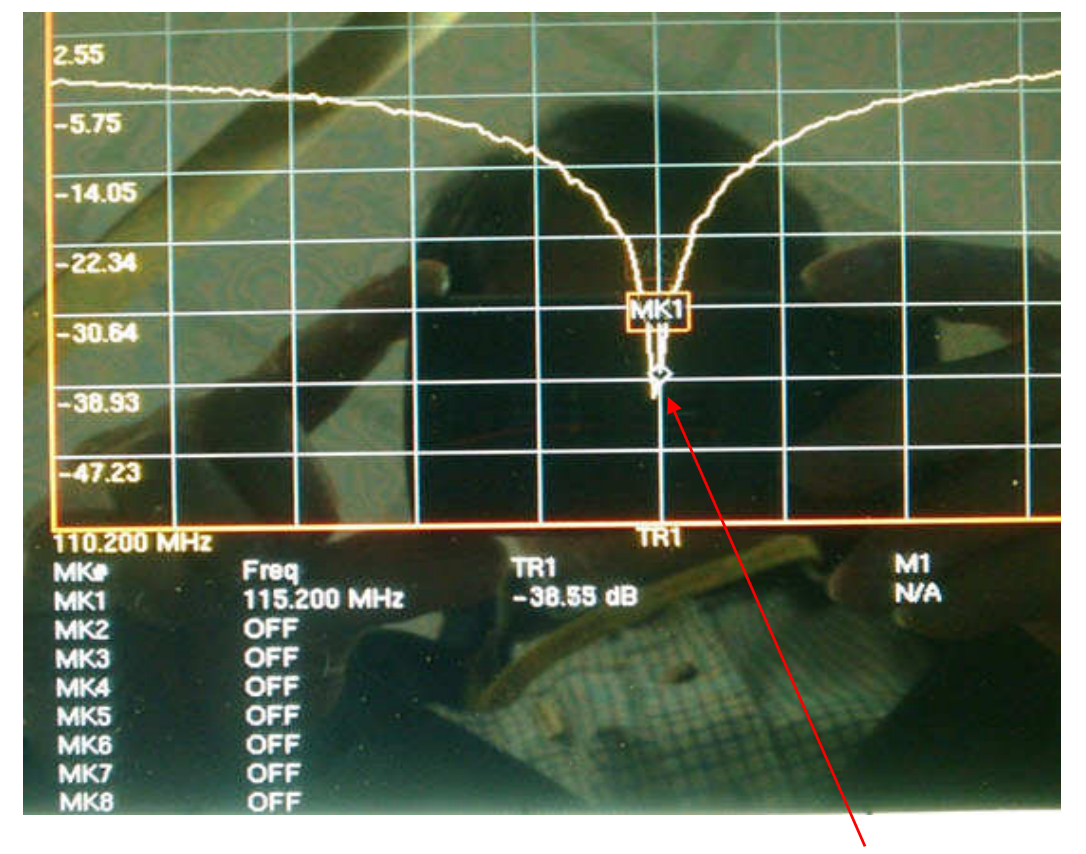

當 115.2 落在波谷後若繼續調整頻率的可調電容(C3)後,115.2 MHZ(MK1)會發生偏移而不會落在 VSWR 最低處,如上圖,此時 115.2 MHZ 的 VSWR 僅為-38.55

+- · Physical makeup of the alfor loop antenna

![](_page_91_Figure_1.jpeg)

- 1. THE ALFORD LOOP IS TWO ORTHAGONAL FOLDED DIPOLES.
- 2. ONE DIPOLE IS HIGHLIGHTED HERE.

CONSIDER A MOMENT IN TIME. CURRENT FLOWS IN THE PICTURED DIRECTIONS. ASSUMES 180 DEGREES OF PHASE DIFFERENCE BETWEEN THE TWO FOLDED DIPOLES.

![](_page_91_Figure_5.jpeg)

THE OTHER DIPOLE IS HIGHLIGHTED HERE.

![](_page_91_Figure_7.jpeg)

![](_page_91_Figure_8.jpeg)

THE INTERNAL CURRENTS PRODUCE FIELDS OF OPPOSITE AND EQUAL FIELD STRENGTH.

![](_page_92_Picture_0.jpeg)

THEY CANCEL OUT EACH OTHER, LEAVING ONLY THE FIELDS GENERATED BY THE EXTERNAL ANTENNA SURFACES

![](_page_92_Picture_2.jpeg)

THE RESULTING RF PATTERN IS OMNIDIRECTIONAL

# 十二、軟體之 update 方法

Model 1150A VOR 有三個軟體需要 Upgrade 分別為:

- 1. RMS software
- 2. Audio Generator software
- 3. Monitor software

## TOOLS REQUIRED:

SELEX-SI part number 980104-0010, Flash Loader (Included on enclosed CD-ROM).

# MATERIALS REQUIRED (以以下軟體版本為例)

- 1. SELEX-SI part number 978232-0012, RMS Software v5.2.0.2
- 2. SELEX-SI part number 978239-0009, Audio Generator Software v5.1.0.1
- 3. SELEX-SI part number 978237-0015, Monitor Software v5.1.0.4

## WARNING:

- 1. Insure System Batteries are charged before beginning procedure to protect from AC failure.
- 2. DO NOT remove power or restart equipment until upgrade is fully completed
- 3. Failure to follow warnings 1 and 2 may result in equipment being inoperable without factory service.
- 4. Failure to load the correct software file into a CCA will result in the CCA being inoperable.

# INSTALLING FLASH LOADER:

- 1. Perform these activities on the PMDT Laptop.
- 2. Navigate to the SB1150A-0008\980104-0010 Flashloader directory.
- 3. Double click on setup.exe.
- 4. Install following the Prompts.
- 5. Continue on to VOR UPGRADE PROCEDURE.

## VOR UPGRADE PROCEDURE:

- 1. Notify the proper authorities the station will be removed from service.
- 2. Open the VOR cabinet and if it is not already on, enable the AC and DC power switches.
- 3. Place the LCU into Local Control mode and turn OFF transmitters 1 and 2.
- 4. Connect a USB cable from a laptop to RMS PMDT USB J1.
- 5. With the PMDT, logon to the VOR
- 6. Select System >> Configuration Save to backup VOR configuration.
- 7. Logout of the PMDT.
- 8. Launch FlashLoader from the SELEX-SI folder.

| ile <u>H</u> elp |                      |              |                       |               |
|------------------|----------------------|--------------|-----------------------|---------------|
| Direct COM Po    | t COM11 - USB S      | erial Port   | •                     | Query Hardwar |
| Equipment Ty     | pe Config Version    | Data Version | App Version           |               |
|                  |                      |              |                       |               |
|                  |                      |              |                       |               |
|                  |                      |              |                       |               |
|                  |                      |              |                       |               |
|                  |                      |              |                       |               |
|                  |                      |              |                       |               |
|                  |                      |              |                       |               |
|                  |                      |              |                       |               |
|                  | Program the Selecter | d Device     | E <u>x</u> it Flash I | Loader        |

- 9. The following screen should appear.
- 10. Select the serial port associated with the USB connection to the navaid.

![](_page_94_Picture_12.jpeg)

11. Click on the "Query Hardware" button. The flash loader will now detect the attached equipment.

| ş       | FlashLoader                          |                  |              |                            |
|---------|--------------------------------------|------------------|--------------|----------------------------|
| Ei      | le <u>H</u> elp                      |                  |              |                            |
|         | Direct COM Port COM9 - USB Serial Po | ort              | •            | Query Hardware             |
|         | Equipment Type                       | Config Version   | Data Version | App Version                |
|         | Selex VOR                            | 4                | 3            | 5.0.0.6                    |
|         | Monitor 1                            |                  |              | 5.0.0.6                    |
|         | Audio Generator 1                    |                  |              | 5.0.0.8                    |
|         | Audio Generator 2                    |                  |              | 5.0.0.4                    |
|         |                                      |                  |              |                            |
|         |                                      |                  |              |                            |
|         |                                      |                  |              |                            |
|         |                                      |                  |              |                            |
|         |                                      |                  |              |                            |
|         |                                      |                  |              |                            |
|         |                                      |                  |              |                            |
|         |                                      |                  |              |                            |
|         | ·                                    |                  |              |                            |
|         | Program System Progra                | m the Selected D | evice        | E <u>x</u> it Flash Loader |
| ,<br>Re | ady                                  |                  |              |                            |

- 12. Select "SELEX VOR" and press the "Program the Selected Device" button.
- Select "Master File", "Browse" and navigate to and select "SB1150A-0008\978232-0012\MASTER1 \vor\_rms.hex" on the service bulletin media.
- 14. Select "Verify File", "Browse" and navigate to and select "SB1150A-0008\978232-0012\MASTER2 \vor\_rms.hex" on the service bulletin media.

| Select Files f | or Selex VOR                                                                                    | ×      |
|----------------|-------------------------------------------------------------------------------------------------|--------|
| Master File    | \apps\Submitted to CM\2009-10-23 v5.0.0.7 RMS, Mon\SB1150A-0001\978232-0008\MASTER1\vor_rms.hex | Browse |
| Verify File    | S:\2150 VOR\apps\Submitted to CM\2009-10-23 v5.0.0.7 RMS, Mon\SB1150A-0001\978232-0008\MASTER2  | Browse |
|                | Program                                                                                         |        |

15. Press the "Program" button and the erasing flash status message should appear…

| Status            |    |  |
|-------------------|----|--|
| Erasing the Flash |    |  |
|                   |    |  |
|                   |    |  |
|                   |    |  |
|                   | UK |  |

16. ... Followed by the Programming Flash Device message.

| Status                                                    |                               |
|-----------------------------------------------------------|-------------------------------|
| Programming Flash of Device Selex VOR (0xC0) using data c | compression Addr = 0x000083E6 |
|                                                           |                               |
|                                                           |                               |
|                                                           |                               |
|                                                           | OK                            |
|                                                           | <u> </u>                      |

17. After programming the flash, a CRC verification takes place and if successful the following message appears:

| Status                       |
|------------------------------|
| Finished.                    |
|                              |
|                              |
| Flash Programming Successful |
| ОК                           |

- If there is an error in the flash sequence repeat steps 12-18. If the flash is not successfully programmed by the third attempt, do not continue. <u>DO NOT</u> turn off the equipment, and contact SELEX-SI Customer Service.
- Repeat steps 12 through 18 for Monitor 1, substitute "SB1150A-0008\978237-0015\MASTER1\vor\_mon.hex" for the Master file and "SB1150A-0008\978237-0015\MASTER2\vor\_mon.hex" for the Verify File.

20. Repeat steps 12 through 18 for Monitor 2, substitute

"SB1150A-0008\978237-0015\MASTER1\vor\_mon.hex" for the Master file and "SB1150A-0008\978237-0015\MASTER2\vor\_mon.hex" for the Verify File

- 21. Repeat steps 12 through 18 for Audio Generator 1, substitute
  "SB1150A-0008\978239-0009\MASTER1\vor\_ag.hex" for the Master file and
  "SB1150A-0001\978239-0009\MASTER2\vor\_ag.hex" for the Verify File.
- 22. Repeat steps 12 through 18 for Audio Generator 2, substitute
  "SB1150A-0008\978239-0009\MASTER1\vor\_ag.hex" for the Master file and
  "SB1150A-0008\978239-0009\MASTER2\vor\_ag.hex" for the Verify File.
- 23. Exit the FlashLoader.
- 24. Press the LCU Reset button to restart the system.
- 25. Connect to the VOR with PMDT v8.4.0.4.
- 26. Place the system in Local Control Mode.
- 27. Select System >> Configuration Load to reload the VOR configuration.
- 28. Verify the VOR station returns to normal operation as indicated on the LCU front panel.
- 29. Perform a config backup.
- 30. Place the system in Remote Mode.
- 31. Close the VOR cabinet and secure.

# DME

#### 一、DME 概述

測距儀(Distance Measuring Equipment, DME)主要的功能為提供航機與地面 電臺(Ground Station)距離資料。當航機之詢問器(Interrogator)發射詢問脈信號 (Interrogation)至地面電臺,DME 接收到信號後,系統固定延遲 50usec 並以一頻率 差為 63MHz 之答詢(Reply)信號回覆航機,藉由信號發射與接收之時間差,航機便 可計算出與地面電臺之斜線距離(Slant Distance),如圖 1.1.1 所示,其計算公式如 下:

![](_page_98_Figure_3.jpeg)

圖 1.1.1 詢問與答詢示意圖

DME 系統共提供 252 個操作頻道,每個相鄰的頻道間隔 1MHz。對於空中傳 輸信號至地面的詢問器而言,使用的頻道為 1025MHz 至 1050MHz,共計 126 頻 道;而由地面傳輸信號至空中的答詢器,使用的頻道則為 962MHz 至 1024MHz(63 個頻道)及 1151MHz 至 1215MHz(63 頻道),共 126 頻道;不論航機詢問器,抑或地 面電臺答詢器所使用之接收機,皆使用脈波編碼(Pulse-coding)技術傳輸信號, 其目的為減少其他脈波技術的系統造成干擾。基於脈波對時間間隔的不同,又可 分為 X 頻道(X-channel)及 Y 頻道(Y-channel),以下探討將以 X 頻道為主。圖 1.1.2 及圖 1.1.3 為 X 頻道脈波對之組成:單脈波寬度為 3.5usec,單脈波之上升及下降 時間分別為 2.5usec,兩脈波之間距為 12usec,詢問波與答詢波間延遲 50usec。 當航機之詢問器開始發射詢問脈波,但仍尚未取得 DME 提供的距離資訊時, 航機詢問器將進入搜索模式(Search Mode),藉由提高詢問率減少搜索時間,直到 接收到 DME 穩定且重複的答詢脈波後,航機詢問器即進入追蹤模式(Track Mode),此模式下每秒約發射 25 對詢問脈波對(pulse pairs per second, ppps),並採 用虛擬隨機時間演算法(Pseudo-Random Timing Algorithm)來確認是否接收到正確的 答詢脈波。

![](_page_99_Figure_1.jpeg)

圖 1.1.2 X-channel 脈波對

![](_page_99_Figure_3.jpeg)

圖 1.1.3 X-channel 詢問與答詢脈波關係

地面之 DME 為維持系統正常運作,每秒至少發射 800 對答詢脈波對,但若詢

問的航機不足以使 DME 產生此答詢率時,系統將會自動以隨機方式產生脈波對, 稱之為草波(Squitter),如圖 1.1.4 所示,目的在穩定航機詢問器自動增益控制 (Automatic Gain Control, AGC)電路,使航機易於搜索到 DME 信號。而 DME 最多 能每秒發射 5400 對詢問脈波對(約 200 架航機),一旦過多航機詢問時(超過 5400ppps), DME 將會藉由內部 AGC 電路降低接收機的靈敏度來調整提供服務的 涵蓋範圍。

![](_page_100_Figure_1.jpeg)

圖 1.1.4 Squitters

另外,地面電臺的識別對於使用設備的航機是相當重要的,因此識別碼的傳送優先權高於答詢波及草波。識別碼是由 DME 系統中的 RTC 模組所產生,並以國際摩爾斯碼(International Morse Code)方式週期性地發射長串脈波對。識別碼約每30 秒發射一次,發射期間電路輸入端將不被使用,也就是接收機並不會接收其他的信號。

### 二、模組介紹

圖 1.2.1 及圖 1.2.2 為 1118A/1119A DME 之外觀,兩者機櫃外觀及使用模組幾 乎相同,差別僅在於 1119A 較 1118A 多了一塊高功率放大器的模組(位於 LCU 模 組下方 1A3 及 1A7 處),主要區塊包括了答詢單元(Transmitter)、監視單元 (Monitor)、本地控制單元(LCU)、遠端控制單元(RMS)等部份,如圖 1.2.3,因 1118A/1119A 為雙系統之 DME,故 Transmitter 及 Monitor 區塊內各有 2 組模組,其 餘模組屬雙系統共用部份。1118A 運用於機場終端位置,發射功率約為 100 瓦 特,提供服務範圍約為 100NM;而 1119A 運用於航路上,發射功率可達 1000 瓦 特,提供服務範圍約為 200NM。接下來將分別針對每塊模組作介紹。

![](_page_101_Figure_0.jpeg)

圖 1.2.1 1118A DME 外觀

圖 1.2.2 1119A DME 外觀

![](_page_101_Figure_3.jpeg)

#### 圖 1.2.3 DME 系統圖

1. 本地控制單元(Local Control Unit, LCU)

LCU 位於 DME 機櫃正視面之上方,提供 DME 狀態資訊、發射機(Transmitter) 主副機之切換、監視器(Monitor)的 Bypass 選擇及 System(系統)告警資訊等,其外觀 及各按鍵如圖 1.2.4 所示。

![](_page_102_Figure_3.jpeg)

1118A-013

圖 1.2.4 Local Control Unit (LCU)

#### 1.2 LCU 顯示器

LCU 之顯示器為一觸控顯示器,提供了各項監視資訊,可觸壓面板上之" Prev"或"Next"鍵將各項資訊顯示於螢幕上。

![](_page_102_Figure_8.jpeg)

圖 1.2.5 顯示器之資訊

1.3 發射機(Transmitter)主副機選擇

如圖 1.2.6,在本地控制模式(Local Control Mode)下,可觸壓 Transmitter 區塊中

的按鍵來選擇主、副發射機;如觸壓 Main Select 1 按鍵可選擇將 TX1 設定為主發 射機並經由天線(Antenna)發射信號,若此時 DME 設定為熱備援(Hot Standby)系 統,TX2 將連接至假負載(Dummy Load),反之亦然。當主機運作遇狀況產生告警 時,系統偵測後會自動切換至副機發射信號,但如副機仍有告警情況,則系統會 將 DME 關閉(Shut Down)不再做切換動作。

![](_page_103_Figure_1.jpeg)

圖 1.2.6 TRANSMITTER 區塊外觀

#### 1.4 監視器(Monitor)狀態

系統維護員可藉由 Monitor 即時監看主副機運作是否正常;一旦監視項目之數 據值超過所設定之高(低)限制時,則監視器上的告警(ALARM)燈示則會亮起,至 於告警項目顯示為 PRIMARY ALARM 或 SECONDARY ALARM,則可由維護員於 操作軟體 PMDT 中設定。當 PRIMARY ALARM 燈亮起時,系統將自動切換主副 機,維護員在查修系統狀況或修改系統數據時,可按下 BYPASS 鍵,使 Monitor 在 PRIMARY ALARM 狀況下停止切換機。

![](_page_103_Figure_5.jpeg)

圖 1.2.7 MONITOR 區塊外觀

# 1.5 系統(System)

![](_page_104_Figure_1.jpeg)

圖 1.2.8 SYSTEM 區塊外觀

## 系統按鍵如下:

|                       | 可切換本地控制模式;在本地控制模式下才能切          |
|-----------------------|--------------------------------|
| 本地控制(Local Control)   | 換所有開關(BYPASS、MAIN SELECT、      |
|                       | ANTENNA、LOAD 及 OFF 等)。         |
| 生敬新立(AIADM SIENCE)    | 強制關閉告警聲響直到偵測到新的告警條件出           |
| 口言 即日(ALAKIM SLEINCE) | 現。                             |
| 燈號測試(LAMP TEST)       | 測試所有燈號是否故障。                    |
| 么纮重罢/DECT)            | 重置系統至開機狀態,包括 LCU、RMS 及 Monitor |
| 尔凯里且(NEO1)            | 將被重置。                          |

## 系統告警燈號顯示如下:

| 維護模式告警              | -<br>                       |  |  |  |
|---------------------|-----------------------------|--|--|--|
| (MAINTANANCE ALERT) |                             |  |  |  |
| 遠端控制異常告警            |                             |  |  |  |
| (REMOTE CONTROL     | 顯示 RCSU 在通訊連接上於異常狀態。        |  |  |  |
| FAULT)              |                             |  |  |  |
| 電池異常告警              | 顯示電池開路(OPEN)、短路(SHORT)或開關開路 |  |  |  |
| (BATTERY FAULT)     | (SWITCH OPEN)               |  |  |  |
| 使用電池電力告警            | 照子 DME 亥纮正左庙田索逊的索力。         |  |  |  |
| (ON BATTERY)        | 顯小 DME 系統正在使用电池的电力。         |  |  |  |
| 互鎖關閉告警              |                             |  |  |  |
| (INTERLOCKED OFF)   | 顯小 DIVIE L 經由 KCSU 闡闭。      |  |  |  |
| 音量(VOLUME)          | 調整告警音量大小。                   |  |  |  |

#### 2. 低功率放大器(Low Power Amplifier, LPA)

圖 1.2.8 為 LPA 方塊圖,模組內包含了頻率合成器與放大器;頻率合成器可 產生 DME 答詢脈波對的 RF 頻率,並與 RTC 輸出的 Gaussian-shaped modulation 信 號作調變後,經過4級放大器產生欲發射之功率約 100W。在放大器的後端則放置 低通濾波器以消除諧波(Harmonics)頻率,並於其後置有 Directional Coupler 供量測 VSWR 之用。值得注意的是,若就高功率 DME 系統而言,量測 RTC 輸出的 Gaussian-shaped modulation 信號可發現波形包含了 Pedestal,LPA 輸出的波形仍有小 部份的 Pedestal,而 HPA 的輸出波形則是完整的高斯脈波,可參考圖 1.2.9;若為 低功率 DME 系統,則 LPA 輸出波形量測不到 Pedestal,為完整的高斯脈波。此等 脈波波形量測,可供維護人員檢測系統正常與否的方式之一。

![](_page_105_Figure_2.jpeg)

圖 1.2.8 LPA 方塊圖

![](_page_106_Figure_0.jpeg)

![](_page_106_Figure_1.jpeg)

| 檢波端子                      | 可量測 LPA 輸出脈波對之        |
|---------------------------|-----------------------|
| (DETECTOR)                | 時間、波形及振幅等資訊。          |
| 發射機之本地振<br>盪輸出<br>(TX LO) | 可量測本地振盪器之輸出<br>波形及頻率。 |
| 電源正常狀態                    | 顯示綠燈表直流電源在允           |
| (PWD OK)                  | 許誤差範圍內。               |

#### 3. 接收/發射控制器(Receiver/Transmitter Controller, RTC)

RTC 主要功能在處理接收航機詢問的信號,並產生發射機的答詢信號,且可 控制發射脈波對之間的時間間隔以及發射率;RTC 會隨機產生脈波對之間的間隔 並且達到最小的發射率(800ppps),若航機詢問數超過 200 架,則 RTC 會藉由降低 接收機的靈敏度來限制發射率。RTC 模組中之接收機藉由本地振盪器將接收進來 的 RF 信號降頻至中頻 125MHz,接著此中頻信號會再作第二次降頻至 4.5MHz,並 交由解碼器(Decoder)以數位信號處理方式作時序的分析,解碼器會補足接收詢問 波至發射答詢波所需延遲的時間(50usec),並由發射機控制器(Transmitter Controller) 提供 Gaussian modulation pulses 至下一級的 LPA。

| OOVERLOAD  | - OVERLOAD ALARM                           | 超載告警<br>(OVERLOAD)    | 告警燈亮時表詢問航機數量增加至 DME 可同時回答的上限<br>(200 架航機)。           |
|------------|--------------------------------------------|-----------------------|------------------------------------------------------|
| LOW VIDEO  |                                            | 低準位信號<br>(LOW VIDEO)  | 低準位信號輸出。                                             |
| i j₅ →     | — LOW VIDEO                                | 高準位信號<br>(HIGH VIDEO) | 高準位信號輸出。                                             |
|            | HIGH VIDEO<br>RECEIVER LOCAL<br>OSCILLATOR | 接收器本地指<br>盪(RX LO)    | 接收器本地指盪信號輸出。                                         |
| © J4       |                                            | 發射機觸發信<br>號(TX TRIG)  | 此觸發信號可供示波器量測<br>LOW VIDEO 及 HIGH VIDEO<br>輸出信號時同步使用。 |
|            |                                            | 處理器正常燈<br>號(CPU OK)   | 顯示綠燈時表處理器功能正<br>常。                                   |
| 圖 1 2 11 R | TC 樟组                                      | 電源正常燈號<br>(POWER OK)  | 顯示綠燈時表直流電壓在允許<br>範圍內。                                |

#### 4. 監視器(Monitor)

其功能主要在監視在答詢過程中,系統主要或次要參數是否超出告警界限 值,並提供數據或告警資訊予 RMM 及 RCSU 顯示。DME 在提供服務過程中,為 了測試系統接收狀況,於系統內部產生模擬航機詢問脈波之信號,此信號即由 Monitor 模組中產生。下圖為 Monitor 的方塊圖, Signal Generator 每秒產生 50 對系 統自我測試的詢問脈波對,並由 Monitored Parameters Measurement Circuitry 接收取
樣自天線及假負載的答詢脈波對,以供系統檢測分析。Monitor 在接收到信號後, 會比對量測數據與界限值間的關係,一旦量測數據超過允許範圍,則 Monitor 會送 出一正一負之兩告警信號至 LCU,以確保 LCU 能辨視告警狀況。測試信號傳遞流 程將於下一章節詳加說明。

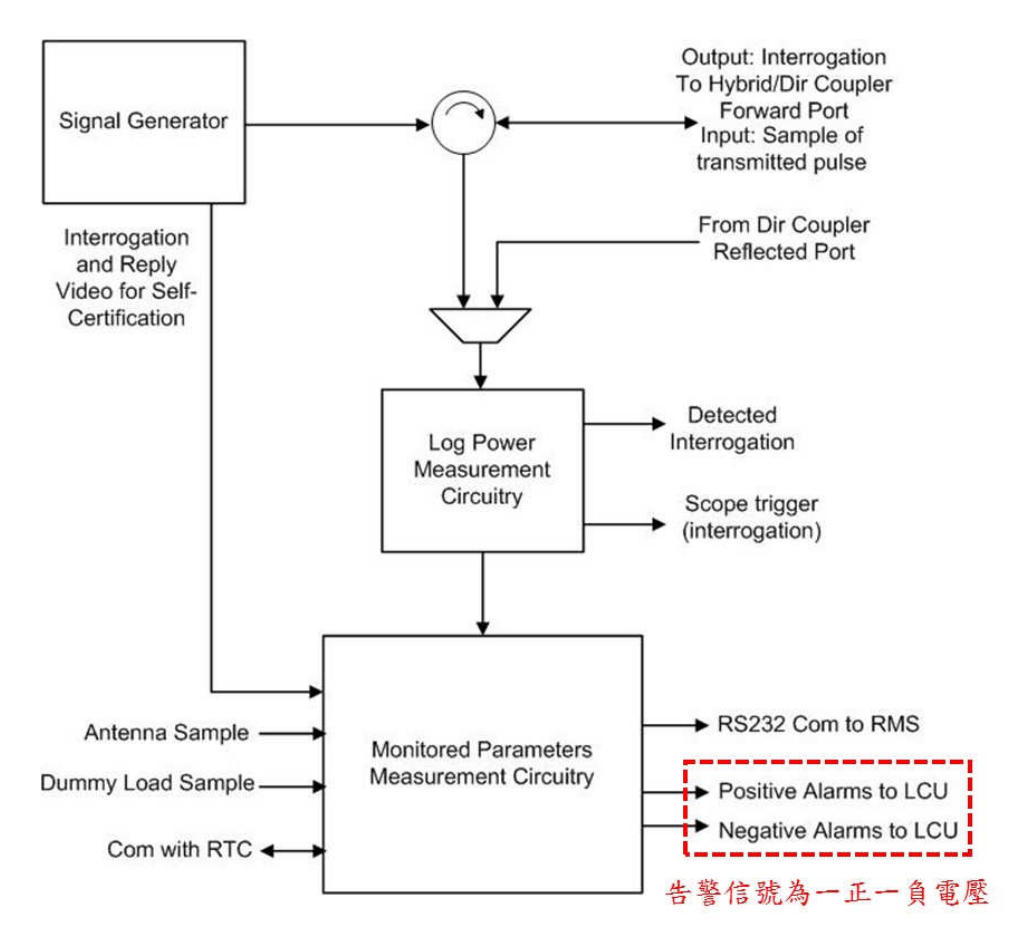

圖 1.2.12 Monitor 方塊圖

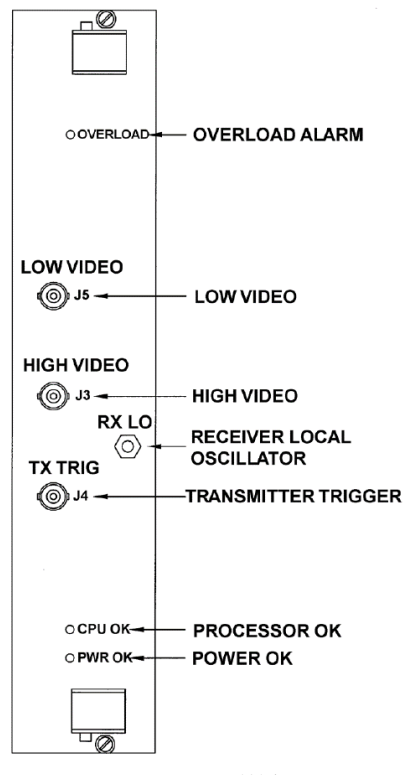

圖 1.2.13 Monitor 模組

| 主機主要告警<br>(INTEGRAL<br>PRIMARY ALARM)          | 當燈號顯示紅燈表主機之主<br>要參數達告警界限。             |
|------------------------------------------------|---------------------------------------|
| 主機次要告警<br>(INTEGRAL<br>SECONDARY<br>ALARM)     | 當燈號顯示紅燈表主機之次<br>要參數達告警界限。             |
| 主機預先告警<br>(INTEGRAL PRE-<br>ALARM)             | 當燈號顯示黃燈表主機之主<br>要參數達預先告警界限。           |
| 副機主要告警<br>(STANDBY<br>PRIMARY ALARM)           | 當燈號顯示黃燈表副機之主<br>要參數達告警界限。             |
| 副機次要告警<br>(STANDBY<br>SECONDARY<br>ALARM)      | 當燈號顯示黃燈表副機之次<br>要參數達告警界限。             |
| 副機預先告警<br>(STANDBY PRE-<br>ALARM)              | 當燈號顯示黃燈表副機之次<br>要參數達預先告警界限。           |
| 視頻信號感測<br>(DETECTED VIDEO)                     | 可量測詢問脈波對的時間、波<br>形及振幅等資訊。             |
| 答詢器本地振盪器<br>(Interrogator Local<br>Oscillator) | 答詢器本地振盪信號,用以檢<br>查發射頻率。               |
| 答詢器觸發信號<br>(Interrogator Trigger)              | 示波器觸發信號以作為量測<br>Detected video 同步信號用。 |
| 處理器正常燈號<br>(Processor OK LED)                  | LED 顯示為綠燈表監視器處<br>理器工作正常。             |
| 電源正常燈號<br>(Power OK LED)                       | LED 顯示為綠燈表模組直流<br>電源在允許範圍內。           |

5. 遠端監控系統(Remote Monitoring System, RMS)

RMS 模組由 BCPS 供給直流電壓,其功能為控制發射機及監控系統,並提供 13 組串列埠及1 組平行埠之通訊。

|                  |               | 預備的 USB         | 此端保留作為設備後續擴充       |
|------------------|---------------|-----------------|--------------------|
|                  |               | (Auxiliary USB) | 用。                 |
|                  |               |                 | 可透過遠端 PC 中之 PMDT 軟 |
| ß                |               | PMDT USB        | 體連接到 PMDT USB 操作系  |
|                  | AUXILIARY USB |                 | 統。                 |
|                  |               | RMS 正常燈號        | LED 顯示為綠燈表 RMS 模組工 |
|                  |               | (RMS OK LED)    | 作正常。               |
| о СРU ОК -       |               | 電源正常燈號          | LED 顯示為綠燈表模組直流電    |
| OPWR OK          |               | (Power OK LED)  | 源在允許範圍內。           |
| 571118A-0001-044 |               |                 |                    |

圖 1.2.14 RMS 模組

## 6. Facilities 模組

Facilities 模組為 RMS 模組提供系統輸入及輸出的介面,許多 Facilities 的輸入 及輸出經過 LPA 背板後會連接到界面(Interface)模組。Facilities 並會將系統電池 48V 轉換為低電壓,包括+24V、±15VDC、±12VDC、+5VDC 及+3.3VDC 供系統使 用。

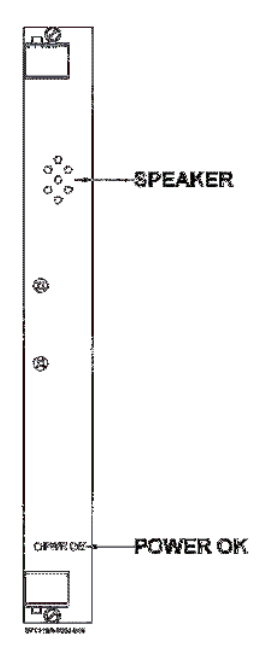

|                | 技術人員可藉由               |
|----------------|-----------------------|
| 揚聲器            | RMS>>Commands>>Select |
| (Speaker)      | Audio 選擇聽到 Ident 的聲   |
|                | 音。<br>目。              |
| 電源正常燈號         | LED 顯示為綠燈表模組直流        |
| (Power OK LED) | 電源在允許範圍內。             |

圖 1.2.16 Facilities 模組

#### 7. 界面(Interface)模組

Interface 模組位於機櫃後方,其功能在於提供 RMS/Facilities/Low Power 背板模 組以及外界之間的連接界面,例如空出的類比輸入端、數位輸入及輸出端、溫度 感應器、偵煙器、門禁感應器等,並利用 RS232 與 RCSU 及 PMDT 之間通訊,所 有的信號在進入 Interface 模組前皆會由 Transient Voltage Suppression(TVS)裝置保 護。

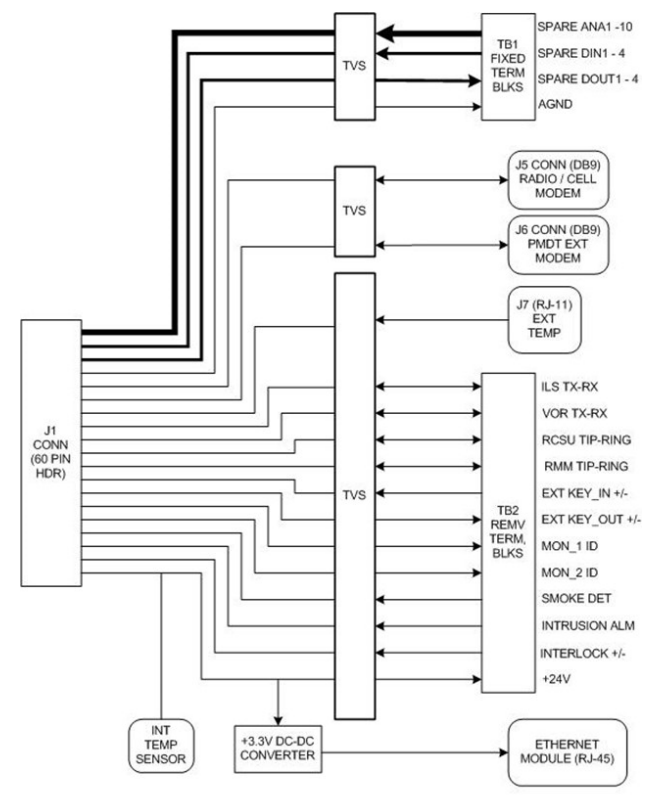

Interface CCA Block Diagram 圖 1.2.17 Interface 方塊圖

### 三、信號傳遞流程

1. 詢問波與答詢波

下圖為航機詢問波與 DME 產生答詢波傳輸方式:

- (1)DME 經由天線接收到機載設備發射出的詢問脈波對後,經由 Circulator、 Pre-selector 以及 Low Noise Amplifier 將脈波對輸出至 RTC。
- (2) RTC 將比對詢問脈波之間隔時間及頻率等資訊是否正確,並產生答詢脈波輸出至 Low Power Amplifier。
- (3)LPA 將答詢波調變為 RF 信號(與詢問波頻率差為 63MHz)且放大功率後, 再經由天線發射。

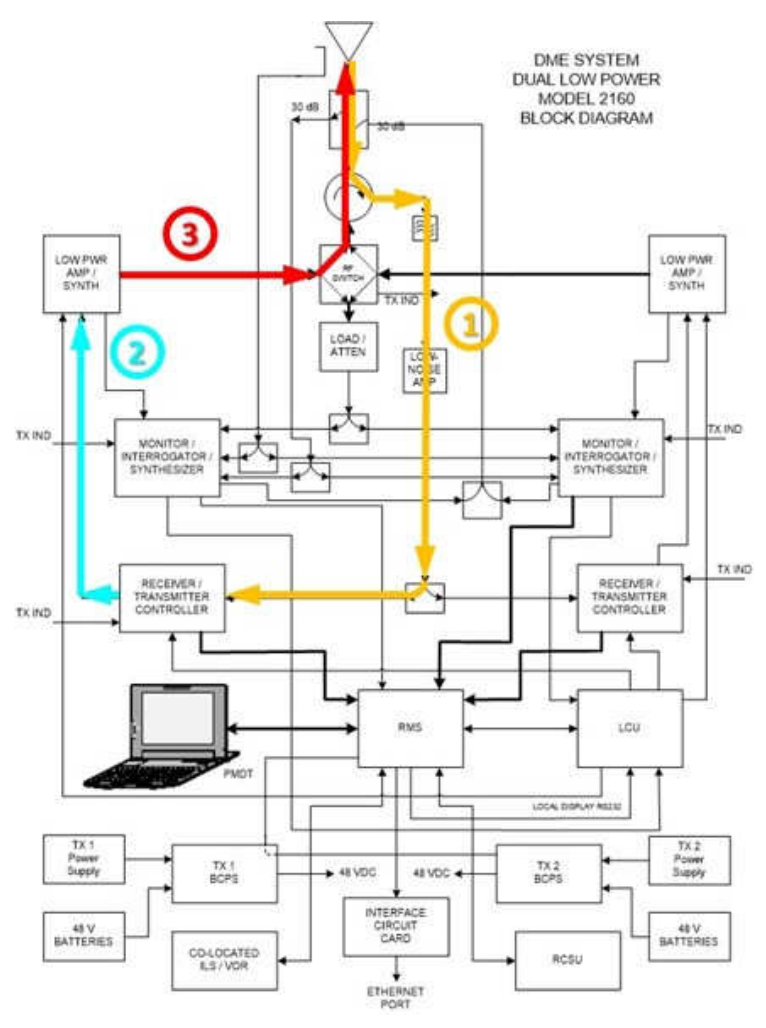

圖 1.3.1 詢問波與答詢波傳輸路徑

2. DME 系統自我測試

為了檢驗航機是否能接收到正確的答詢信號,系統將會產生詢問脈波對以作 為系統自我測試。測試詢問脈波對由 Monitor 提供,在一秒的時間內,前半秒由 Monitor1 產生 50 對詢問脈波對,後半秒則由 Monitor2 產生,因此系統每秒共產生 100 對脈波對作為測試監控用。Monitor1(Monitor2)產生之脈波對傳遞路徑如下:

- (1)Monitor1(Monitor2)產生詢問脈波對後,經由 Circulator、Preselector 以及 Low Noise Amplifier 將脈波對輸出至 RTC1 及 RTC2。
- (2) RTC 接收詢問脈波對後將會比對脈波之間隔時間及頻率等資訊是否正確, 並在延遲適當的時間後,產生答詢脈波輸出至 Low Power Amplifier。
- (3)LPA 將答詢脈波調變為 RF 信號(與詢問波頻率差為 63MHz);其中 LPA1 將信號輸出至發射天線,而 LPA2 將信號輸出至 LOAD/ATTEN。
- (4)由天線發射信號會經反饋回 Monitor1(Monitor2),而經 LOAD/ATTEN 之信號也會傳回至 Monitor1(Monitor2),以檢測答詢脈波是否正確。

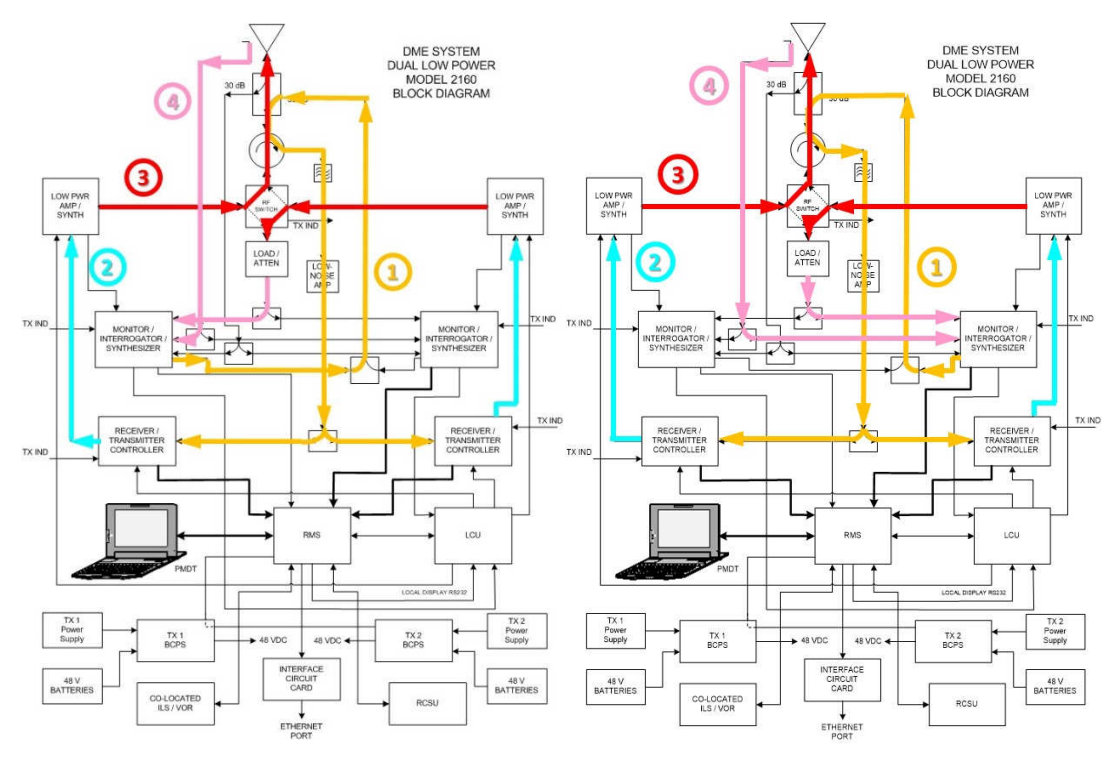

圖 1.3.2 自我測試信號路徑(Monitor1) 圖 1.3.3 自我測試信號路徑(Monitor2)

#### 四、PMDT

1. PMDT 操作

PMDT 可用來遠端監控 DME 系統。首先連接 RMS 及 PC 的 USB 連接埠,並 點開 PC 上的 PMDT 軟體。選擇 System→Connect→Navaid→Direct, 輸入 User ID 及 密碼即可連線進入系統。

| DMDT /   | ₩ No Connectio | on - SELE | x si | stemi Integrati Inc | . PMDT | PMDT Login     | × |
|----------|----------------|-----------|------|---------------------|--------|----------------|---|
| XA       | System Info    |           |      |                     |        | User ID SEC3   |   |
| <u> </u> | Connect >      | Navaid    | •    | Direct              |        | Password THREE |   |
| PMDT     | PMDT Setup     | RCSU      | •    | Modem               |        |                |   |
|          | Exit PMDT      |           |      | Demo                |        | OK Cancel      |   |
|          |                | ,         |      |                     |        |                |   |

圖 1.4.1 PMDT 連線流程

| Connec      | ted     | ◄ 與系統連線狀態,顯示綠色表已連上RMS   |
|-------------|---------|-------------------------|
|             |         | ◀━━━ 備份需求指示,紅色表組態需作備份   |
| Alert       | Local   | ← Alert顯示黃色表維護狀態告警      |
| Transmi     | Itters  | 本地模式指示,Local顯示黃色表本地模式操作 |
| Tx1         | Tx2     |                         |
| G Mair      | n       | < 當發射機為主機顯示綠色,可選擇切換主副機  |
| G Anten     | na      | ◆ → 綠色表發射機連接至天線         |
| Load        | d 🖪 -   | ← → 綠色表發射機連接假負載         |
| Off         |         | < → ↓ 紅色燈號表發射機關機        |
| Monito      | Chandhu |                         |
| G Norm      | al G    | <→ 綠色寿Monitor狀態正堂       |
| Pri Ala     | im 🔽    | ◆                       |
| Sec Ak      | arm 🔽   | ←─── 當紅色燈號表有次要告警發生      |
| Вураз       | \$5     | ←── 黃色燈號表監視系統進入旁路狀態     |
| Monito      | vr 1    | <b>`</b>                |
| Delay       | 50.00   |                         |
| Spacing     | 11.95   |                         |
| Tx Power    | 1098    | <u> 顕示主發射機的即時景測</u> 數據  |
| ERP         | 0.2     | 了一额小工级划版中100mg里/则数1%    |
| Efficiency  | 100.0   |                         |
| a motor toy |         |                         |

圖 1.4.2 Sidebar 介紹

1.1 RMS

1.1.1 進入 RMS→Data→Power Supply Data 可顯示各項電壓監控數據以及允許電壓 誤差之上下限值。

| Maintenance Alett:/Alams       Power Supply Data       A/D Data       Digital I/D         V       Alett       V Local       07/02/05 135121         Transmittes       Tx1       Tx2         B                                                                                                    | Connected          | RMS Data           |           |               |          |              |        | 6   | Ð.  | Next (F5) | Close (F6) | Apply (F7) | Reset (F8 |
|----------------------------------------------------------------------------------------------------|--------------------|--------------------|-----------|---------------|----------|--------------|--------|-----|-----|-----------|------------|------------|-----------|
| Alert       Y Local         Transmitters       Tx1         Tx1       Tx2         B       Avain         Avain                                                                                                    |                    | Maintenance Alerts | Alarms Po | ower Supply I | Data A/D | Data Digital | 1/01   |     |     |           |            |            |           |
| Transmitters     O7/02/05 13:51:21       Tx1     Tx2       Tx1     Tx2       IG     Antenna       IS     Antenna       IS     Trace       IS     Trace       IS     Antenna       IS     Antenna       IS     ToCol IS       IS     ToSo       IS     ToSo       IS     ToSo       IS     ToSo       IS     ToSo       IS     ToSo       IS     ToSo       IS     ToSo       IS     ToSo       IS     ToSoo       IS     ToS                                                                                                    | Alert Y Local      | -                  |           |               |          | N115825      | 317    |     |     |           |            |            |           |
| Tx1         Tx2           III         Main           III         Alterna           III         Alterna           IIII         Alterna           IIII         Alterna           IIIII         Alterna           IIIIIII         Alterna           IIIIIIIIIIIIIIIIIIIIIIIIIIIIIIIIIIII                                                                                                    | Transmitters       | 07/02/05 13:51     | :21       |               |          |              |        |     |     |           |            |            |           |
| B         Main         +33 VDC         314         314         330         346         346           Main         +5 VDC         4.75         4.75         4.95         5.25         5.25           Load         12 VDC Alg         11.50         11.50         12.00         1250         12.50           12 VDC Dig         12 S0         12.20         11.50         11.50         11.50         11.50           Normal         12 VDC Dig         12.50         12.20         11.50         11.50         11.50           Normal         12 VDC Dig         12.50         12.33         11.50         11.50         14.50           Normal         14 S00         14.50         14.50         14.50         14.50           Normal         15 VDC         15.50         15.50         15.50         15.50           15 VDC         14.50         14.50         14.50         14.50         14.50           Bipsast         AC Input         38.0         38.0         1201         132.0         132.0         10         1.0         1.7         20.0         20.0           Tx148VPS         46.6         46.6         48.5         43.4         43.0         30.0                                                                                                    | Tx1 Tx2            |                    | Low       | Pre-Low       | Volts    | Pre-High     | High   |     |     |           |            |            |           |
| B       Antenna         IB       Antenna         IS       Antenna         IS       Antenna         IS       I2         IS       I2         IS       I2         IS       I2         IS       I1         IS       I2         IS       I2         IS       I2         IS       I2         IS       I2         IS       I2         IS       I2         INGRIS       I1         Integral       I1         IS       I2         IS       I2         IS       I2         IS       I2         INGRADE       I1         Integral       I2         IS       I2         IS       I2         IS       I2         IS       I2         IS       I2         IS       I2         INGRADE       I2         INGRADE       I2         IS       I2         IS       I2         IS       I2         IS       I2                                                                                                    | G Main             | +3.3 VDC           | 3.14      | 3.14          | 3.30     | 3.46         | 3.46   |     |     |           |            |            |           |
| Load         Image: Standay         +12 VDC Alg         11.50         12.00         12.50         12.50         12.50         12.50         12.50         12.50         12.50         12.50         12.50         12.50         12.50         12.50         12.50         12.50         12.50         12.50         12.50         12.50         12.50         12.50         12.50         12.50         12.50         12.50         12.50         12.50         12.50         12.50         12.50         12.50         12.50         12.50         12.50         12.50         12.50         12.50         12.50         12.50         12.50         12.50         12.50         12.50         12.50         12.50         12.50         12.50         12.50         12.50         12.50         12.50         12.50         12.50         12.50         12.50         12.50         12.50         12.50         12.50         12.50         12.50         15.50         14.50         14.50         14.50         14.50         14.50         14.50         14.50         14.50         14.50         14.50         12.50         12.50         12.50         12.50         12.50         12.50         12.50         12.50         12.50         12.50         12.50         12.50 <td>G Antenna</td> <td>+5 VDC</td> <td>4.75</td> <td>4.75</td> <td>4.95</td> <td>5.25</td> <td>5.25</td> <td></td> <td></td> <td></td> <td></td> <td></td> <td></td>   | G Antenna          | +5 VDC             | 4.75      | 4.75          | 4.95     | 5.25         | 5.25   |     |     |           |            |            |           |
| Off         -12 VDC Alg         -12 50         -12 22         -11 50         -11 50           Monitors         +12 VDC Dig         11 50         11 50         12 50         12 50         12 50           Monitors         -12 VDC Dig         11 50         11 50         12 50         12 50         12 50           Normal         -12 VDC Dig         12 50         -12 33         -11 50         11 50         11 50           Normal         -15 VDC         14 50         14 50         14 50         14 50         14 50           Alarm         -15 VDC         15 50         -15 50         15 50         14 50         14 50         14 50           Bigpass         -15 VDC         23 5         23 5         23 3         24 5         24 5         -47 0         7.0           DB Light         98 0         98 0         120.1         132 0         10         1.0         1.7         20.0         20.0           Tx 2 48 V PS         46.6         46.6         48.8         49.4         3.0         3.0         6.8         15.0           Batery 1         43.0         43.0         47.6         50.0         50.0         -6.0         -6.0         0.1         15.0                                                                                                    | Load G             | +12 VDC Alg        | 11.50     | 11.50         | 12.00    | 12.50        | 12.50  |     |     |           |            |            |           |
| Monkors<br>Integral<br>Standby         +12 VDC Dig         11.50         11.50         12.03         12.50         12.50           Normal         12 VDC Dig         12.50         12.33         11.50         11.50         11.50           Normal         15 VDC         14.50         14.50         14.50         14.50         14.50           Alarm         15 VDC         15.50         15.50         14.50         14.50         14.60           Bypass         -         42 VDC         23.5         23.3         24.5         24.5         Low         Pre-Low         Amps         Pre-High         High           AC Input         38.0         38.0         120.1         132.0         132.0         1.0         1.0         4.4         7.0         7.0           DB Light         98.0         98.0         120.1         132.0         132.0         1.0         1.0         1.7         20.0         20.0           Tx /2 48 V PS         46.6         46.6         48.5         49.4         43.4         3.0         3.0         2.7         15.0         15.0           Batery 1         43.0         43.0         47.6         50.0         50.0         -6.0         -6.0         0.1<                                                                                                    | Off                | -12 VDC Alg        | -12.50    | -12.50        | -12.22   | -11.50       | -11.50 |     |     |           |            |            |           |
| Integral         Standby         12 VDC Dig         12 50         12 30         11 50         11 50         11 50           Normal         +15 VDC         14 50         14 50         14 50         14 50         14 50         14 50           Alam         -15 VDC         -15 50         -15 50         -14 50         -14 50         -14 50           Bypess         -24 VDC         23 5         23 5         23 3         24 5         24 5           AC input         380         380         1201         132 0         10         1.0         4.4         7.0         7.0           OB Light         980         380         1201         132 0         120         1.0         1.7         200         20.0           Tx 1 48 V PS         46.6         48.6         48.5         49.4         3.0         3.0         6.8         15.0         15.0           Tx 2 48 V PS         46.6         48.5         49.4         49.4         3.0         3.0         2.7         15.0         15.0           Batery 1         43.0         43.0         47.3         50.0         50.0         -6.0         -0.1         15.0         15.0           Batery 2         43.0                                                                                                    | Monitore           | +12 VDC Dig        | 11.50     | 11.50         | 12.03    | 12.50        | 12.50  |     |     |           |            |            |           |
| Normal         +15 VDC         14.50         14.50         14.92         15.50         15.50           Alarn         -         -         -         -         -         -         -         -         -         -         -         -         -         -         -         -         -         -         -         -         -         -         -         -         -         -         -         -         -         -         -         -         -         -         -         -         -         -         -         -         -         -         -         -         -         -         -         -         -         -         -         -         -         -         -         -         -         -         -         -         -         -         -         -         -         -         -         -         -         -         -         -         -         -         -         -         -         -         -         -         -         -         -         -         -         -         -         -         -         -         -         -         -         -         -         -                                                                                                    | Integral Standby   | -12 VDC Dig        | -12.50    | -12.50        | -12.33   | -11.50       | -11.50 |     |     |           |            |            |           |
| Alam         -15 VDC         -15 50         -15 50         -14 50         -14 50         -14 50           Bypass                                                                                                    | Normal             | +15 VDC            | 14.50     | 14.50         | 14.92    | 15.50        | 15.50  |     |     |           |            |            |           |
| Bypass         +24 VDC         23.5         23.5         23.3         24.5         24.5         Low         Pre-Low         Anps         Pre-High         High           AC input         98.0         98.0         120.1         132.0         132.0         1.0         1.0         4.4         7.0         7.0           DB Light         98.0         98.0         120.1         132.0         132.0         1.0         1.0         4.4         7.0         7.0           DB Light         98.0         98.0         120.1         132.0         132.0         1.0         1.0         1.7         20.0         20.0           X 148 VPS         46.6         46.6         48.8         49.4         43.0         3.0         6.8         15.0         15.0           X Delay         50.00         50.0         40.6         48.5         49.4         49.4         3.0         3.0         2.7         15.0         15.0           X Spacing         1200         1200         43.0         47.6         50.0         50.0         -6.0         -6.0         0.1         15.0           X Power         953         4         43.0         47.3         50.0         50.0                                                                                                    | Alarm              | -15 VDC            | -15.50    | -15.50        | -14.59   | -14.50       | -14.50 |     |     |           |            |            |           |
| AC Input         98.0         98.0         120.1         132.0         132.0         1.0         1.4         7.0         7.0           DB Light         98.0         98.0         120.1         132.0         132.0         1.0         1.0         1.7         20.0         20.0           Tx 1 48 V PS         46.6         46.6         48.8         49.4         43.4         3.0         3.0         6.8         15.0         15.0           Tx 2 48 V PS         46.6         46.6         48.5         43.4         43.4         3.0         3.0         2.7         15.0         15.0           8 Spacing         12.00         43.0         47.6         50.0         50.0         -6.0         -0.1         15.0         15.0           8 Tx Power         953         45.0         43.0         47.3         50.0         50.0         -6.0         -0.1         15.0         15.0           8 Efficiency         92.3         92.3         92.3         92.3         93.0         12.0         13.0         13.0         13.0         13.0         15.0         15.0                                                                                                    | Bypass             | +24 VDC            | 23.5      | 23.5          | 23.3     | 24.5         | 24.5   | Lov | v T | Pre-Low   | - Amps -   | Pre-High   | High      |
| OB Light         98.0         98.0         120.1         132.0         132.0         1.0         1.7         20.0         20.0           Tx 1 48 V PS         46.6         48.8         49.4         49.4         3.0         3.0         6.8         15.0         15.0           Tx 2 48 V PS         46.6         48.6         48.5         49.4         49.4         3.0         3.0         6.8         15.0         15.0           K Delay         50.00         50.0         45.0         45.6         46.6         48.5         49.4         43.4         3.0         3.0         2.7         15.0         15.0           Batiery 1         43.0         43.0         47.6         50.0         50.0         -6.0         -0.1         15.0         15.0           Battery 2         43.0         43.0         47.3         50.0         50.0         -6.0         -0.1         15.0         15.0           It Efficiency         953         4         50.0         50.0         -6.0         -0.1         15.0         15.0                                                                                                    |                    | AC Input           | 98.0      | 98.0          | 120.1    | 132.0        | 132.0  |     | 1.0 | 1.0       | 4.4        | 7.0        | 7.0       |
| Tx1 48 V PS         46.6         48.8         49.4         49.4         3.0         3.0         6.8         15.0         15.0           x Delay         50.00         50.00         10.00         10.00         10.00         10.00         10.00         10.00         10.00         10.00         10.00         10.00         10.00         10.00         10.00         10.00         10.00         10.00         10.00         10.00         10.00         10.00         10.00         10.00         10.00         10.00         10.00         10.00         10.00         10.00         10.00         10.00         10.00         10.00         10.00         10.00         10.00         10.00         10.00         10.00         10.00         10.00         10.00         10.00         10.00         10.00         10.00         10.00         10.00         10.00         10.00         10.00         10.00         10.00         10.00         10.00         10.00         10.00         10.00         10.00         10.00         10.00         10.00         10.00         10.00         10.00         10.00         10.00         10.00         10.00         10.00         10.00         10.00         10.00         10.00         10.00         10.00 </td <td></td> <td>OB Light</td> <td>98.0</td> <td>98.0</td> <td>120.1</td> <td>132.0</td> <td>132.0</td> <td></td> <td>1.0</td> <td>1.0</td> <td>1.7</td> <td>20.0</td> <td>20.0</td> |                    | OB Light           | 98.0      | 98.0          | 120.1    | 132.0        | 132.0  |     | 1.0 | 1.0       | 1.7        | 20.0       | 20.0      |
| Image: Nonexpansion of Delay         Tx 2 48 V PS         46.6         48.5         43.4         43.4         3.0         3.0         2.7         15.0         15.0           M Delay         50.00         43.0         43.0         47.6         50.0         50.0         -6.0         -0.1         15.0         15.0           M Spacing         12.00         Is Arrowset         553         43.0         47.3         50.0         50.0         -6.0         -0.1         15.0         15.0           # Efficiency         32.3         43.0         47.3         50.0         50.0         -6.0         -0.1         15.0                                                                                                    |                    | Tx148VPS           | 46.6      | 46.6          | 48.8     | 49.4         | 49.4   |     | 3.0 | 3.0       | 6.8        | 15.0       | 15.0      |
| A Delay         50.00         Battery 1         43.0         43.0         47.6         50.0         50.0         -6.0         -0.1         15.0         15.0           K Spacing         1200         Battery 2         43.0         47.3         50.0         50.0         -6.0         -0.1         15.0         15.0           K Power         953         45.0         43.0         47.3         50.0         50.0         -6.0         -0.1         15.0         15.0                                                                                                    |                    | Tx 2 48 V PS       | 46.6      | 46.6          | 48.5     | 49.4         | 49.4   |     | 3.0 | 3.0       | 2.7        | 15.0       | 15.0      |
| X Spacing         12.00         Battery 2         43.0         47.3         50.0         50.0         -6.0         -0.1         15.0         15.0           # Tx Power         953         # Efficiency         92.3         92.3         92.3         92.3         92.3         92.3         92.3         92.3         92.3         92.3         92.3         92.3         92.3         92.3         92.3         92.3         92.3         92.3         92.3         92.3         92.3         92.3         92.3         92.3         92.3         92.3         92.3         92.3         92.3         92.3         92.3         92.3         92.3         92.3         92.3         92.3         92.3         92.3         92.3         92.3         92.3         92.3         92.3         92.3         92.3         92.3         92.3         92.3         92.3         92.3         92.3         92.3         92.3         92.3         92.3         92.3         92.3         92.3         92.3         92.3         92.3         92.3         92.3         92.3         92.3         92.3         92.3         92.3         92.3         92.3         92.3         92.3         92.3         92.3         92.3         92.3                                                                                                    | t Delay 50.00      | Battery 1          | 43.0      | 43.0          | 47.6     | 50.0         | 50.0   |     | 6.0 | -6.0      | -0.1       | 15.0       | 15.0      |
| K Efficiency 923                                                                                                    | t Spacing 12.00    | Battery 2          | 43.0      | 43.0          | 47.3     | 50.0         | 50.0   | 4   | 6.0 | -6.0      | -0.1       | 15.0       | 15.0      |
|                                                                                                    | nt Efficiency 92.3 |                    |           |               |          |              |        |     |     |           |            |            |           |
|                                                                                                    |                    |                    |           |               |          |              |        |     |     |           |            |            |           |
|                                                                                                    |                    |                    |           |               |          |              |        |     |     |           |            |            |           |
|                                                                                                    |                    |                    |           |               |          |              |        |     |     |           |            |            |           |

## 圖 1.4.3 RMS Data

1.1.2 進入 RMS→Status→Monitor/Transmitter Status 可顯示主副機發射狀態,其功能 與左方的 Sidebar 相同。

| Connected                                                                                                    | RMS Status B RM Next (F5) Close (F6) Apply (F7) Re                                                                  | set (F8) |
|----------------------------------------------------------------------------------------------------|----------------------------------------------------------------------------------------------------|----------|
|                                                                                                    | BMC Statue Monitor/Transmitter Status                                                                               |          |
| Y Alert     Local       Transmitters     Tx1       Tx1     Tx2       G Main     Integral       Load     G       Off     Integral       Normal     Alarm       Bypass     Integral | Integral     Integral       Integral     Integral       Integral     Integral       Transmitters     Antenna Select | m        |
| Int Delay 50.00<br>Int Spacing 12.00<br>Int Tx Power 953<br>Int Efficiency 92.3<br>Int PRF 1002                                                                                   |                                                                                                    |          |
|                                                                                                    |                                                                                                    |          |

圖 1.4.4 RMS Status

1.1.3 進入 RMS→Configuration→Power Supply Limits 可設定各項電壓監控的告警界 限值。

| Connected                   | RMS Configuration   |              |                 |                 |          | <b>a</b> | Next  | (F5) Close | (F6) Apply ( | F7) Reset (F |
|-----------------------------|---------------------|--------------|-----------------|-----------------|----------|----------|-------|------------|--------------|--------------|
|                             | General Station A/D | Limits Power | r Supply Limits | Î               |          |          |       |            |              |              |
| Alert Y Local               | 07/02/05 13:50:55   | -low         | Vo<br>Pre-Low   | its<br>Pre-Hinh | High     |          |       |            |              |              |
|                             | ₩ +33VDC            | 3.14         | 3.14            | 3.46            | 3.46-    |          |       |            |              |              |
| Antenna                     | ₩ +5VDC             | 4.75         | 4.75            | 5.25-           | 5.25 -   |          |       |            |              |              |
| Load G                      | +12 VDC Analog      | 11.50 -      | 11.50 -         | 12.50 -+        | 12.50-   | 5        |       |            |              |              |
|                             | ✓ -12 VDC Analog    | -12.50 -     | 12.50           | -11.50 +        | -11.50 - |          |       |            |              |              |
| fonitors<br>ntegral Standby | ▼ +12 VDC Digital   | 11.50 -      | 11.50 -         | 12.50 -         | 12.50 -  |          |       |            |              |              |
| Normal                      | I →12 VDC Digital   | -12.50 -     | 12.50           | -11.50 -        | -11.50 - | 8        |       |            |              |              |
| Alarm                       | ₩ +15 VDC           | 14.50 -      | 14.50           | 15.50           | 15.50    | ti.      |       |            |              |              |
| Bypass                      | -15 VDC             | -15.50 -     | -15.50 -        | -14.50 -        | -14.50 - | 1        |       |            |              |              |
|                             | ₩ +24 VDC           | 23.5 🛨       | 23.5 -          | 24.5 🛨          | 24.5     |          |       |            |              |              |
|                             |                     |              | Va              | ha              |          |          |       | Am         |              |              |
| Delay 50.00                 | Ĩ                   | Low          | Pre-Low         | Pre-High        | High     | r        | ow    | -Pre-Low   | Pre-High     | High         |
| Spacing 12.00               | AC Input            | 98.0 +       | 100.0 -         | 125.0 +         | 132.0 -  |          | 1.0÷  | 1.0 -      | 7.0 -        | 7.0 -        |
| Efficiency 953              | GB Light            | 98.0 -       | 100.0 -         | 125.0 +         | 132.0 -  |          | 1.0÷  | 1.0 -      | 20.0 -       | 20.0 -       |
| PRF 1 1002                  | ▼ Tx148VPS          | 46.6         | 46.6 -          | 49.4 -          | 49.4 -   |          | 3.0 ÷ | 3.0 -      | 15.0 -       | 15.0 -       |
|                             | ▼ Tx248VPS          | 46.6         | 46.6 -          | 49.4 -          | 49.4 🛨   |          | 3.0 ÷ | 3.0 +      | 15.0 -       | 15.0 -       |
|                             | Battery 1           | 43.0 -       | 43.0 -          | 50.0 -          | 50.0 -   | 4        | 6.0 + | -6.0 🛨     | 15.0 -       | 15.0 -       |
|                             | Battery 2           | 43.0 🛨       | 43.0 🛨          | 50.0 🛨          | 50.0 🛨   |          | 6.0 ÷ | -6.0 🛨     | 15.0 +       | 15.0 🛨       |
|                             |                     |              |                 |                 |          |          |       |            |              |              |

## 圖 1.4.5 RMS Configuration

1.1.4 進入 RMS→Configuration→Station,按下"Display DIP Switch Settings",可設定 DIP 開闢(DIP 硬體裝置位於機櫃內背板上),設定項目包含允許遠端控制、頻率、單或雙系統發射機、射頻波道選擇等,若設定與軟體組態設定不一致時,則黃色指示燈會亮起。

| MCI Kansas City - Mod<br>System RMS Monitors M                                  | 2170 Dual HP DME - AMS(ASI) PMDT                                                                                                    |
|---------------------------------------------------------------------------------|----------------------------------------------------------------------------------------------------|
| Connected                                                                       | RMS Configuration  BMS Configuration BMS Configuration A/D Limits Power Supply Limits                                                                                                    |
| Transmitters                                                                    | 07/02/05 13:50:02 07/02/05 13:55:16 07/02/05 13:55:16                                                                                                    |
| Tx1 Tx2                                                                         | User Configuration     RMS     Monitors/RTCs     Monitor 1 Monitor 2 RTC 1 RTC 2     DME     DME     DME     DME     DME     DME     DME     DME     DME     DME                                                                                                    |
| Load G                                                                          | C Low Power   High Power  High Power  High |
| Monitors<br>Integral Standby<br>Normal<br>Alarm<br>Bypass                       | C Dual Equip C Single Equip     Hot Standby     Embedded LCD Present                                                                                                    |
| Int Delay 50.00<br>Int Spacing 12.00<br>Int Tx Power 953<br>Int Efficiency 92.3 | • X Channel     Y Channel     X Channel     X Channel     X Channel       Channel Number     64     64     64     64       Display DIP Switch Settings     Image: Set in the set ingent set ingent set                                                                                                    |
| Int PhP   1002                                                                  | Station Identifier DIP開關設定 MCI Kansas City                                                                                                    |
| Ready                                                                           | CAP NUM Level 3 (SEC3 07/02/05 13:55:17                                                                                                    |

圖 1.4.6 DIP 開關設定

| Backplane DI                                                            | P Switches - Required Settings                                                                                                    | ×                                                                                                    |
|-------------------------------------------------------------------------|----------------------------------------------------------------------------------------------------|----------------------------------------------------------------------------------------------------|
| S1<br>0 2 3 4 5 6 7 8<br>0 0 0 0 0<br>0 0 0<br>0 0 0<br>0 0<br>0 0<br>0 | SCON 0 - Equipment Mode: Always On<br>SCON 1 - Equipment Mode: Always On<br>SCON 2 - Dual / ~Single Equipment<br>SCON 3<br>SCON 4 - Equipment Mode: Always On<br>SCON 5 - ~Remote Control Enabled<br>SCON 6 - TACAN / ~DME<br>SCON 7 | <u>OK</u>                                                                                                    |
| 52<br>0 4 1<br>0 6 2 3<br>0 4 5<br>0 5 7<br>0 6 7<br>0 7                | SCON 8 - RCSU Modem: Dedicated / ~RF<br>SCON 9 - RMM Modem: Embedded / ~External<br>SCON 10<br>SCON 11<br>SCON 12<br>SCON 13<br>SCON 14<br>SCON 15                                                                                   |                                                                                                    |
| 53<br>0 1 2 3 4 5 6 7 8<br>0 0 0 0 0 0 0 0 0 0 0 0 0 0 0 0 0 0 0        | CSEL 0 - Y Channel / *X Channel<br>CSEL 1 - RF Channel Select<br>CSEL 2<br>CSEL 3<br>CSEL 4<br>CSEL 5<br>CSEL 5<br>CSEL 6<br>CSEL 7                                                                                                  | Notes:<br>For switches indicated as<br>refer to Section 9 in the<br>Technical Manual.<br>For rocker-type DIP switches,<br>the side indicated with<br>should be depressed. |

圖 1.4.7 DIP 選擇 1.1.5 維護人員可由 RMS→ Logs→Parameter Change 中得知參數修改的紀錄。

| MCI Kansas City - Model 2170<br>System RMS Monitors Monitor 1                                                                         | 0 Dual HP DME - AMS(ASI) PM<br>1 Monitor 2 Transmitters Dia                                                                                                    | IDT<br>gnostics [nfo                                                                                                    |                      |                       | <u>X</u>             |
|----------------------------------------------------------------------------------------------------|----------------------------------------------------------------------------------------------------|----------------------------------------------------------------------------------------------------|----------------------|-----------------------|----------------------|
| Eonnected RMS                                                                                                    | 5 Logs                                                                                                    | <b>8 b</b>                                                                                                    | Next (F5) Close (F6) | Apply (F7) Reset (FB) |                      |
| Oper                                                                                                    | arational Summary   Alarms   Maint                                                                                                    | enance Alerts Command Activity                                                                                                    | Parameter Change     |                       |                      |
| Transmitters                                                                                                    | Update                                                                                                    |                                                                                                    |                      | Reset                 |                      |
| Tx1 Tx2 Ti                                                                                                    | lime Tag User Name                                                                                                    | File                                                                                                    |                      |                       |                      |
| G Main 077<br>G Antenna 077<br>Load G 077<br>Off 077<br>Monitors 077<br>Integral Standby 077<br>Normal 077<br>Alarm 077<br>Bypass 077 | 7/02/05 - 13:46:33 SEC3<br>7/02/05 - 13:40:41 SEC3<br>7/02/05 - 13:31:03 SEC3<br>7/02/05 - 13:30:41 SEC3<br>7/02/05 - 13:28:29 SEC3<br>7/02/05 - 13:28:24 SEC3<br>7/02/05 - 13:28:27 SEC3<br>7/02/05 - 13:28:19 SEC3 | RTC Configuration<br>RMS Configuration<br>RMS Configuration<br>Monitor Configuration<br>Monitor #2 Offsets and Scale Fact<br>Monitor #1 Offsets and Scale Fact<br>Monitor #1 Offsets and Scale Fact<br>Monitor Configuration<br>RMS Configuration | iors<br>iors         |                       |                      |
| Int Delay 50.00<br>Int Spacing 12:00<br>Int Tx Power 953<br>Int Efficiency 92:3<br>Int PRF 1002                                       |                                                                                                    |                                                                                                    |                      |                       |                      |
| Ready                                                                                                    |                                                                                                    | CAP N                                                                                                    | UM Level 3 SEC3      | 0                     | 7/02/05 13:51:55 //. |

圖 1.4.8 RMS Logs

- 1.2 Monitor
- 1.2.1 進入 Monitor→Data→Integral(Standby),可 Monitor1 及 Monitor2 監視主(副)發 射機的所有數據。

| <mark>⊬ - Dual DM</mark><br>5ystem RMS | ME - SELEX S<br>Monitors M | Systems Integration Inc. P<br>Ionitor 1 Monitor 2 Transmitter | MDT<br>s Diagnostics Info |     |                |               |                         |            |
|----------------------------------------|----------------------------|---------------------------------------------------------------|---------------------------|-----|----------------|---------------|-------------------------|------------|
| Conne                                  | cted                       | All Monitor Data                                              |                           | 8   | Next (F        | 5) Close (F6) | Apply (F7) [Reset (F8)] |            |
| Aleit<br>Transn                        | Local                      | ordinoy                                                       | 01/17/11 10:34:06         | 01/ | 17/11 10:34:06 |               |                         |            |
| G Ma                                   | in                         | Delay                                                         | 50.02                     | -   | 50.01          | us            | 8                       |            |
| G Anter                                | nna                        | Spacing                                                       | 12.02                     | -   | 12.01          | us            |                         |            |
| Loa                                    | ad 🔲                       | Tx Power                                                      | 1023                      |     | 1028           | Watts         |                         |            |
| l _ Of                                 |                            | ERP                                                           | 0.1                       |     | 0.2            | dB            |                         |            |
| Moni                                   | itors                      | Efficiency                                                    | 100.0                     |     | 100.0          | %             |                         |            |
| Integral                               | standby                    | PRF                                                           | 824                       |     | 819            | ppps          |                         |            |
| Pri Al                                 | larm                       | Tx Frequency                                                  | 1170.000                  |     | 1170.000       | MHz           |                         |            |
| Sec A                                  | larm                       | Tx Frequency Error                                            | ,                         |     | 0              | ppm           |                         |            |
| Вура                                   | 388                        | Bx LO Frequency                                               | 981,999                   | Г   | 981,999        | MHz           |                         |            |
|                                        |                            | Rx LO Frequency Error                                         | 0                         | ,   | 0              | ppm           |                         |            |
| Monit                                  | or 1                       | Bx Frequency                                                  | 1106.999                  | Г   | 1106 999       | MHz           |                         |            |
| Spacing                                | 12.02                      | VSVB                                                          | 10                        | 1   | 10             | -1            |                         |            |
| Tx Power                               | 1023                       | Ident Status                                                  | Normal                    |     | Normal         |               |                         |            |
| ERP                                    | 0.1                        | Ident Code                                                    | TST                       |     | TST            |               |                         |            |
| Efficiency                             | 100.0                      | Them code                                                     |                           |     |                |               |                         |            |
| Jrni                                   | 024                        |                                                               |                           |     |                |               |                         |            |
|                                        |                            |                                                               |                           |     |                |               |                         |            |
|                                        |                            |                                                               |                           |     |                |               |                         |            |
|                                        |                            |                                                               |                           |     |                |               |                         |            |
| eady                                   |                            |                                                               |                           | _   | CAP NUM        | Level 4 SEC4  | 01/17/1                 | 1 10:34:04 |

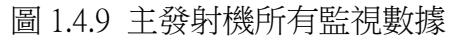

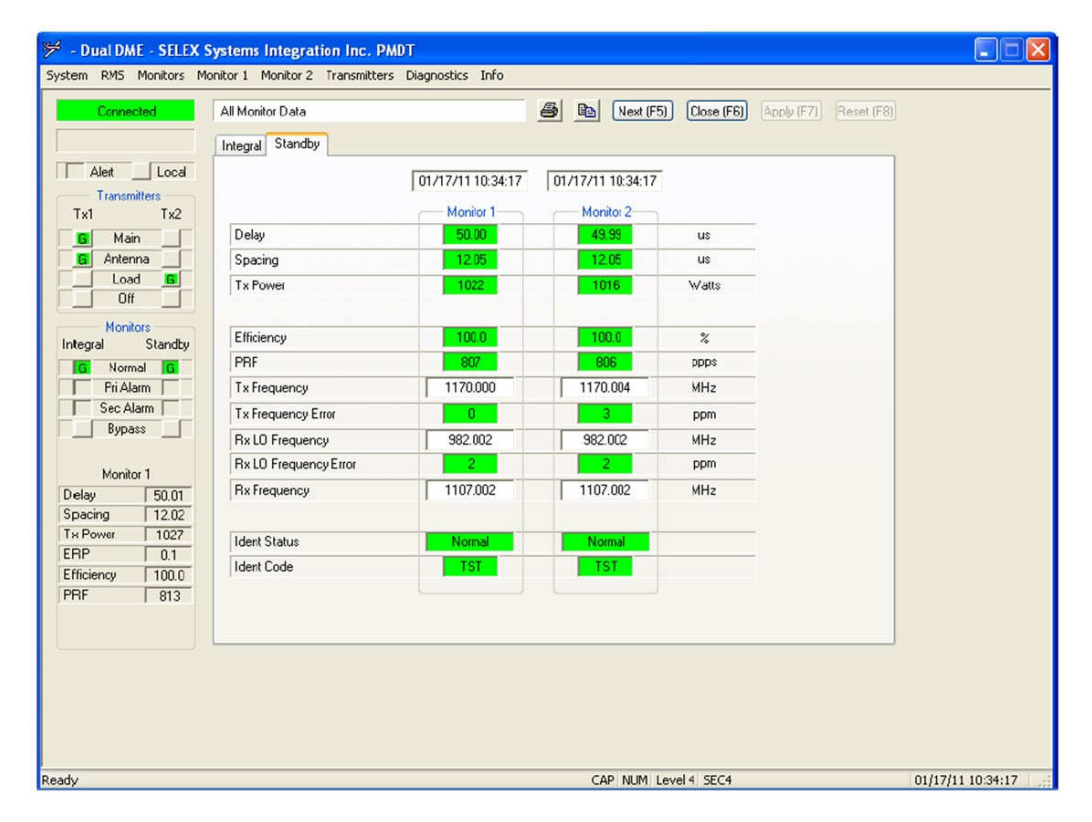

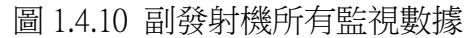

1.2.2 進入 Monitor→Configuration→General,可設定每項監視項目一旦超過界限 值,系統將顯示 Primary Alarm 或 Secondary Alarm。

| Connected        | Ionitor Configuration |         |            | <i>a</i> | Next (F5) | Close (F6) | Apply (F7) | Reset (F8) |
|------------------|-----------------------|---------|------------|----------|-----------|------------|------------|------------|
| G                | ieneral Alarm Limits  |         |            |          |           |            |            |            |
| Aleit Local      | 01/05/11 09:12:37     |         |            |          |           |            |            |            |
| Transmitters     | Executive Alarms      |         |            |          |           |            |            |            |
| 1x1 1x2          |                       | Integra | al Monitor | Standby  | Monitor   |            |            |            |
| G Main           |                       | Primary | Secondary  | Primary  | Secondary | 1          |            |            |
| G Antenna        | Spacing               | 0       | 0          | 0        | 0         |            |            |            |
| Load G           | Tx Power              | 0       | 0          | 0        | 0         |            |            |            |
|                  | ERP                   | •       | 0          |          |           |            |            |            |
| Monitors         | Efficiency            | 0       | 0          | 0        | 0         |            |            |            |
| tegral Standby   | PRF                   | 0       | 0          | 0        | 0         |            |            |            |
| G Normal G       | Ident Status          | 0       | 0          | 0        | 0         |            |            |            |
| Pri Alarm        | Ident Code            | 0       | 0          | 0        | 0         |            |            |            |
| Sec Alarm        | Tx Frequency Error    | 0       | 0          | 0        | ۲         |            |            |            |
| Bypass           | Rx Frequency Error    | 0       | 0          | 0        | 0         |            |            |            |
|                  |                       |         |            |          |           |            |            |            |
| Monitor 1        |                       |         |            |          |           |            |            |            |
| elay 50.01       |                       |         |            |          |           |            |            |            |
| bacing 12.02     |                       |         |            |          |           |            |            |            |
| Power 1022       |                       |         |            |          |           |            |            |            |
| 1P   U.1         |                       |         |            |          |           |            |            |            |
| Ticlency   100.0 |                       |         |            |          |           |            |            |            |
| 1F   784         |                       |         |            |          |           |            |            |            |
|                  |                       |         |            |          |           |            |            |            |
|                  |                       |         |            |          |           |            |            |            |
|                  |                       |         |            |          |           |            |            |            |
|                  |                       |         |            |          |           |            |            |            |
|                  |                       |         |            |          |           |            |            |            |

圖 1.4.11 主要及次要告警設定

1.2.3 進入 Monitor→Configuration→Alarm Limits,可設定告警及預先告警的高低界限值。

| Connected     | Monitor Configuration                        |          |          |              |       | 8        |                 | ext (F5) |     | lose (F | 6)   | Apply (F7) | Reset (F |
|---------------|----------------------------------------------|----------|----------|--------------|-------|----------|-----------------|----------|-----|---------|------|------------|----------|
|               | General Alarm Limits                         |          |          |              |       |          |                 |          |     |         |      |            |          |
| Aleit Local   | 01/05/11 09:12:37                            |          |          |              |       |          |                 |          |     |         |      |            |          |
| Transmitters  | · Production of the statistic statistics and |          |          |              | Nom   | inal     | Preòlarm        | Bande    | -   | larm F  | ande |            |          |
| IXI IXZ       | Delau                                        |          | -        |              | 50.00 |          | 1/ 0.22         | A        |     | 0.40    | A    |            |          |
| G Ántenna     | Delay                                        | _        |          |              | 50.00 |          | +/- 0.32        | Y        | 44. | 0.40    | Y    | us         |          |
| Load G        | Spacing                                      |          |          |              | 12.00 | J        | +/- 0.32        | ¥        | +/- | 0.40    | ¥    | us         |          |
| 0#            |                                              | Alarm Lo | w        | PreAlarm Low |       |          | PreAlarr        | n High   |     | Alarm   | High |            |          |
| egral Standby | Tx Power                                     | 500      | *        | 550 😂        | 1000  | \$       | 1225            | \$       |     | 1250    | \$   | Watts      |          |
| G Normal G    | ERP                                          | -3.0     | -        | -2.7 😂       | 0     | \$       | 0.9             | -        |     | 1.0     | \$   | dB         |          |
| Pri Alarm     | Efficiency                                   | 70.0     | *        | 73.0 😂       |       |          |                 |          |     |         |      | %          |          |
| Sec Alarm     | PRF                                          | 720      | \$       | 730 😂        | 800   | \$       | 6000            | \$       |     | 6000    | \$   | ppps       |          |
| Bypass        | Tx Frequency Error                           | -20      | \$       | -18 😂        | 0     | \$       | 18              | \$       |     | 20      | \$   | ppm        |          |
|               | Rx Frequency Error                           | -20      | \$       | -18 🗘        | 0     | \$       | 18              | \$       | 1   | 20      | \$   | ppm        |          |
| Monitor I     | VSWR                                         | L        |          |              | 1.1   | \$       | 3.0             | \$       | 1   | 4.0     | \$   | -1         |          |
| acing 12.02   | C. C. C.                                     |          |          |              |       |          |                 |          |     |         |      |            |          |
| Power 1015    | Timers                                       |          |          |              | Sy    | stem-L   | evel Settings   |          |     |         |      |            |          |
| IP 0.1        | Integral Shutdown Delay                      | 7.0      | \$       | Seconds      | E     | ficienc  | y Certification | Level    |     | 70      | \$   | %          |          |
| iciency 100.0 | Standby Shutdown Delay                       | 7.0      | *        | Seconds      | м     | onitor 1 | Reply Atten     | uation   |     | 20      | \$   | dB         |          |
| IF   1274     | Continuous Ident                             | 5.0      | \$       | Seconds      | м     | onitor 2 | Reply Atten     | uation   |     | 20      | \$   | dB         |          |
|               | Example of the second                        | CEO      | <b>^</b> | Seconds      | D     | irection | al Coupler Lo   | ss       | i   | -29.60  | 10   | dB         |          |

圖 1.4.12 告警界限值設定

1.3 Monitor1(Monitor2)功能選單

1.3.1 進入 Monitor1(Monitor2)→Data→Integral,可監看主發射機的各項界限值及測量值。

| Conne           | cted                   | Monitor 1 Data              |                 |              | e 🖻      | Next (F5) Close | (F6) Apply (F7) | Reset ( |
|-----------------|------------------------|-----------------------------|-----------------|--------------|----------|-----------------|-----------------|---------|
|                 |                        | Integral Standby Maintenand | e Alerts Status |              |          |                 |                 |         |
| Alert<br>Transm | Local<br>itters<br>Ty2 | 01/17/11 10:35:29           | Alarm Low       | PreAlann Low | Data     | PreAlern High   | Alarm High      |         |
| G Mai           | n                      | Delay                       | 49.60           | 49.68        | 50.02    | 50.32           | 50.40           | us      |
| G Anter         | ina 🔄                  | Spacing                     | 11.60           | 11.68        | 12.01    | 12.32           | 12.40           | us      |
| Loa             | d 🖪                    | Tx Power                    | 500             | 550          | 1022     | 1225            | 1250            | Walts   |
|                 |                        | ERP                         | -3.0            | -2.7         | 0.1      | 0.9             | 1.0             | dB      |
| Monil           | Clandba                | Efficiency                  | 70.0            | 73.0         | 100.0    |                 |                 | %       |
| G Norn          | nal G                  | PRF                         | 720             | 730          | 805      | 6000            | 6000            | ppps    |
| Pri Al          | arm                    | Tx Frequency                |                 |              | 1170.000 |                 |                 | MHz     |
| Sec.A           | larm                   | Tx Frequency Error          | -20             | -18          | 0        | 18              | 20              | ppm     |
| Bypa            | 155 221                | Rx LO Frequency             |                 |              | 982.002  |                 |                 | MHz     |
|                 |                        | Rx LO Frequency Error       | -20             | -18          | 2        | 18              | 20              | ppm     |
| Delav           | 50.02                  | Rx Frequency                |                 |              | 1107.002 |                 |                 | MHz     |
| pacing          | 12.01                  | VSWR                        |                 |              | 1.0      | 3.0             | 4.0             | :1      |
| Tx Power        | 1021                   | Ident Status                |                 | <u>(1</u>    | Normal   |                 |                 |         |
| ERP             | 0.0                    | Ident Code                  |                 |              | TST      |                 |                 |         |
| PRF             | 805                    |                             |                 |              |          |                 |                 |         |

圖 1.4.13 主發射機監看值

1.3.2 進入 Monitor1(Monitor2)→Data→Standby,可監看副發射機的各項界限值及測量值。

| Connected                             | Monitor 1 Data             |                  |              | <i>e</i> <b>b</b> | Next (F5) Clos | e (F6) Apply (F7) | Reset |
|---------------------------------------|----------------------------|------------------|--------------|-------------------|----------------|-------------------|-------|
|                                       | Integral Standby Maintenan | ce Alerts Status |              |                   |                |                   |       |
| Alert Local<br>Transmitters<br>x1 Tx2 | 01/17/11 10:35:44          | Alarm Low        | PreAlarm Low | Data              | PreAlarm High  | Alarm High        |       |
| Main                                  | Delay                      | 49.60            | 49.68        | 50.00             | 50.32          | 50.40             | us    |
| Antenna                               | Spacing                    | 11.60            | 11.68        | 12.05             | 12.32          | 12.40             | us    |
| Load G                                | Tx Power                   | 500              | 550          | 1017              | 1225           | 1250              | Watts |
| Monitors<br>Standbu                   | Efficiency                 | 70.0             | 73.0         | 100.0             |                |                   | %     |
| Normal G                              | PRF                        | 720              | 730          | 794               | 6000           | 6000              | ppps  |
| Pri Alarm                             | Tx Frequency               | ,                |              | 1170.000          |                |                   | MHz   |
| Sec Alarm                             | Tx Frequency Error         | -20              | -18          | 0                 | 18             | 20                | ppm   |
| Bypass                                | Rx LO Frequency            |                  |              | 982.002           |                |                   | MHz   |
| Monitor 1                             | Rx LO Frequency Error      | -20              | -18          | 2                 | 18             | 20                | ppm   |
| lay 50.01<br>acing 12.02              | Rx Frequency               |                  |              | 1107.002          |                |                   | MHz   |
| Power 1025                            | Ident Status               |                  |              | Normal            |                |                   |       |
| r 10.1                                | Ident Code                 |                  |              | TST               |                |                   |       |
| F   798                               |                            |                  |              |                   |                |                   |       |

圖 1.4.13 副發射機監看值

1.3.3 進入 Monitor1(Monitor2)→Data→Maintenance Alerts,此頁面顯示監視項目工作 是否正常。

| ۶ - Dual DME - SELEX S                                                                                                    | systems Integration Inc. PMDT                                |                      |                               |
|----------------------------------------------------------------------------------------------------|--------------------------------------------------------------|----------------------|-------------------------------|
| System RMS Monitors Mo                                                                                                    | onitor 1 Monitor 2 Transmitters Diagnostics Info             |                      |                               |
| Connected                                                                                                    | Monitor 1 Data<br>Integral Standby Maintenance Alerts Status | 🙆 🖻 Next (F5) Cic    | se (F6) Apply (F7) Reset (F8) |
| Alert Local<br>Transmitters<br>Tx1 Tx2                                                                                                    | 01/17/11 10:36:00<br>Monitor RDM Fault                       |                      |                               |
| G Antenna<br>Load G                                                                                                    | Monitor RAM Fault                                            |                      |                               |
| Off<br>Monitors<br>Integral Standby                                                                                                    | Monitor EEPROM Fault RTC Comm Fault                          |                      |                               |
| G Normal G<br>Pri Alarm                                                                                                    | Power Supply Fault Interrogator Synth Unlock                 |                      |                               |
| Bypass                                                                                                    | Interrogator Synth Frequency Error Special Test Mode Enabled |                      |                               |
| Monitor 1       Delay     50.01       Spacing     12.01       Tx Power     1025       ERP     0.1       Efficiency     100.0       PRF     789 | Monitor Calibration Ultisets Disabled                        |                      |                               |
| Ready                                                                                                    |                                                              | CAP NUM Level 4 SEC4 | 01/17/11 10:36:00             |

圖 1.4.14 Maintenance Alerts

1.3.4 進入 Monitor1(Monitor2)→Data→Status,顯示 Monitor 之狀態,如設備是否有 告警、於遠端控制或本地控制模式、答詢器之頻率合成器之頻率等。

| <mark>≯ - Dual DME - SELEX</mark><br>System RMS Monitors M                                                                                                    | Systems Integration Inc. PMDT<br>fonitor 1 Monitor 2 Transmitters Diagnostics Info                                                        |                                                                               |                 |
|----------------------------------------------------------------------------------------------------|----------------------------------------------------------------------------------------------------|-------------------------------------------------------------------------------|-----------------|
| Connected Alert Local                                                                                                    | Monitor 1 Data Integral Standby Maintenance Alerts Status 01/17/11 10:36:10                                                               | Mext (F5) Close (F6) Apply                                                    | (F7) Reset (F8) |
| Tx1 Tx2<br>G Main<br>G Antenna<br>Load G<br>Off                                                                                                    | Alarn / Alerts Primary Alarm Secondary Alarm Pre-Alarm Maintenance Alert                                                                  | Diagnostics Diagnostics Test in Progress CPU Shutdown Normal                  |                 |
| Integral Standby<br>G Normal G<br>Pri Alarm<br>Sec Alarm<br>Bypass                                                                                                  | Status  Remote Mode Local Mode Hot Standby Present Overload Efficiency Alarm Suppressed                                                   | Interrogator Synthesizer Unlock Frequency I1107.001 MHz Frequency Error I ppm |                 |
| Monitor 1           Delay         50.02           Spacing         12.01           Tx Power         1017           ERP         0.1           Efficiency         1000 | Integral Monitor Detector Clipped Standby Monitor Detector Clipped Integral Monitor Ident Gate Timeout Standby Monitor Ident Gate Timeout |                                                                               |                 |
| PHF 797                                                                                                    | Trigger Source Integral Delay                                                                                                    |                                                                               |                 |
| eady                                                                                                    |                                                                                                    | CAP NUM Level 4 SEC4 01                                                       | /17/11 10:36:10 |

1.3.5 進入 Monitor1(Monitor2)→Offsets and Scale Factors 可調整 Offsets 或 Scale Factors 來校正監控數據。

| em <u>R</u> MS Monitors M                                                             | ionitor <u>1</u> Monitor <u>2</u> <u>T</u> ransmitte | ers <u>D</u> iagnostics | Info  |         |           |            |            |           |
|---------------------------------------------------------------------------------------|------------------------------------------------------|-------------------------|-------|---------|-----------|------------|------------|-----------|
| Connected                                                                             | Monitor 1 Offsets and Scale F                        | actors                  |       | 8       | Next (F5) | Close (F6) | Apply (F7) | Reset (F8 |
|                                                                                       | Offsets and Scale Factors                            |                         |       |         |           |            |            |           |
| Y Alert Y Local<br>Transmitters                                                       | 07/02/05 13:50:05                                    | - Integral -            | Copy> | Standby |           |            |            |           |
| Tx1 Tx2                                                                               | Delay Offset                                         | 0.00                    |       | 0.01    | uS        |            |            |           |
| G Main                                                                                | Spacing Offset                                       | 0.00 ÷                  | l i   | 0.00 ÷  | uS        |            |            |           |
| Load G                                                                                | Tx Power Offset                                      | 0÷                      |       | 17 ÷    | Watts     |            |            |           |
| HO                                                                                    | ERP Offset                                           | 0.0 ÷                   |       |         | dB        |            |            |           |
| 1onitors                                                                              | Efficiency Scale                                     | 100.0 -                 |       | 99.3 🛨  | %         |            |            |           |
| ntegral Standby                                                                       | PRF Scale                                            | 100.0 -                 |       | 101.2 - | ppps      |            |            |           |
| Normal                                                                                | Tx Frequency Offset                                  | 0 ÷                     |       | 0÷      | ppm       |            |            |           |
| Bypass                                                                                | Rx Frequency Offset                                  | 0 ÷                     |       | 0 -     | ppm       |            |            |           |
|                                                                                       | Return Loss Offset                                   | 0.1 ÷                   |       |         | dB        |            |            |           |
| t Delay 50.00<br>I Spacing 12.00<br>I Tx Powet 953<br>A Efficiency 92.3<br>I PRF 1002 |                                                      |                         |       |         |           |            |            |           |
|                                                                                       |                                                      |                         |       |         |           |            |            |           |

圖 1.4.16 Monitor Offsets and Scale Factors

2. 回波(Echo)干擾

航機所發射的詢問波在傳遞過程中,可能受環境地形地物等影響,使波產生 了反射而形成多重路徑行進,導致 DME 除了接收到航機直接傳送的詢問波外,也 會收到其他路徑傳送的回波(Echo),此干擾可能導致 DME 的誤判。回波又可區分 為短距離回波(Short Distance Echo)及長距離回波(Long Distance Echo)。 5.1 短距離回波:

航機詢問波因受附近障礙物的影響,產生另一路徑的反射波。若考量 DME 接收時,反射波的第一個脈波在接收到詢問波的第二個脈波前抵達,系 統可判斷此狀況並僅針對正確的詢問波作答覆。但若反射波與詢問波的第二個 脈波產生重疊,則系統會將反射波誤認為航機詢問信號,並對此信號作答詢, 造成航機接收到錯誤的距離資訊。

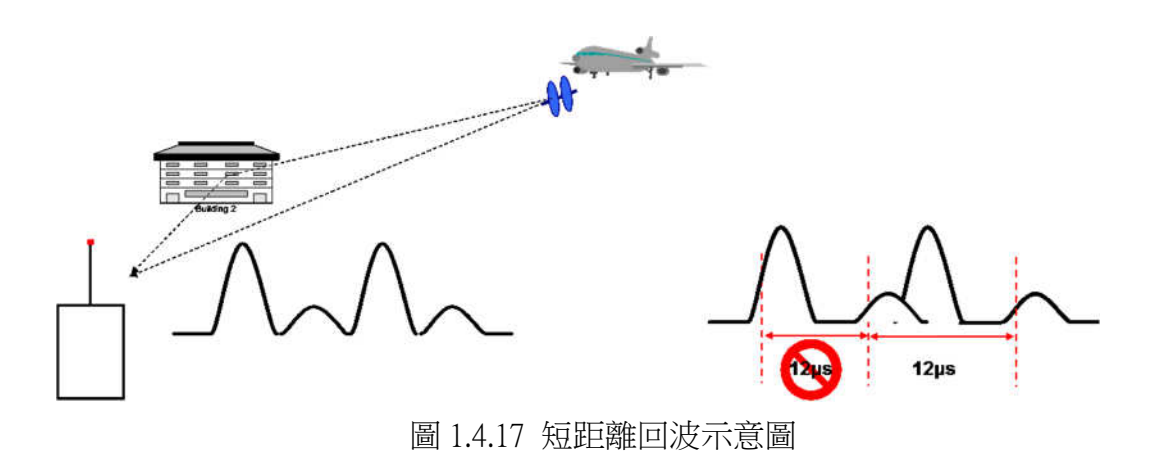

1118A/1119A DME 設有短距離回波抑制(Short Distance Echo Suppression)功能, 進入 Transmitter→Configuration 後,可將此功能開啟以消除誤判的可能。

| Timing | C 1st Pulse      | C 2nd Pulse |
|--------|------------------|-------------|
| - squ  | itter Enabled    |             |
| SDE    | S Enabled        |             |
| LDE    | S Enabled        |             |
| Dem    | and Mode Enabled | K           |

圖 1.4.18 Short Distance Echo Suppression

5.2 長距離回波:

因遠方的障礙物反射產生回波,而回波會在詢問波之後被 DME 所接收, 此兩脈波對系統而言均屬有效脈波對,系統會依序作答詢動作,造成航機接收 到兩種不同的距離訊息而產生誤解。

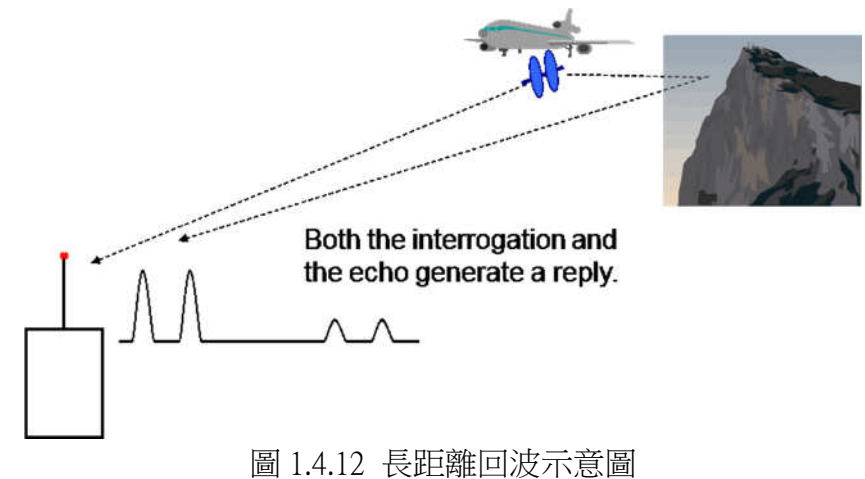

為解決此問題,仍可藉由進入 Transmitter→Configuration 中,將遠距離回

波抑制(Long Distance Echo Suppression)功能開啟,但此功能會稍縮減 DME 所能提供服務的範圍。

| Power Output       | ÷ %   | Timing C 1st Pulse C 2nd Pulse |
|--------------------|-------|--------------------------------|
| Minimum Squitter   | ppps  | Squitter Enabled               |
| Maximum PRF        | ppps  | SDES Enabled                   |
| LDES Window        | 🕂 us  | LDES Enabled                   |
| LDES Threshold     | dBm   | Demand Mode Enabled            |
| Dead Time          | us Us |                                |
| Reply Delay Offset | 🕂 us  | Ident Kanas                    |
| Rx Sensitivity     | dBm   | C External Keving              |

圖 1.4.13 Long Distance Echo Suppression

# 肆、心得與建議

本次藉著新增松山機場 VOR/DME 設備的機會,獲派至美國堪薩斯參加工廠 訓練,備感榮幸的同時,也深覺責任重大;學員除了利用本次難能可貴的機會努 力提升自我能力,更要將寶貴資訊帶回臺灣,為提升我國航電人員能力及飛航服 務品質共同努力。

本次獲派參加受訓的成員共計2員,在異地生活上不但可以相互照應,也可 在課程中、課後時間共同研討、切磋學習,對於學習成效上助益良多。此外,也 承蒙授課教官 George Stone 及行政人員 Ruth Charpie 小姐於生活及交通上的照料及 協助,使得受訓期間十分愉快。

教官 George Stone 教學非常認真,授課內容深入淺出,從設備原理、模組功 能、參數設定及規範等詳細介紹,並十分注重學員的反應與吸收程度,學員困惑 處,必定詳加解說解惑。在受訓過程中收獲最多的,莫過於能接受原廠教官的第 一手知識與經驗;例如在 DME 授課前,訓練用之 DME 設備處於告警無法正常工 作的狀態,在教官的帶領下,依序檢測設備中的各模組工作正常與否,確認系統 參數設定是否正確等步驟,進而將故障排除,使系統得以恢復正常發射,這是極 為珍貴的一課!對於一位航電維護人員而言,能有條不紊地排除故障是非常重要 且必備的能力!

其二為學員能親自反覆練習操作設備,並在教官安排的 Trouble Shooting 課程 中,學習獨自查修設備。經驗往往在不斷練習中逐漸累積,然而過去本總臺大部 份為線上使用設備,啟用後鮮少可讓維護同仁進行大幅的調整操作,僅能在遇突 發狀況時,隨著前輩維修吸取經驗,然囿於設備修復有其急迫性,無法使同仁做 長期的檢測,其成效有限。有鑑於此,本總臺業已於本(103)年度於清泉崗機場成 立航電人員訓練中心,並辦理新進人員訓練及航電同仁複訓,藉由中心訓練用之 設備,使同仁有更多機會練習與操作,必能對本總臺航電人員有極大的助益!並 期待能帶來與工廠訓練之相同效果!

然而在本次的受訓過程中,提出以下幾點建議供長官及同仁參考:

- SELEX 訓練中心並無餐廳且周邊亦無餐館,每日午餐須由受訓學員自行張羅,備感不便。日後若有同仁獲派出國受訓機會,建議事先與原廠溝通能否提供代訂午餐服務,定能使得受訓期間的生活機能更加完美!
- 由於出國受訓員額有限,加上政府財政日益困難,國外出差旅費更加緊縮,在 無法派遣更多航電人員出國參加訓練又期望提升全體同仁能力的情況下,建議

可增加國內訓練天數及實務課程時間,使站台所有維護人員均能具備幾乎等同 國外訓之維修能力,進而增加更多的種子教官及維修能力之傳承;在清泉崗航 電人員訓練中心硬體設備逐步完善的同時,期待「軟體」實力也能不斷提升、 進步!

3. 本次於 SELEX 受訓期間僅本總臺 2 員參與,而結訓後緊接著為他國航電人員 參加訓練,且科目有部份重疊。建議往後安排受訓時間,可先行與原廠洽詢, 在人數不致影響本國同仁操作設備等權益的情況下,可考慮採併班受訓。畢竟 於國內受訓,僅可達到本國同仁能力的自我提升,卻無法與國際間產生知己知 彼的效果;若能藉由出國受訓的機會,增進與他國航電人員多方交流,不但能 在各國的不同的經驗與思維中學習更多,更能汲取他人之長處來補己之短,相 信對於我國同仁以及本總臺的未來都有莫大的助益!